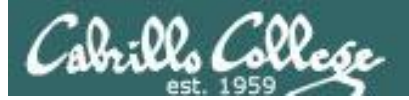

Lesson Module Checklist

- Slides –
- Properties -
- Flash cards –
- First minute quiz –
- Web calendar summary -
- Web book pages –
- Commands -
- Lab –
- CCC Confer wall paper -
- labx1 and project posted -
- Materials uploaded -
- Backup headset charged –
- Backup slides, CCC info, handouts on flash drive -
- Pickup Polycom
- Check that room headset is charged Aptos 831.479.6392 –

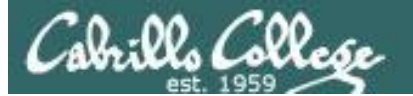

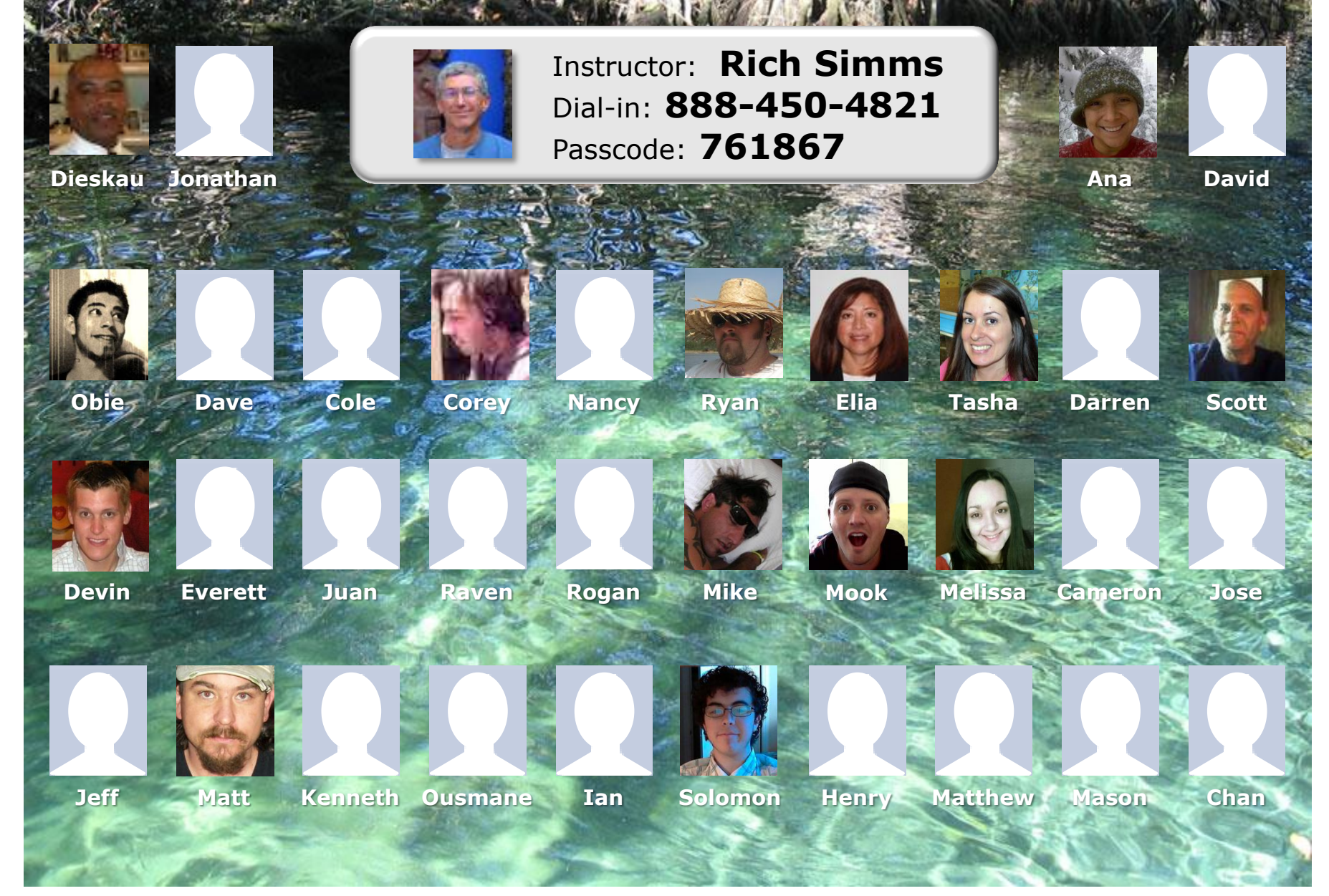

Email me (risimms@cabrillo.edu) a relatively current photo of your face for 3 points extra credit

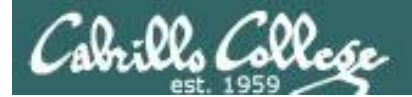

# The LAST Quiz

email answers to: risimms@cabrillo.edu
 (within the first few minutes of class)

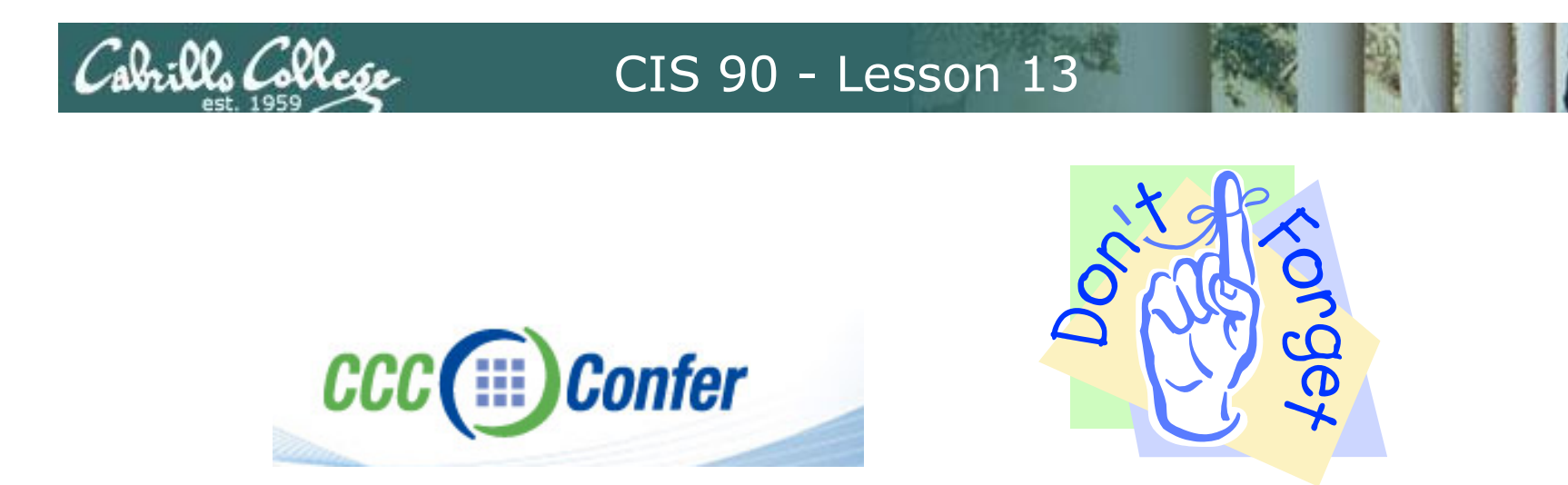

- [] Has the phone bridge been added?
- [] Is recording on?
- [] Does the phone bridge have the mike?
- [] Share slides, putty x 3, and Chrome
- [] Disable spelling on PowerPoint

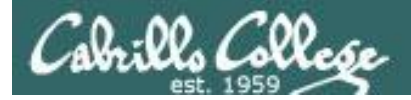

## Shell Scripting and Printing

| Objectives                                                                           | Agenda                |
|--------------------------------------------------------------------------------------|-----------------------|
| <ul> <li>Be able to print, view the print<br/>queue and cancel print jobs</li> </ul> | Quiz     Housekeeping |
|                                                                                      | Refresh               |
|                                                                                      | Shell scripting       |
|                                                                                      | Printing              |

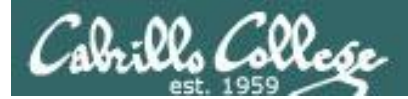

# Questions

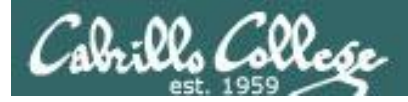

## Previous material and assignment

- 1. Previous material
- 2. Lab 10

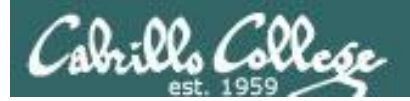

# Life without a path

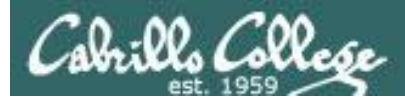

- The path is used by the shell to locate commands to run
- The path is defined by the contents of the PATH variable
- If the path is not defined then each command to run must be specified using it's absolute pathname

/home/cis90/simben \$ echo \$PATH
/usr/kerberos/bin:/usr/local/bin:/bin:/usr/bin:
/home/cis90/bin:/home/cis90/simben/bin:.

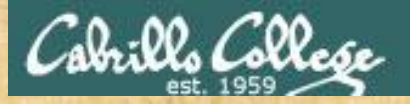

### Class Activity: Life without a path

Remove your path variable:

/home/cis90/simben \$ unset PATH
/home/cis90/simben \$ echo \$PATH

/home/cis90/simben \$

What just happened?

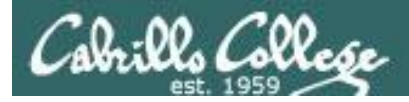

*If the path is not defined then each command to run must be specified using an absolute pathname* 

/home/cis90/simben \$ ls letter
-bash: ls: No such file or directory

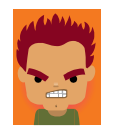

/home/cis90/simben \$ **/bin/ls letter** letter /home/cis90/simben \$

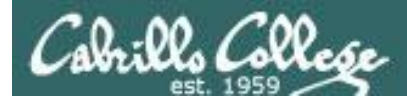

#### Some commands still work without a path ... why?

/home/cis90/simben \$ echo "I want my path back"
I want my path back

/home/cis90/simben \$ type echo
echo is a shell builtin

/home/cis90/simben \$ type type
type is a shell builtin

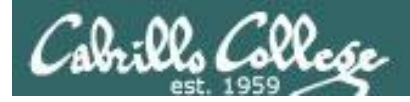

#### Make a new path

/home/cis90/simben \$ ls letter
-bash: ls: No such file or directory

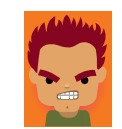

00/h/h/h/h

/home/cis90/simben \$ PATH=/bin
/home/cis90/simben \$ ls letter
letter

/home/cis90/simben \$ stat letter
-bash: stat: command not found

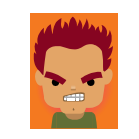

The **Is** command is in /bin so lets put that on the path

The **stat** command is in /usr/bin so lets append that directory too

```
/home/cis90/simben $ PATH=$PATH:/usr/bin
/home/cis90/simben $ stat letter
File: `letter'
Size: 1059 Blocks: 16 IO Block: 4096
regular file
Device: fd00h/64768d Inode: 102594 Links: 1
Access: (0644/-rw-r--r--) Uid: ( 1000/simben90) Gid: (
90/ cis90)
Access: 2012-04-30 15:43:28.00000000 -0700
Modify: 2012-03-20 10:31:30.00000000 -0700
Change: 2012-04-30 07:34:30.00000000 -0700
```

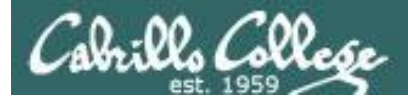

The Path

/home/cis90/simben \$ allscripts

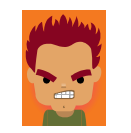

-bash: allscripts: command not found

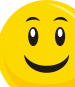

/home/cis90/simben \$ PATH=\$PATH:/home/cis90/bin /home/cis90/simben \$ allscripts

The **allscripts** shell script is in /home/cis90/bin so lets add that directory to the path as well

| * * * * * * * * * * * * * * * *         | * * * * * * * * * * * * * * * * * * * * | * * * * * * * * * * * * * * * * * * * * | ******* |  |  |  |  |  |  |  |
|-----------------------------------------|-----------------------------------------|-----------------------------------------|---------|--|--|--|--|--|--|--|
| *                                       | Spring 2012 CIS                         | 90 Online Projects                      | *       |  |  |  |  |  |  |  |
| *************************************** |                                         |                                         |         |  |  |  |  |  |  |  |
| 1) Ana                                  | 10) Elia                                | 19) Melissa 28) Solo                    | omon    |  |  |  |  |  |  |  |
| 2) Cameron                              | 11) Henry                               | 20) Mook 29) Tash                       | ıa      |  |  |  |  |  |  |  |
| 3) Cole                                 | 12) Ian                                 | 21) Nancy                               |         |  |  |  |  |  |  |  |
| 4) Corey                                | 13) Jeffrey                             | 22) Obie                                |         |  |  |  |  |  |  |  |
| 5) Darrin                               | 14) Jonathan                            | 23) Ousmane                             |         |  |  |  |  |  |  |  |
| 6) David H.                             | 15) Juan                                | 24) Raven                               |         |  |  |  |  |  |  |  |
| 7) Dave R.                              | 16) Mason                               | 25) Rogan                               |         |  |  |  |  |  |  |  |
| 8) Devin                                | 17) Matthew A.                          | 26) Ryan                                |         |  |  |  |  |  |  |  |
| 9) Dieskau                              | 18) Matt F.                             | 27) Scott                               |         |  |  |  |  |  |  |  |
|                                         |                                         |                                         |         |  |  |  |  |  |  |  |
| * * * * * * * * * * * * * * * *         | * * * * * * * * * * * * * * * * * *     | * * * * * * * * * * * * * * * * * * * * | ******  |  |  |  |  |  |  |  |
| *                                       | Examples and Ha                         | ll of Fame                              | *       |  |  |  |  |  |  |  |
| * * * * * * * * * * * * * * *           | * * * * * * * * * * * * * * * * *       | * * * * * * * * * * * * * * * * * * * * | <****** |  |  |  |  |  |  |  |
| 50) Duke                                | 51) Benji                               | 52) Junious 53) Jane                    | et      |  |  |  |  |  |  |  |
|                                         |                                         |                                         |         |  |  |  |  |  |  |  |
| 99) Exit                                |                                         |                                         |         |  |  |  |  |  |  |  |
|                                         |                                         |                                         |         |  |  |  |  |  |  |  |
|                                         |                                         |                                         |         |  |  |  |  |  |  |  |

Enter Your Choice:

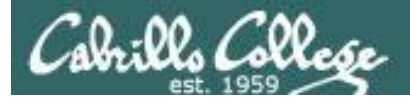

/home/cis90/simben \$ datecal
bash: datecal: command not found

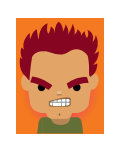

/home/cis90/simben \$ ./bin/datecal

Tue May 8 14:28:43 PDT 2012

| April 2012 |    |    |    |    |    |    | May 2012 |    |    |    |    |    |    | June 2012 |    |    |    |    |    |    |    |
|------------|----|----|----|----|----|----|----------|----|----|----|----|----|----|-----------|----|----|----|----|----|----|----|
| Su         | Мо | Tu | We | Th | Fr | Sa | Su       | Мо | Tu | We | Th | Fr | Sa |           | Su | Мо | Tu | We | Th | Fr | Sa |
| 1          | 2  | 3  | 4  | 5  | 6  | 7  |          |    | 1  | 2  | 3  | 4  | 5  |           |    |    |    |    |    | 1  | 2  |
| 8          | 9  | 10 | 11 | 12 | 13 | 14 | 6        | 7  | 8  | 9  | 10 | 11 | 12 |           | 3  | 4  | 5  | 6  | 7  | 8  | 9  |
| 15         | 16 | 17 | 18 | 19 | 20 | 21 | 13       | 14 | 15 | 16 | 17 | 18 | 19 |           | 10 | 11 | 12 | 13 | 14 | 15 | 16 |
| 22         | 23 | 24 | 25 | 26 | 27 | 28 | 20       | 21 | 22 | 23 | 24 | 25 | 26 |           | 17 | 18 | 19 | 20 | 21 | 22 | 23 |
| 29         | 30 |    |    |    |    |    | 27       | 28 | 29 | 30 | 31 |    |    |           | 24 | 25 | 26 | 27 | 28 | 29 | 30 |

How can I run a script in my own bin directory without having to put a ./ in front of it?

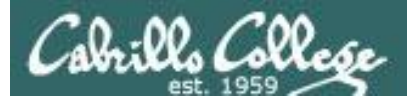

#### Easy ... add your own bin directory to the path

/home/cis90/simben \$ datecal
bash: datecal: command not found

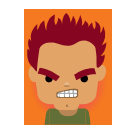

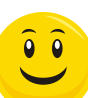

/home/cis90/simben \$ PATH=\$PATH:/home/cis90/simben/bin
/home/cis90/simben \$ datecal

Tue May 8 14:30:59 PDT 2012

June 2012 April 2012 May 2012 Su Mo Tu We Th Fr Sa Su Mo Tu We Th Fr Sa Su Mo Tu We Th Fr Sa 6 2 3 5 2 3 4 1 4 7 1 5 1 2 7 8 9 10 11 12 8 9 10 11 12 13 14 6 3 4 5 6 8 9 7 13 14 15 16 17 18 19 15 16 17 18 19 20 21 10 11 12 13 14 15 16 20 21 22 23 24 25 26 22 23 24 25 26 27 28 17 18 19 20 21 22 23 29 30 27 28 29 30 31 24 25 26 27 28 29 30

/home/cis90/simben \$

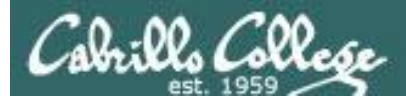

/home/cis90/simben \$ dogbone
-bash: dogbone: command not found

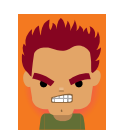

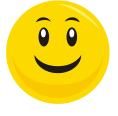

/home/cis90/simben \$ ./dogbone
What is your name? Benji
What is your favorite bone? Chicken
Hi Benji, your favorite bone is Chicken

# How can I run a script in the current directory without having to put a ./ in front of it?

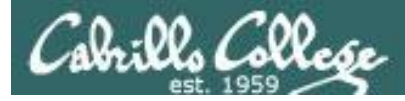

#### Easy ... add "here" or "." to the path

/home/cis90/simben \$ dogbone
-bash: dogbone: command not found

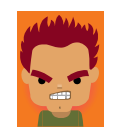

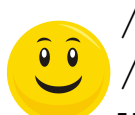

/home/cis90/simben \$ PATH=\$PATH:.
/home/cis90/simben \$ dogbone
What is your name? Benji
What is your favorite bone? Chicken
Hi Benji, your favorite bone is Chicken

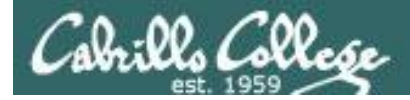

#### Appending directories to the path

/home/cis90/simben \$ unset PATH
/home/cis90/simben \$ echo \$PATH

/home/cis90/simben \$ PATH=/bin
/home/cis90/simben \$ echo \$PATH
/bin

/home/cis90/simben \$ PATH=\$PATH:/usr/bin
/home/cis90/simben \$ echo \$PATH
/bin:/usr/bin

/home/cis90/simben \$ PATH=\$PATH:/home/cis90/bin
/home/cis90/simben \$ echo \$PATH
/bin:/usr/bin:/home/cis90/bin

/home/cis90/simben \$ PATH=\$PATH:/home/cis90/simben/bin
/home/cis90/simben \$ echo \$PATH
/bin:/usr/bin:/home/cis90/bin:/home/cis90/simben/bin

/home/cis90/simben \$ PATH=\$PATH:.
/home/cis90/simben \$ echo \$PATH
/bin:/usr/bin:/home/cis90/bin:/home/cis90/simben/bin:.

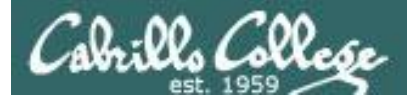

#### Making the path permanent using .bash\_profile

```
# User specific environment and startup programs
```

```
PATH=$PATH:/home/cis90/bin:$HOME/bin:.
BASH_ENV=$HOME/.bashrc
USERNAME=""
PS1='$PWD $ '
export USERNAME BASH_ENV PATH
umask 002
set -o ignoreeof
stty susp
eval `tset -s -m vt100:vt100 -m :\?${TERM:-ansi} -r -Q `
```

```
/home/cis90/simben $
```

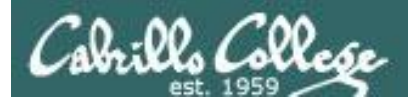

# Housekeeping

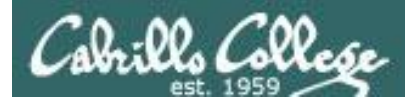

## Previous material and assignment

- 1. Lab 10 due midnight tonight
- 2. Extra Credit Labs X1 and X2 (30 points each)

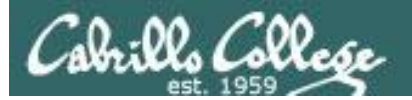

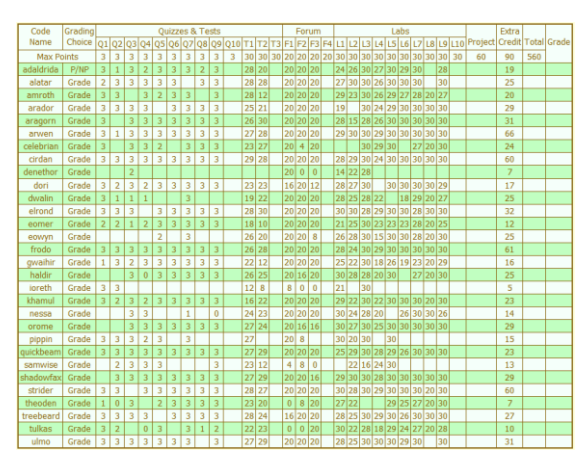

| Percentage    | Total Points  | Letter Grade | Pass/No Pass |
|---------------|---------------|--------------|--------------|
| 90% or higher | 504 or higher | А            | Pass         |
| 80% to 89.9%  | 448 to 503    | В            | Pass         |
| 70% to 79.9%  | 392 to 447    | С            | Pass         |
| 60% to 69.9%  | 336 to 391    | D            | No pass      |
| 0% to 59.9%   | 0 to 335      | F            | No pass      |

Be sure to monitor you own progress using the Grades page of the course website

#### Tally as of 5/6/2012

adaldrida: 89% (374 of 417 points) alatar: 95% (397 of 417 points) amroth: 90% (379 of 417 points) arador: 91% (381 of 417 points) aragorn: 100% (418 of 417 points) arwen: 113% (474 of 417 points) celebrian: 72% (304 of 417 points) cirdan: 111% (465 of 417 points) dori: 88% (370 of 417 points) dori: 88% (370 of 417 points) elrond: 105% (439 of 417 points) eomer: 81% (340 of 417 points) eowyn: 86% (361 of 417 points) frodo: 111% (463 of 417 points) gwaihir: 82% (346 of 417 points) haldir: 87% (363 of 417 points) ioreth: 21% (90 of 417 points) khamul: 93% (389 of 417 points) nessa: 82% (342 of 417 points) orome: 99% (415 of 417 points) pippin: 47% (197 of 417 points) quickbeam: 101% (423 of 417 points) samwise: 39% (166 of 417 points) shadowfax: 103% (432 of 417 points) strider: 109% (456 of 417 points) theoden: 66% (276 of 417 points) treebeard: 100% (417 of 417 points) tulkas: 75% (315 of 417 points) ulmo: 96% (403 of 417 points)

Remaining point earning opportunities = 3 + 20 + 30 + 60 = 113 points plus up to 90 points maximum extra credit

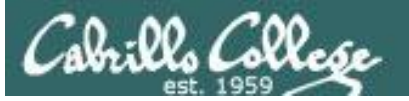

| 13 | 5/9  | Quiz 10         Printing and Shell Scripting         • . and exec commands         • UNIX printing         Materials         • Presentation slides (download)         Assignment         • Project         Extra Credit Lab         • Lab X1 (UNIX in Review)         • Lab X2 (Pathnames)         CCC Confer         • Enter virtual classroom         • Class archives | 9<br>(Gillay)  | <u>Lab 10</u>                      |
|----|------|----------------------------------------------------------------------------------------------------|----------------|------------------------------------|
| 14 | 5/16 | More Shell Scripting<br>• Examples<br>• Command categories<br>• scp command<br>• tar command<br>Materials<br>• Presentation slides (download)<br>Assignment<br>• Project<br>CCC Confer<br>• Enter virtual classroom<br>• Class archives                                                                                                    | 10<br>(Gillay) |                                    |
| 15 | 5/23 | File Transfer and Review         • Filezilla         • gzip and gunzip         • Project presentations         • Project workshop         Materials         • Presentation slides (download)         Assignment         • Prep for Test #3         CCC Confer         • Enter virtual classroom         • Class archives                                                 | 10<br>(Gillay) | Project                            |
|    | 5/30 | Test #3 (the final exam)<br>Time<br>• 1:00PM - 3:50PM in Room 2501<br>Materials<br>• Presentation slides ( <u>download</u> )<br>• Test ( <u>download</u> )                                                                                                    |                | <u>5 posts</u><br>Lab X1<br>Lab X2 |

## Use the Calendar page to plan your endgame!

Project due

Final Exam (in room only, no CCC Confer) Extra Credit Labs Due Five forum posts

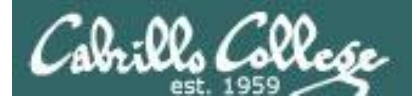

### Fall 2012 Linux Classes

|   |                                                                                                    | Fall<br>2012 | Open | <u>CIS-90-76505</u><br>(76505) Intro to<br>UNIX/Linux        | Online<br>Course | 08/29/2012-12/12/2012 R<br>DE Internet Delay Inter, S<br>CVC Wednesday 01:15PM<br>- 04:20PM, Online Course,<br>Room OL |                                                                                                    | ms                                             | 21 / 24 / 0                                                  | 3.00                                        |                                                          |                                                     |                                                          |                                                             |                                                                                                    |                                                                        |
|---|----------------------------------------------------------------------------------------------------|--------------|------|--------------------------------------------------------------|------------------|----------------------------------------------------------------------------------------------------|----------------------------------------------------------------------------------------------------|------------------------------------------------|--------------------------------------------------------------|---------------------------------------------|----------------------------------------------------------|-----------------------------------------------------|----------------------------------------------------------|-------------------------------------------------------------|----------------------------------------------------------------------------------------------------|------------------------------------------------------------------------|
|   |                                                                                                    | Fall<br>2012 | Open | <u>CIS-98-77651</u><br>(77651)<br><u>UNIX/Linux</u><br>Shell | Online<br>Course | 08/27/2012-12/15/2012<br>DE Internet Delay Inter,<br>CVC Tuesday 01:00PM -<br>04:05PM_Online_Course                    | J. G                                                                                                    | iriffin                                        | 23 / 24 / 0                                                  | 4.00                                        |                                                          |                                                     |                                                          |                                                             |                                                                                                    |                                                                        |
| ļ |                                                                                                    |              |      | Programming                                                  |                  | Room OL (more)                                                                                                    |                                                                                                    | CIS                                            | 90                                                           |                                             | Intr                                                     | oduc                                                | tion to                                                  | o UNIX                                                      | (/Linux                                                                                               | 4                                                                      |
|   |                                                                                                    |              |      |                                                              |                  |                                                                                                    |                                                                                                    | Prov<br>hand<br>Prep<br>Trans                  | ides a te<br>ls-on e<br>aration:<br>sfer Cre                 | echnical<br>(perien)<br>CS 1L (<br>dit: CSU | l overv<br>ce wit<br>or CIS<br>J.                        | iew of<br>th con<br>172.                            | the UNI)<br>nmands,                                      | X/Linux (<br>files, a                                       | operating syst<br>and tools. R                                                                        | em, including<br>ecommended                                            |
|   |                                                                                                    |              |      |                                                              |                  |                                                                                                    |                                                                                                    | Sect                                           | ion Day                                                      | s                                           | Time                                                     | S                                                   |                                                          | Units                                                       | Instructor                                                                                            | Room                                                                   |
|   |                                                                                                    |              |      |                                                              |                  |                                                                                                    | 76505 W 01:15PM-04:20PM 3.00 R.Simms O<br>Section 76505 is an ONLINE course. Meets weekly throughout the semester onlir<br>during the scheduled times by remote technology. For details, see instructor's web<br>page at go.cabrillo.edu/online. |                                                |                                                              |                                             |                                                          |                                                     |                                                          |                                                             |                                                                                                    | OL<br>nester online<br>uctor's web                                     |
|   |                                                                                                    |              |      |                                                              |                  |                                                                                                    |                                                                                                    | CIS                                            | 98                                                           |                                             | UNI                                                      | X/Lin                                               | ux She                                                   | ell Pro                                                     | gramming                                                                                              | ~                                                                      |
|   | Presents an introduction to shell programming in a UNIX/Linux environment<br>and is designed for system administrators or technical users with little or<br>programming background. Prerequisite: CIS 90. Repeatability: May be take<br>times.<br>Transfer Credit: CSU. |              |      |                                                              |                  |                                                                                                    |                                                                                                    |                                                |                                                              |                                             | environment,<br>ith little or no<br>⁄lay be take 2       |                                                     |                                                          |                                                             |                                                                                                    |                                                                        |
|   |                                                                                                    |              |      |                                                              |                  |                                                                                                    |                                                                                                    | Sect                                           | ion Day                                                      | s                                           | Time                                                     | S                                                   |                                                          | Units                                                       | Instructor                                                                                            | Room                                                                   |
|   |                                                                                                    |              |      |                                                              |                  |                                                                                                    |                                                                                                    | 7765<br>&<br>Secti<br>1:00F<br>the s<br>online | 1 T<br>Arr.<br>on 77651<br>PM-4:05P<br>cheduled<br>e lab per | is an O<br>M in Roo<br>times. S<br>week. Fo | 01:00<br>Arr.<br>NLINE<br>om 250<br>tudents<br>or detail | PM-04:<br>course.<br>1. Meet<br>attend<br>ls, see i | 05PM<br>Required<br>ts weekly<br>online us<br>instructor | 4.00<br>I orientation<br>throughout<br>sing CCC<br>s web pa | J.Griffin<br>J.Griffin<br>on Tuesday, 8/2<br>ut the semester<br>Confer. Addition<br>ge at go.cabrillo | OL<br>OL<br>8 from<br>online during<br>nal 5 hr 5 min<br>o.edu/online. |

25

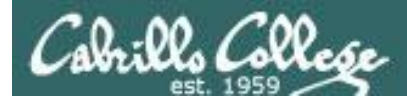

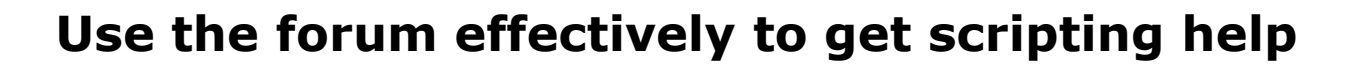

#### Not so good ...

| Preview:<br>Help!                |  |
|----------------------------------|--|
| My script is getting weird error |  |
| - Homer                          |  |

Not enough information has been provided on this post for others to help

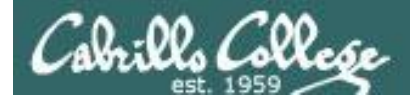

### Use the forum effectively to get scripting help

Better ... but requires viewer to log into Opus and you may have modified the script since posting

- Homer

This post provides the location of the script and the error message which enables others to help you find and fix the problem

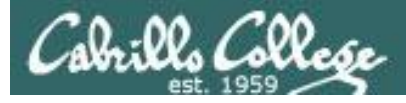

### Use the forum effectively to get scripting help

B i u Quote Code List List= [\*] Img URL Flash Normal 💌 Font colour

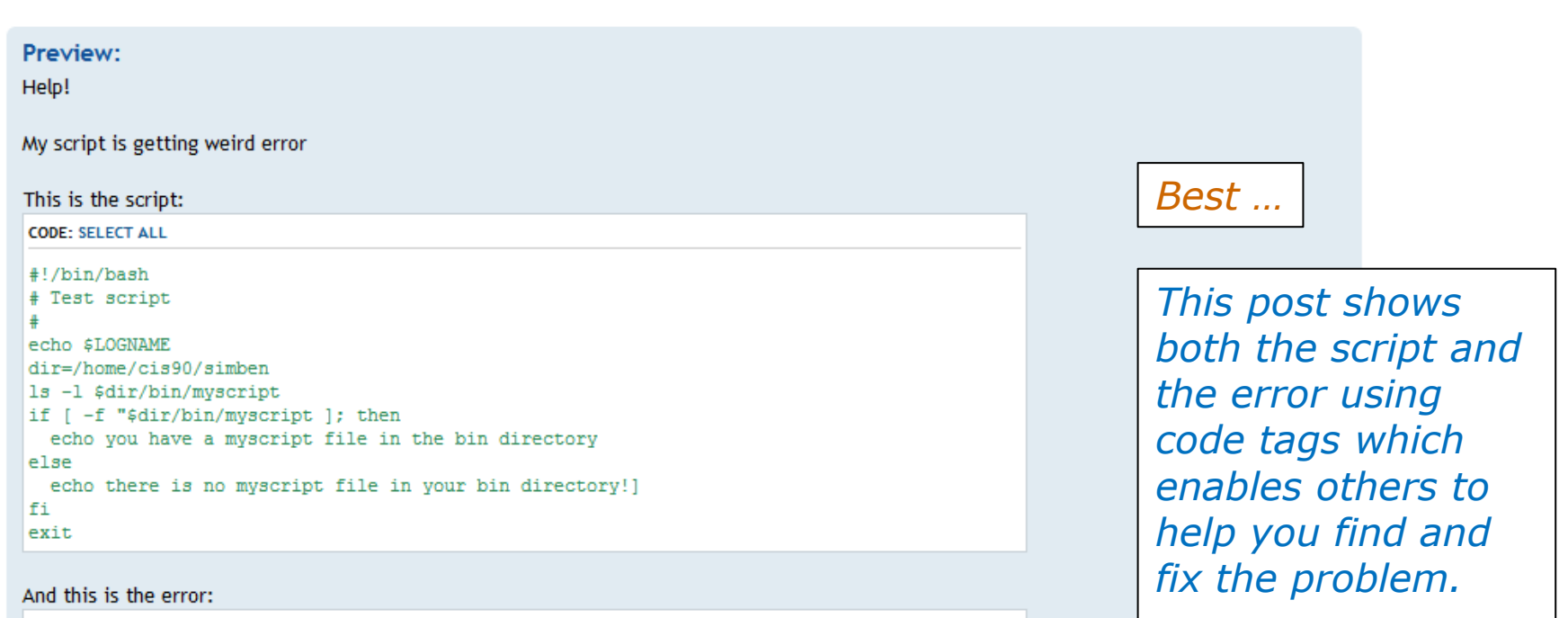

#### CODE: SELECT ALL

/home/cis90/simben/bin \$ ./script99
simben90
-rwxr-x--- 1 simben90 cis90 10489 Apr 30 07:33 /home/cis90/simben/bin/myscript
./script99: line 8: unexpected EOF while looking for matching `"'
./script99: line 16: syntax error: unexpected end of file
/home/cis90/simben/bin \$

*The thread will also benefit future CIS 90 students* 

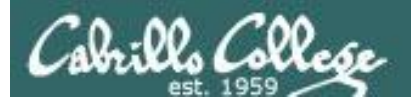

# The echo command

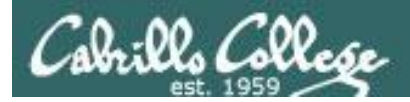

# Silence is golden

Many UNIX commands that run successfully produce no output

[roddyduk@opus bin]\$ alias details=file
[roddyduk@opus bin]\$ cp quiet quiet.bak
[roddyduk@opus bin]\$ umask 002
[roddyduk@opus bin]\$ cat quiet > /dev/null
[roddyduk@opus bin]\$ > important\_file

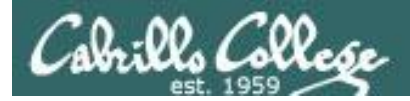

# Silence is golden

Running or sourcing a script full of UNIX commands that produce no output .... still produces no output!

```
[roddyduk@opus bin]$ cat quiet
alias details=file
cp quiet quiet.bak
umask 002
cat quiet > /dev/null
```

[roddyduk@opus bin]\$ quiet
[roddyduk@opus bin]\$ source quiet
[roddyduk@opus bin]\$

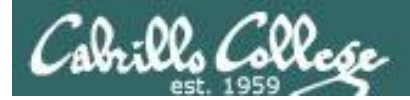

# Silence is golden

Shell **script developers use the echo command** to provide for interaction and feedback with the scripts they write.

[roddyduk@opus bin]\$ cat quiet
alias details=file
cp quiet quiet.bak
umask 002
cat quiet > /dev/null
echo "Quiet script successfully completed"

[roddyduk@opus bin]\$ quiet
Quiet script successfully completed

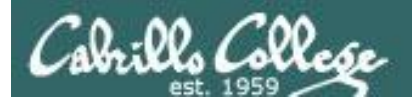

# final project permissions

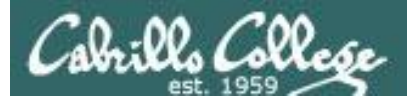

# **Final Project**

| ß | rsimms@opus:/home/cis90/bin                                                                                                    |                                                                                                    |                                                                           |    |
|---|----------------------------------------------------------------------------------------------------|----------------------------------------------------------------------------------------------------|---------------------------------------------------------------------------|----|
| Γ | ******                                                                                                    | ****                                                                                                    | *****                                                                     | ** |
|   | *                                                                                                    | Spring 2012 CIS 90 Onli:<br>******                                                                                                    | ne Projects<br>*********                                                  | *  |
|   | <ol> <li>Ana</li> <li>Cameron</li> <li>Cole</li> <li>Corey</li> <li>Darrin</li> <li>David H.</li> <li>Dave R.</li> <li>Devin</li> <li>Dieskau</li> </ol> | 10) Elia       19) Mel:         11) Henry       20) Mool         12) Ian       21) Nano         13) Jeffrey       22) Obio         14) Jonathan       23) Ouss         15) Juan       24) Ravo         16) Mason       25) Rogs         17) Matthew A.       26) Ryas         18) Matt F.       27) Scost | issa 28) Solomon<br>k 29) Tasha<br>cy<br>e<br>mane<br>en<br>an<br>n<br>tt |    |
|   | ********                                                                                                    | *****                                                                                                    | *****                                                                     | ** |
|   | *                                                                                                    | Examples and Hall of Far                                                                                                    | ne<br>*********                                                           | *  |
|   | 50) Duke                                                                                                    | 51) Benji 52) Jun:                                                                                                    | ious 53) Janet                                                            |    |
|   | 99) Exit                                                                                                    |                                                                                                    |                                                                           |    |
|   | Enter Your Choic                                                                                                    | e: 📕                                                                                                    |                                                                           |    |

Before leaving class today you want to make sure you can run your script from **allscripts** 

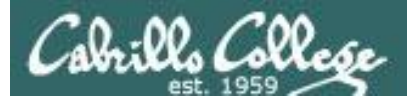

# Permissions

#### A past forum post ...

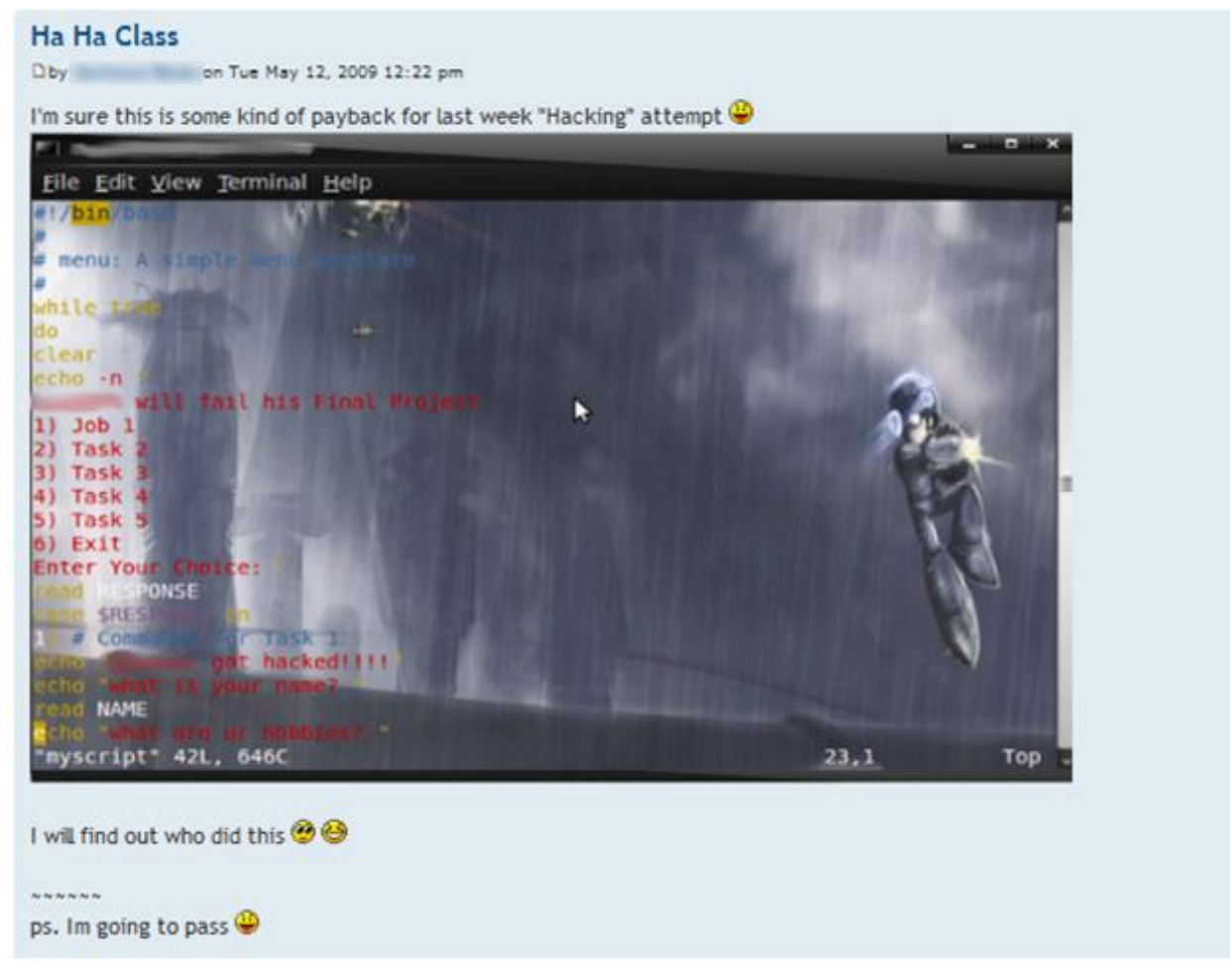

#### Uh, oh ... someone got hacked!

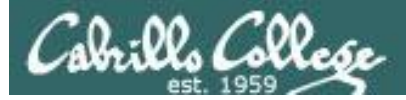

## Permissions

| 🧬 rsimms@opus:/hon | ne/cis90     |         |       |     |         |                                 | × |
|--------------------|--------------|---------|-------|-----|---------|---------------------------------|---|
| [rsimms@opus cis   | s90]\$ ls −l | /home/c | is90, | /*/ | /bin/my | yscript                         | - |
| -rwxrwxr-x 1 ahr   | rmat90 cis90 | 536 1   | May   | 2   | 15:10   | /home/cis90/ahrmat/bin/myscript |   |
| -rwxr-x 1 boo      | dian90 cis90 | 629 1   | May   | 2   | 15:08   | /home/cis90/bodian/bin/myscript |   |
| -rw-rw-r 1 del     | ltas90 cis90 | 482 1   | May   | 2   | 14:39   | /home/cis90/deltas/bin/myscript |   |
| -rwxrwxr-x 1 dou   | ucor90 cis90 | 481 1   | May   | 2   | 15:36   | /home/cis90/doucor/bin/myscript |   |
| -rwxr-xr-x 1 fla   | amat90 cis90 | 952     | May   | 2   | 15:22   | /home/cis90/flamat/bin/myscript |   |
| -rwxrwxr-x 1 low   | wmic90 cis90 | 509 1   | May   | 2   | 15:01   | /home/cis90/lowmic/bin/myscript |   |
| -rwxr-xr-x 1 mag   | crya90 cis90 | 481     | May   | 2   | 14:43   | /home/cis90/macrya/bin/myscript |   |
| -rwxrwxr-x 1 max   | ksco90 cis90 | 613     | May   | 2   | 15:13   | /home/cis90/maxsco/bin/myscript |   |
| -rwxrwxr-x 1 mil   | lhen90 cis90 | 481 1   | May   | 2   | 14:43   | /home/cis90/milhen/bin/myscript |   |
| -rwxrwxr-x 1 pac   | cnan90 cis90 | 671     | May   | 2   | 15:14   | /home/cis90/pacnan/bin/myscript |   |
| -rwxrwxr-x 1 por   | rjon90 cis90 | 599 1   | May   | 2   | 15:49   | /home/cis90/porjon/bin/myscript |   |
| -rw-rw-r 1 pur     | mmas90 cis90 | 263     | May   | 2   | 16:04   | /home/cis90/pummas/bin/myscript |   |
| -rwxrwxr-x 1 rea   | edie90 cis90 | 651 1   | May   | 2   | 15:20   | /home/cis90/reedie/bin/myscript |   |
| -rwxr-x 1 roo      | dduk90 cis90 | 3198    | Apr : | 30  | 07:49   | /home/cis90/rodduk/bin/myscript |   |
| -rwxrw-r 1 shi     | idev90 cis90 | 909 1   | May   | 2   | 15:37   | /home/cis90/shidev/bin/myscript |   |
| -rwxr-x 1 sin      | mben90 cis90 | 10489   | Apr : | 30  | 07:33   | /home/cis90/simben/bin/myscript | = |
| -rwxrwxr-x 1 var   | rana90 cis90 | 627     | May   | 2   | 15:12   | /home/cis90/varana/bin/myscript |   |
| -rwxrwxr-x 1 vel   | leli90 cis90 | 669     | May   | 2   | 15:28   | /home/cis90/veleli/bin/myscript |   |
| [rsimms@opus cis   | 390]\$       |         |       |     |         |                                 | Ŧ |

Which myscript files can only be edited by their owner? Which ones could be edited by anyone in the CIS 90 class? Which ones could be edited by anyone on Opus?
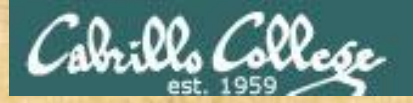

Note: One of the requirements for the final project is setting permissions on your script so that all cis90 members can run it.

For example, you could meet this requirement by going to your bin/ directory and issuing:

#### chmod 750 myscript

It's up to you if you also want to give the group write access or provide others on Opus with any access at all.

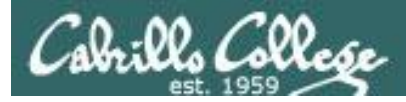

# Permissions

Why can other classmates write to my scripts?

Before Lab 10
/home/cis90/roddyduk/bin \$ umask
0002
/home/cis90/roddyduk/bin \$ rm newscript; touch newscript
/home/cis90/roddyduk/bin \$ ls -l newscript
-rw-rw-r-- 1 roddyduk cis90 0 Nov 23 16:17 newscript
/home/cis90/roddyduk/bin \$ chmod +x newscript
/home/cis90/roddyduk/bin \$ ls -l newscript
-rwxrwxr-x 1 roddyduk cis90 0 Nov 23 16:17 newscript

After Lab 10
/home/cis90ol/simmsben \$ umask
0006
/home/cis90ol/simmsben \$ rm newscript; touch newscript
/home/cis90ol/simmsben \$ ls -l newscript
-rw-rw---- 1 simmsben cis90ol 0 May 12 08:44 newscript
/home/cis90ol/simmsben \$ chmod +x newscript
/home/cis90ol/simmsben \$ ls -l newscript
-rwxrwx--x 1 simmsben cis90ol 0 May 12 08:44 newscript

Because your umask setting gives group members write permission on any new files you create!

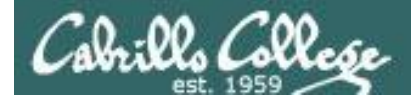

# Permissions

```
[roddyduk@opus bin]$ cat /home/cis90/roddyduk/.bash profile
# .bash profile
# Get the aliases and functions
if [ -f ~/.bashrc ]; then
        . ~/.bashrc
fi
# User specific environment and startup programs
PATH=$PATH:$HOME/../bin:$HOME/bin:.
BASH ENV=$HOME/.bashrc
USERNAME=""
PS1='$PWD $ '
                                   Note your umask is defined in .bash_profile
export USERNAME BASH ENV PATH
                                   which runs every time you login. In lab 10
umask 002
                                   your change this setting to 006.
set -o ignoreeof
stty susp
eval `tset -s -m vt100:vt100 -m :\?${TERM:-ansi} -r -Q `
```

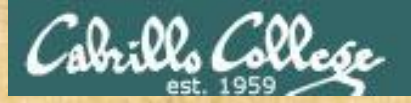

#### Change your umask to 026

- Can group or other users modify your new files now?
- Try it, **touch** a new file and check the permissions with **Is** -**I**
- How would you make this a permanent umask setting?

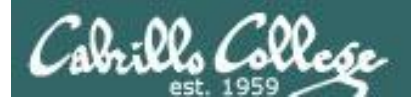

# dates

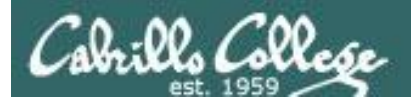

# Fun with Dates

/home/cis90/roddyduk \$ date
Wed Nov 26 15:35:53 PST 2008

/home/cis90/roddyduk \$ **date +'%m/%d/%y'** 11/26/08

/home/cis90/roddyduk \$ **date +'%m/%d/%Y'** 11/26/2008

/home/cis90/roddyduk \$ date +'%m/%d/%Y and %N nanoseconds'
11/26/2008 and 334957229 nanoseconds

/home/cis90/roddyduk \$ date +'Time: %H hours and %M minutes'
Time: 15 hours and 41 minutes

/home/cis90/roddyduk \$ man date

See the man page for lots of other % sequences

Write a short script, named mydate, that prints out a greeting followed by the date in the mm/dd/yyyy format

*Hint: Use vi to make a file that includes one of the commands on the previous slide. Save this file and give it execute permission. Test it!* 

#### The output could look like this:

/home/cis90/simben \$ vi mydate
/home/cis90/simben \$ cat mydate

/home/cis90/simben \$ chmod +x mydate
/home/cis90/simben \$ mydate
Hola simben90
05/09/2012

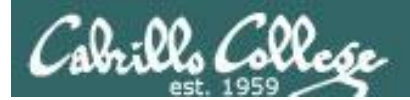

# tips on script names

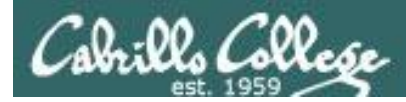

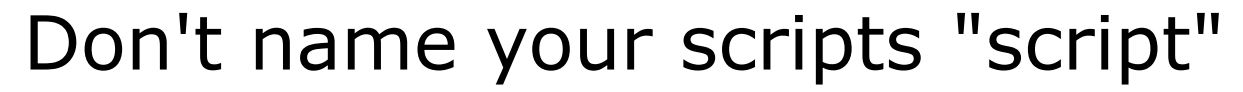

[roddyduk@opus bin]\$ ls -l script
-rwxr-x--- 1 roddyduk cis90 47 Nov 23 16:44 script

[roddyduk@opus bin]\$ cat script
echo "Hello from the script file named script"

What would happen if your ran the script above?

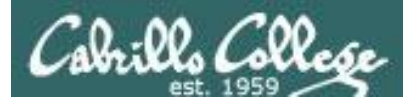

# Don't name your scripts "script"

[roddyduk@opus bin]\$ cat script

echo "Hello from the script file named script"

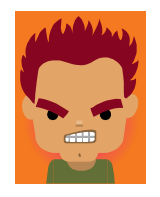

[roddyduk@opus bin]\$ script
Script started, file is typescript

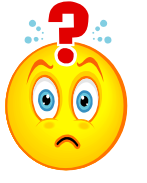

Why the heck doesn't my script do what it's supposed to do?

[roddyduk@opus bin]\$ Where is my script? bash: Where: command not found [roddyduk@opus bin]\$ exit Script done, file is typescript [roddyduk@opus bin]\$ cat typescript Script started on Wed 13 May 2009 08:00:02 AM PDT [roddyduk@opus bin]\$ Where is my script? bash: Where: command not found [roddyduk@opus bin]\$ exit

Script done on Wed 13 May 2009 08:00:47 AM PDT [roddyduk@opus bin]\$

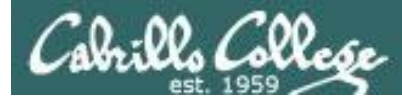

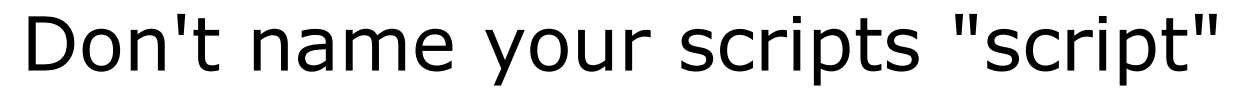

Why doesn't script do what it is supposed to do? ... because script is the name of an existing UNIX command!

[roddyduk@opus bin]\$ man script
[roddyduk@opus bin]\$

| Proddyduk@opus:~/bin                                                                                                    |                                                                  |                                                               |                              |                    |          |
|----------------------------------------------------------------------------------------------------|------------------------------------------------------------------|---------------------------------------------------------------|------------------------------|--------------------|----------|
| SCRIPT (1)                                                                                                    | BSD General C                                                    | commands Manual                                               | S                            | CRIPT(1)           | •        |
| NAME<br>script - make t                                                                                                    | ypescript of termin                                              | al session                                                    |                              |                    |          |
| SYNOPSIS                                                                                                    |                                                                  |                                                               |                              |                    |          |
| script [-a] [-c                                                                                                    | COMMAND] [-f] [-q]                                               | [-t] [ <u>file</u> ]                                          |                              |                    |          |
| DESCRIPTION                                                                                                    |                                                                  |                                                               |                              |                    |          |
| Script makes a typescript of everything printed on your terminal. It is<br>useful for students who need a hardcopy record of an interactive session<br>as proof of an assignment, as the typescript file can be printed out<br>later with lpr(1). |                                                                  |                                                               |                              |                    |          |
| If the argument <u>file</u> is given, <b>script</b> saves all dialogue in <u>file</u> . If no file name is given, the typescript is saved in the file <u>typescript</u> .                                                                         |                                                                  |                                                               |                              |                    |          |
| Options:                                                                                                    |                                                                  |                                                               |                              |                    |          |
| -a Append<br>tents.                                                                                                    | the output to <u>file</u>                                        | or <u>typescript</u> , ret                                    | aining the pr:               | ior con-           |          |
| -c COMMAND                                                                                                    |                                                                  |                                                               |                              |                    |          |
| Run the<br>easy fo<br>differe                                                                                                    | COMMAND rather tha<br>r a script to captu<br>ntly when its stdou | n an interactive s<br>are the output of a<br>at is not a tty. | hell. This m<br>program that | akes it<br>behaves |          |
|                                                                                                    |                                                                  |                                                               |                              |                    | <b>T</b> |

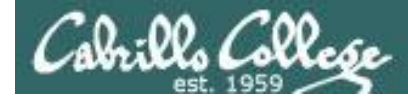

# Don't name your scripts "script"

There are (at least) two files named script on Opus

[roddyduk@opus bin]\$ type script script is hashed (/usr/bin/script) [roddyduk@opus bin]\$ file /usr/bin/script /usr/bin/script: ELF 32-bit LSB executable, Intel 80386, version 1 (SYSV), for GNU/Linux 2.6.9, dynamically linked (uses shared libs), for GNU/Linux 2.6.9, stripped

[roddyduk@opus bin]\$ type /home/cis90/roddyduk/bin/script /home/cis90/roddyduk/bin/script is /home/cis90/roddyduk/bin/script [roddyduk@opus bin]\$ file /home/cis90/roddyduk/bin/script /home/cis90/roddyduk/bin/script: ASCII text [roddyduk@opus bin]\$

**Question**: Why did bash run the script in /usr/bin instead of the script in /home/cis90/roddyduk/bin?

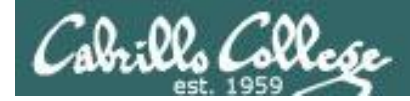

# Don't name your scripts "script"

**Question**: Why did bash run the script in /usr/bin instead of the script in /home/cis90/roddyduk/bin?

The Linux **script** command is in this directory

[roddyduk@opus bin]\$ echo \$PATH

/usr/kerberos/bin:/usr/local/bin:/bin:/usr/bin:/home/cis90/bin: /home/cis90/roddyduk/bin:.

> Our script, named script, is in this directory

**Answer**: bash searches the path in the order the directories are listed. It finds the script command in /user/bin first.

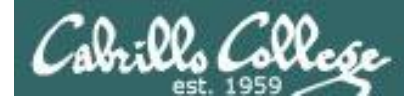

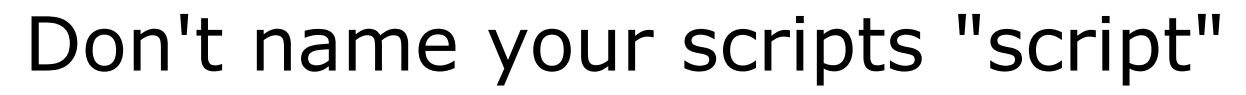

To override the PATH you can always specify an absolute pathname to the file you want to run:

[roddyduk@opus bin]\$ /home/cis90/roddyduk/bin/script
Hello from the script file named script

[roddyduk@opus bin]\$ ./script
Hello from the script file named script

Note the shell treats the . above as "here" which in this case is /home/cis90/roddyduk/bin

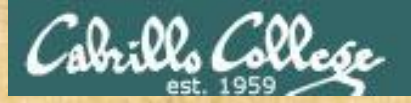

# Try the script command

- Use the script command to start recording
- Type various commands of your choice
- Type exit or hit Ctrl-D to end recording
- Use cat typescript to see what you recorded

This would be a good way to record a session such as working one of the lab assignments for future reference.

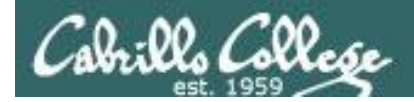

# function runningScript ()

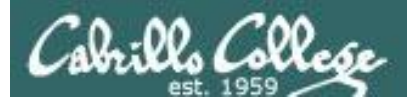

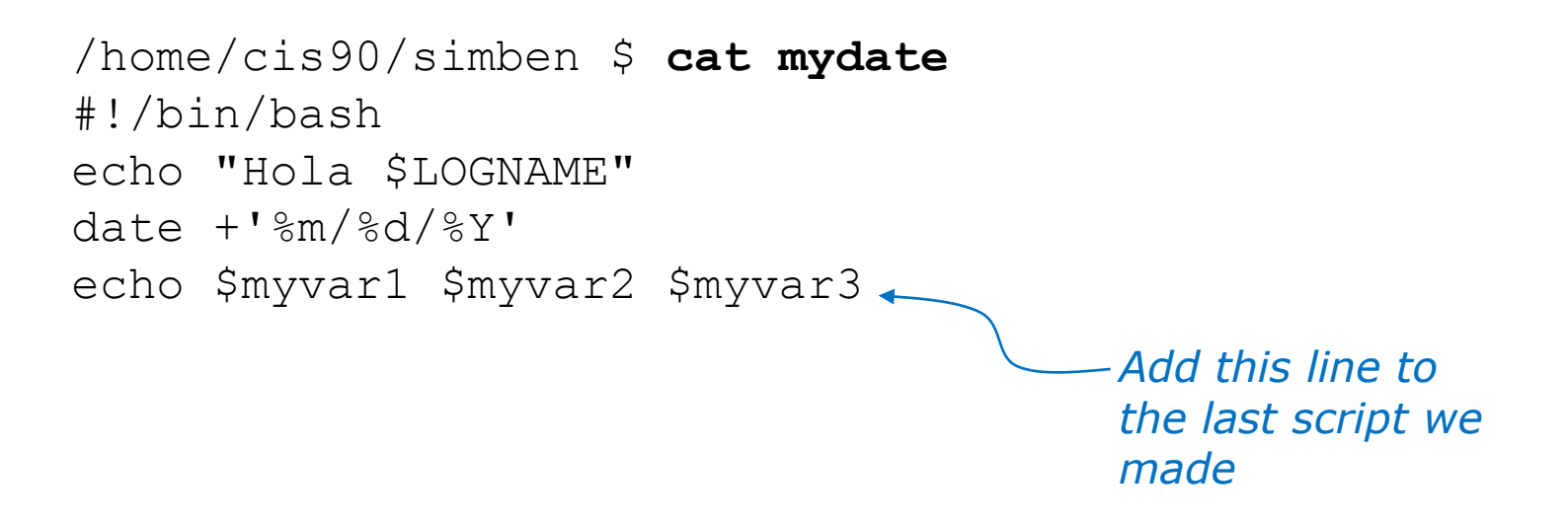

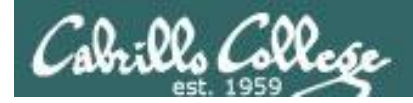

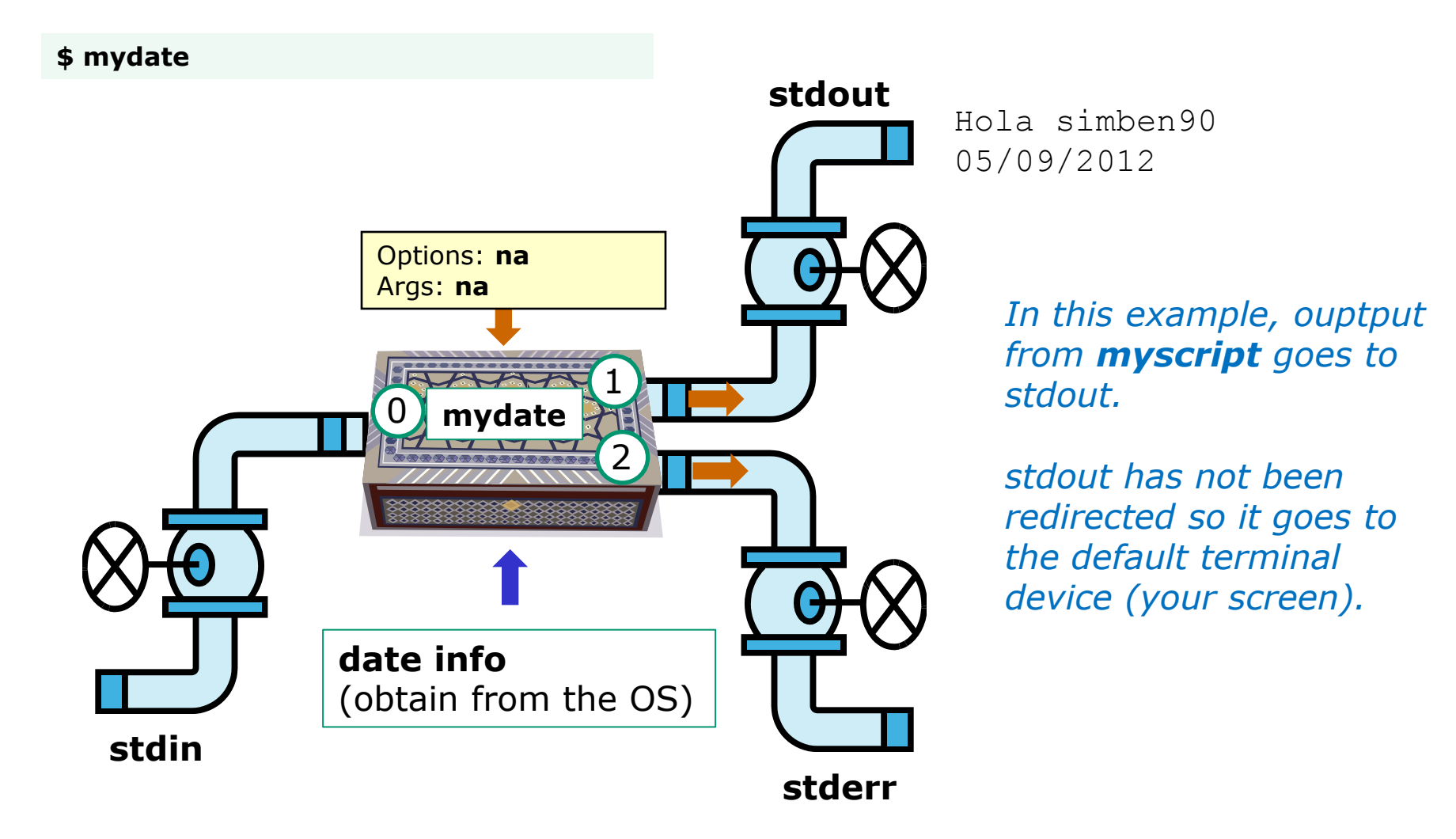

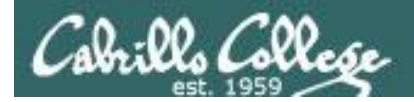

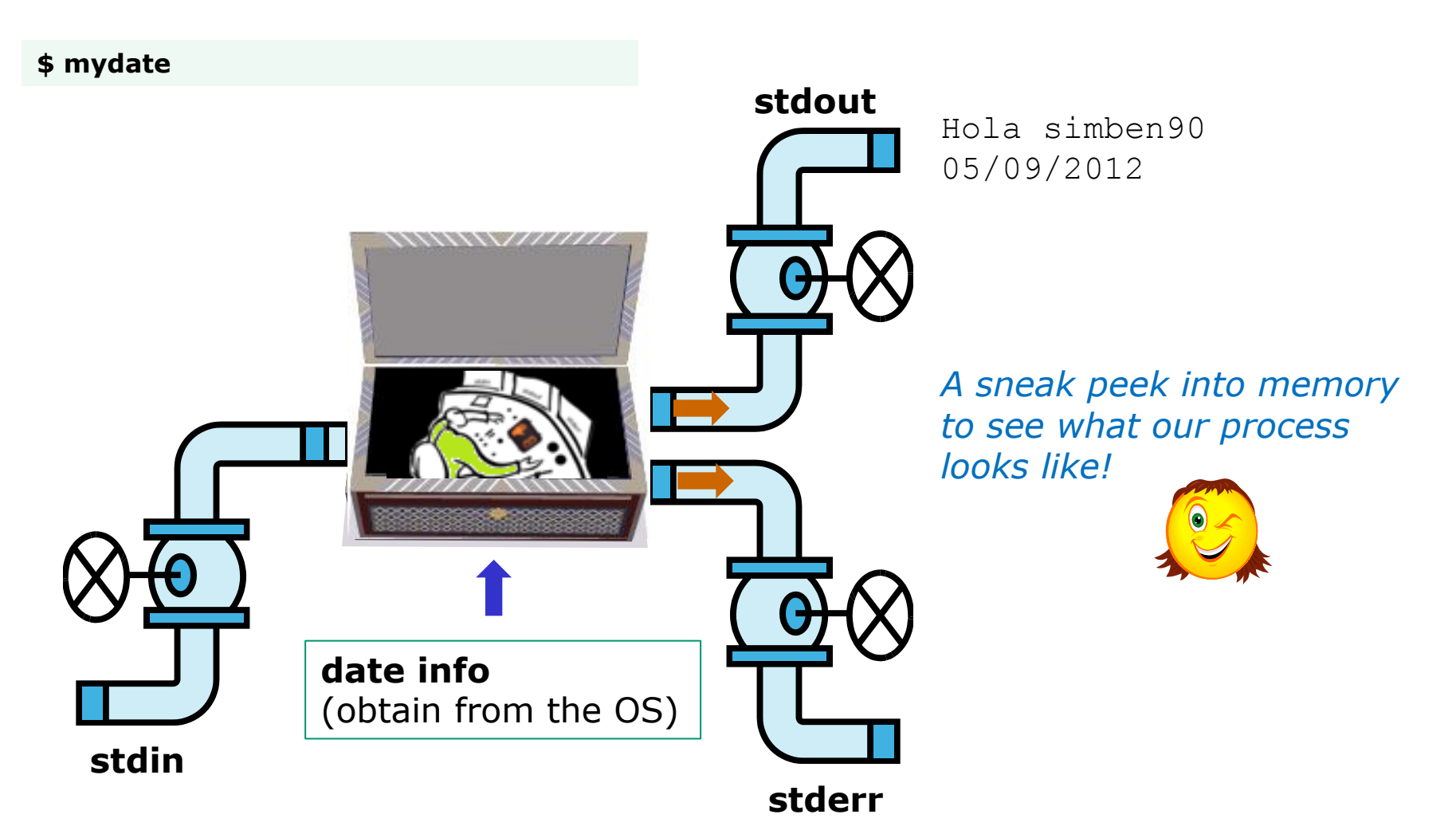

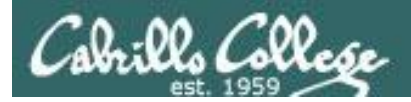

### Running a Script

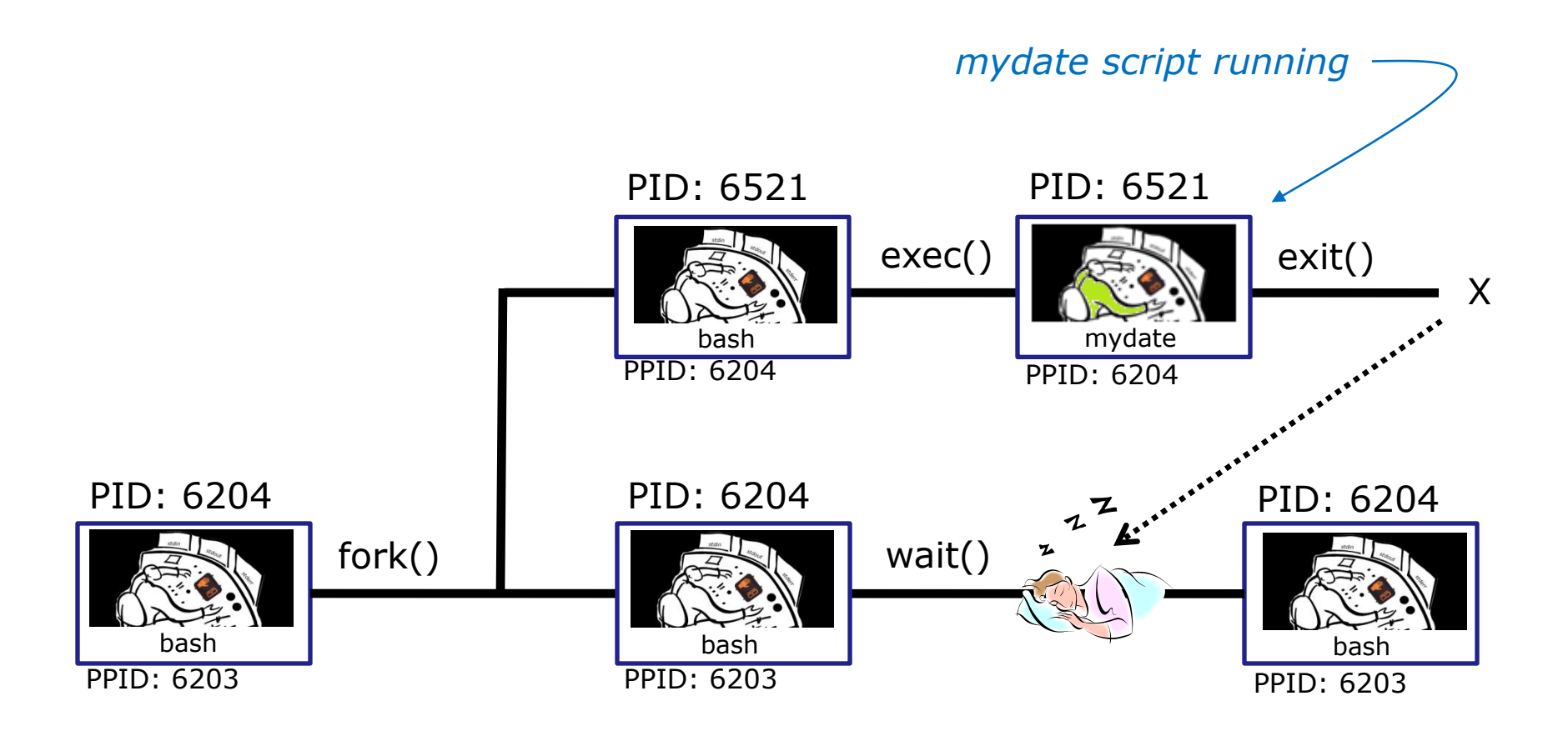

Whenever you run any command, program, or script it runs as a **child process** 

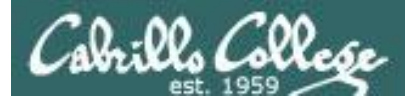

/home/cis90/simben \$ cat mydate
#!/bin/bash
echo "Hola \$LOGNAME"
date +'%m/%d/%Y'
echo \$myvar1 \$myvar2 \$myvar3

In the parent process, set the three variables

/home/cis90/simben \$ myvar1=Tic; myvar2=Tac; myvar3=Toe
/home/cis90/simben \$ echo \$myvar1 \$myvar2 \$myvar3
Tic Tac Toe

What happens if we run **mydate** now?

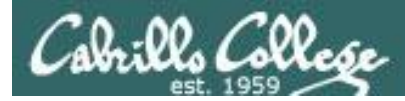

/home/cis90/simben \$ cat mydate
#!/bin/bash
echo "Hola \$LOGNAME"
date +'%m/%d/%Y'
echo \$myvar1 \$myvar2 \$myvar3

/home/cis90/simben \$ myvar1=Tic; myvar2=Tac; myvar3=Toe
/home/cis90/simben \$ echo \$myvar1 \$myvar2 \$myvar3
Tic Tac Toe

/home/cis90/simben \$ mydate Hola simben90 05/09/2012

/home/cis90/simben \$

Running **mydate** (as a child process)

Why no Tic Tac Toe output?

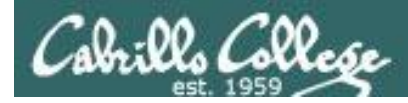

```
/home/cis90/simben $ export myvar1
/home/cis90/simben $ mydate
Hola simben90
05/09/2012
```

*Rule 1: Children only see the variables you export* 

#### Tic

```
/home/cis90/simben $ export myvar2
/home/cis90/simben $ mydate
Hola simben90
05/09/2012
Tic Tac
```

/home/cis90/simben \$ export myvar3
/home/cis90/simben \$ mydate
Hola simben90
05/09/2012
Tic Tac Toe

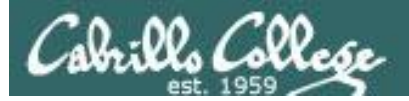

/home/cis90/simben \$ echo \$myvar1 \$myvar2 \$myvar3 Tic Tac Toe

/home/cis90/simben \$ cat mydate
#!/bin/bash
echo "Hola \$LOGNAME"
date +'%m/%d/%Y'
echo \$myvar1 \$myvar2 \$myvar3
myvar1=red myvar2=white myvar3=blue
echo \$myvar1 \$myvar2 \$myvar3

Add these new lines

/home/cis90/simben \$ mydate
Hola simben90
05/09/2012
Tic Tac Toe
red white blue

Rule 2: children cannot make changes to the parent's variables

/home/cis90/simben \$ echo \$myvar1 \$myvar2 \$myvar3
Tic Tac Toe

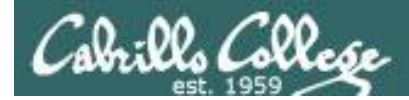

#### Unless we want them to

/home/cis90/simben \$ echo \$myvar1 \$myvar2 \$myvar3
Tic Tac Toe

/home/cis90/simben \$ source mydate
Hola simben90
05/09/2012
Tic Tac Toe
red white blue
Sourcing a script causes the
instructions to be run in the
parent process. A child
process is not created

/home/cis90/simben \$ echo \$myvar1 \$myvar2 \$myvar3
red white blue

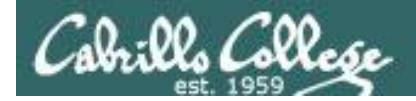

# while no-comprende do runningScript done

CIS 90 - Lesson 13

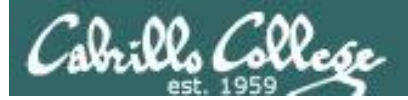

# Printers sneak peak for CIS 90 students CIS 90 63

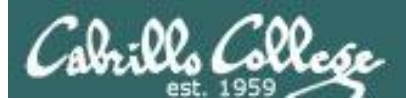

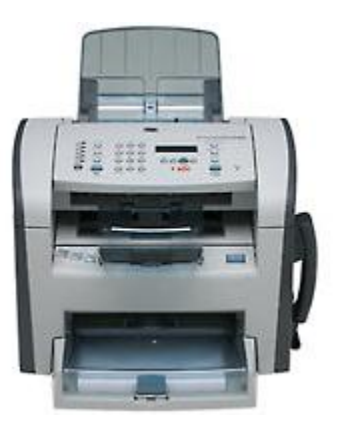

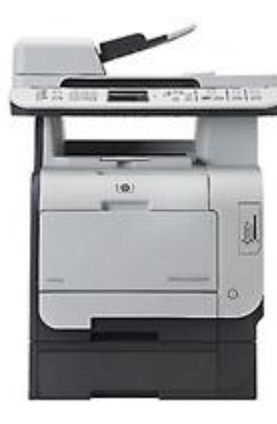

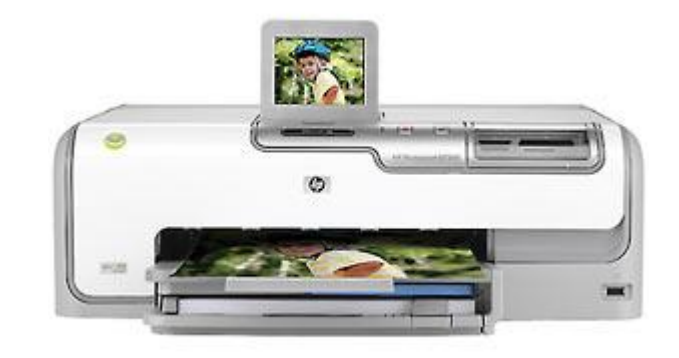

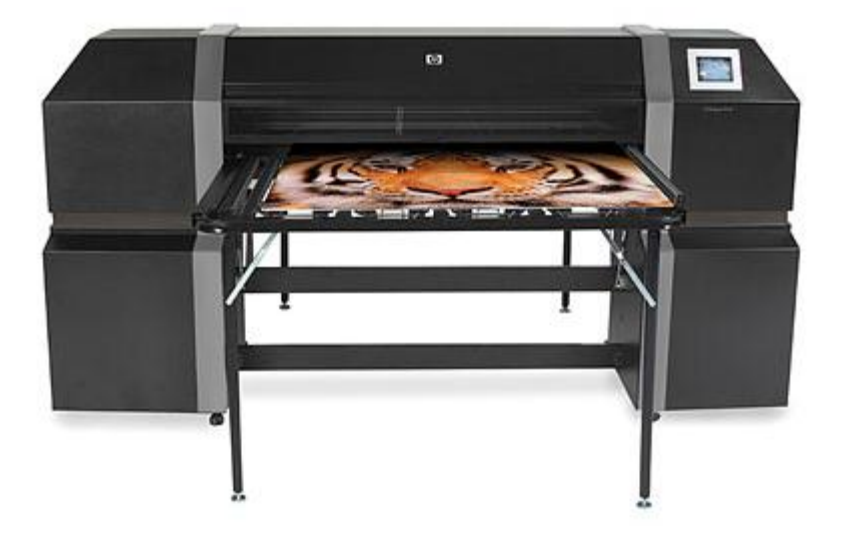

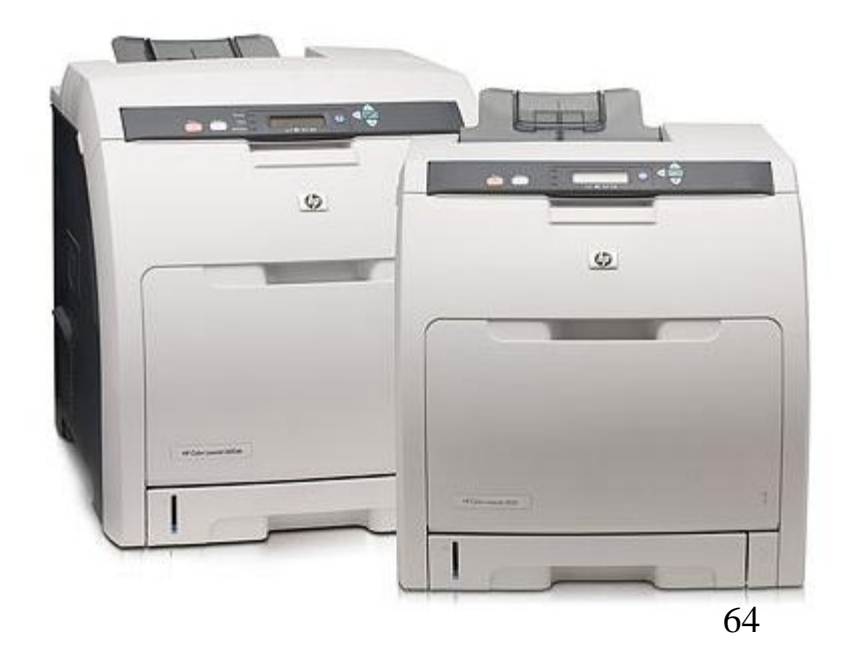

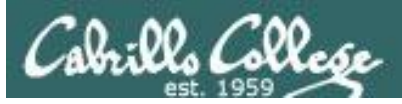

# Two predominate types of printers

- Thermal inkjet technology
- Laser, drum, toner technology

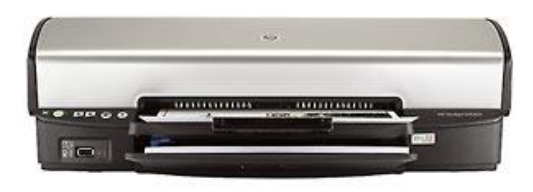

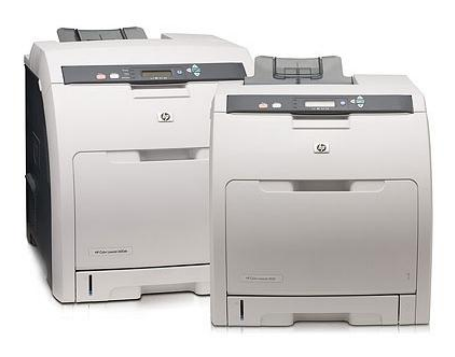

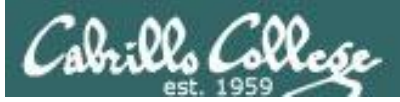

So many ways to hook them up ...

#### Now:

- Network
- USB
- Wireless (Bluetooth, IR)

#### Back then:

- Serial cable
- Parallel printer cable

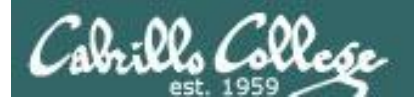

# Printer Configuration

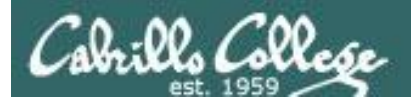

### CUPS

#### Next step is to add printers

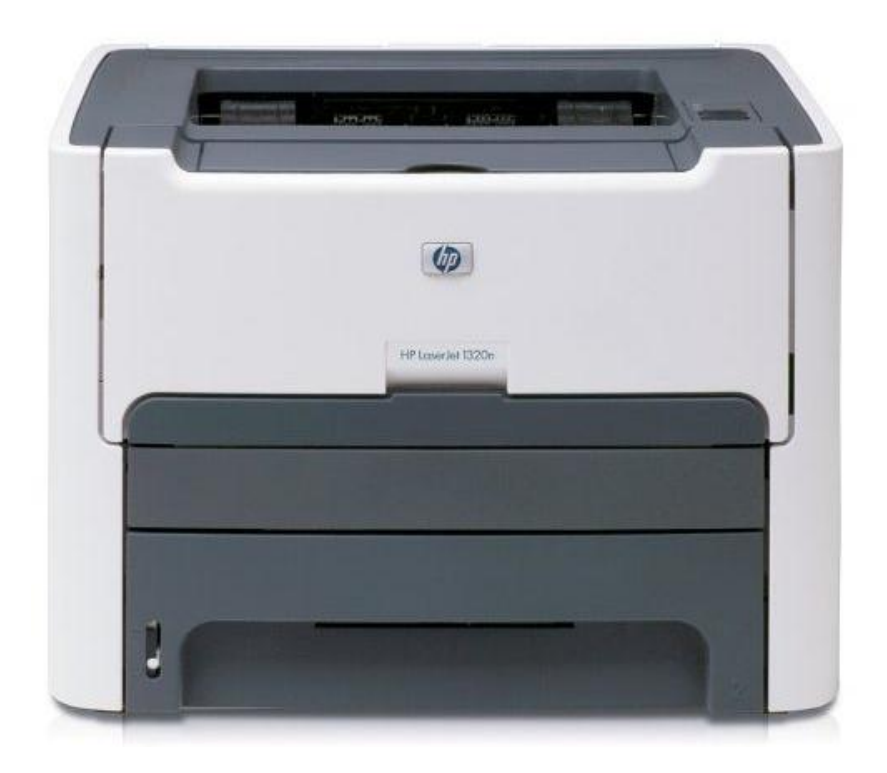

#### Printer: HP LaserJet 1320n Connection: LAN

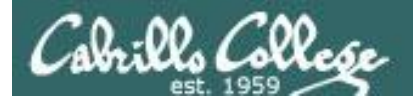

**CUPS** 

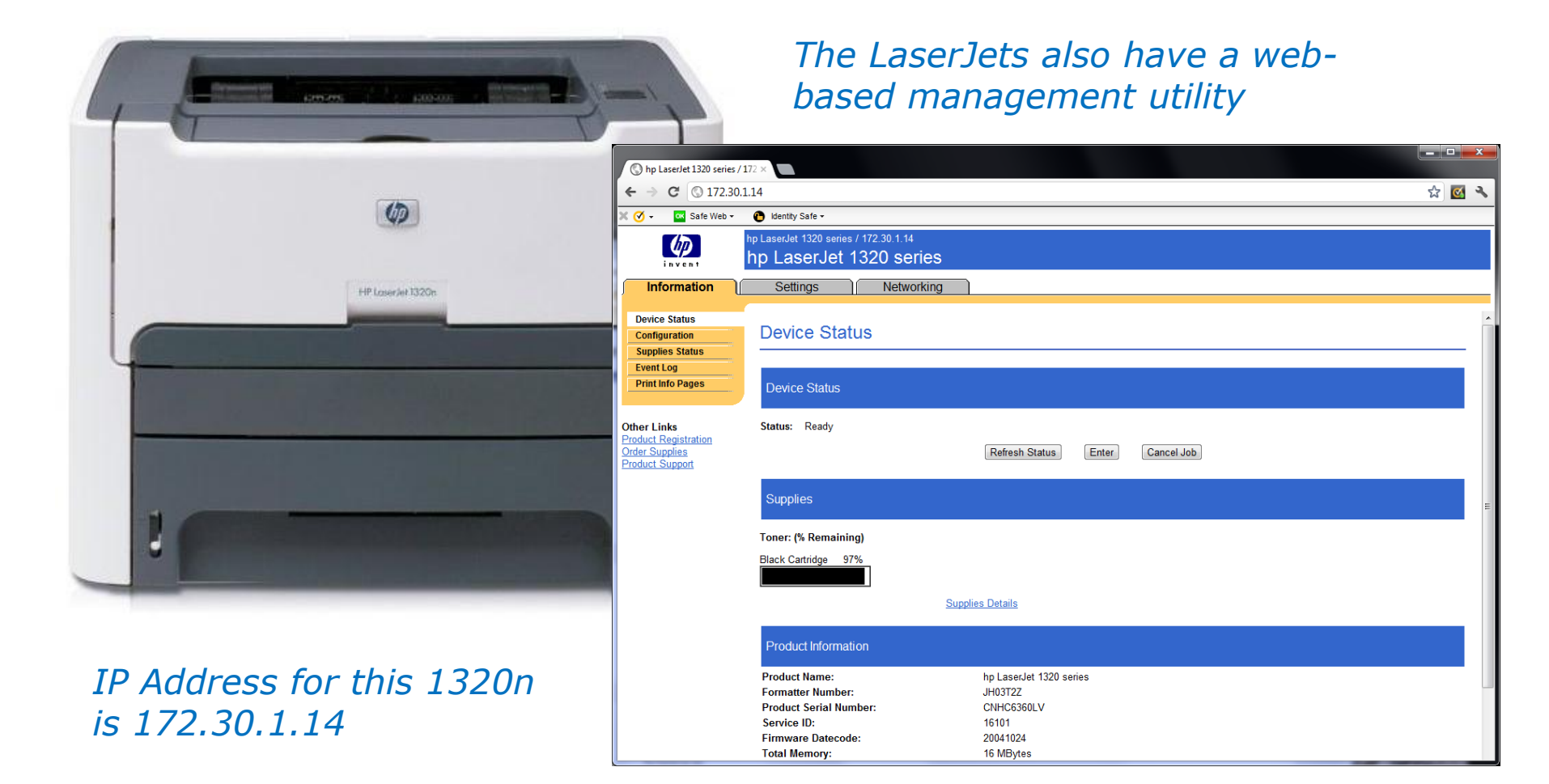

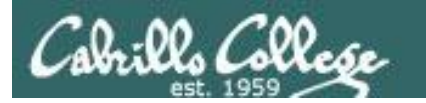

# Newest CUPS

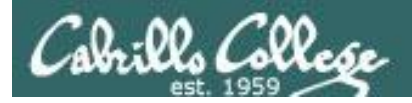

# CUPS

This example will show how to add the HP 1320n as a networked printer.

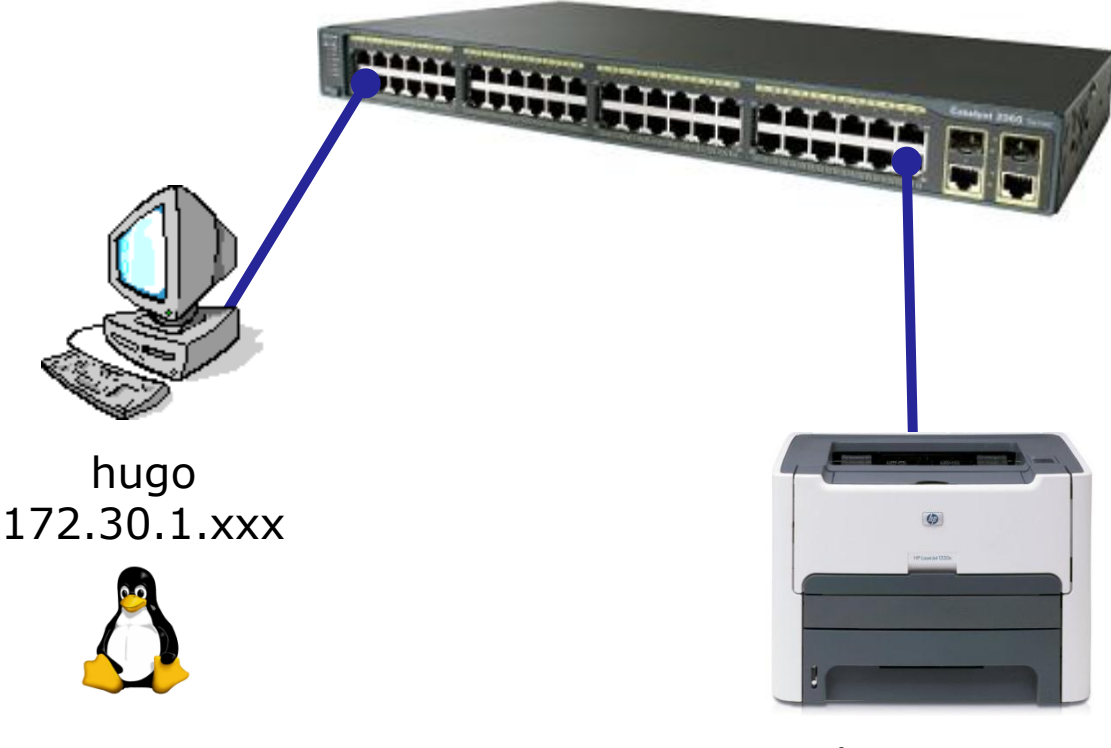

hp1320n 172.30.1.14

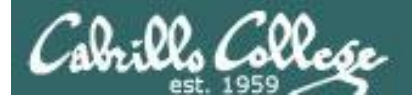

# CUPS

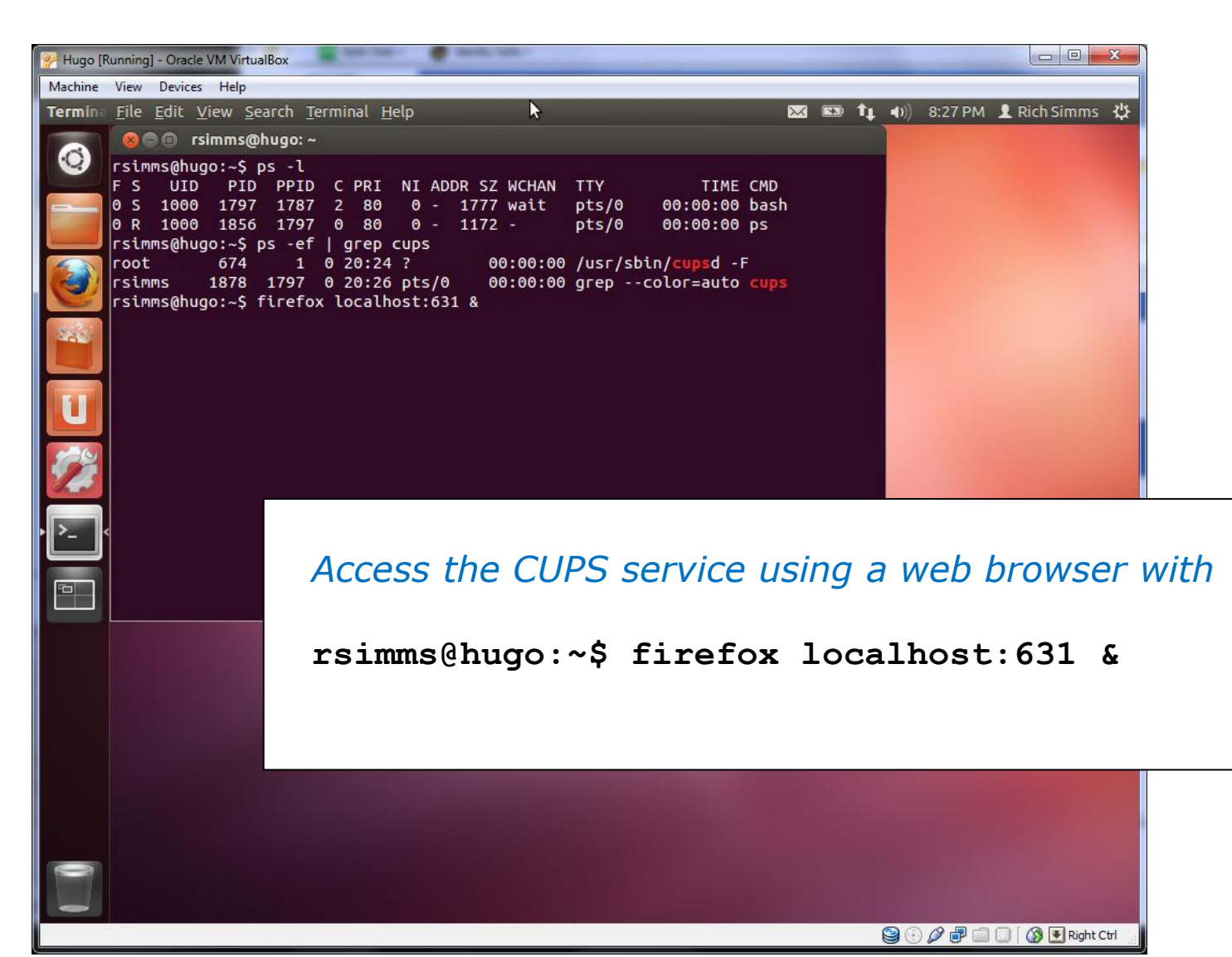
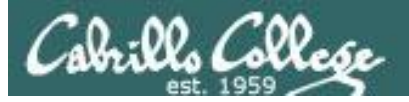

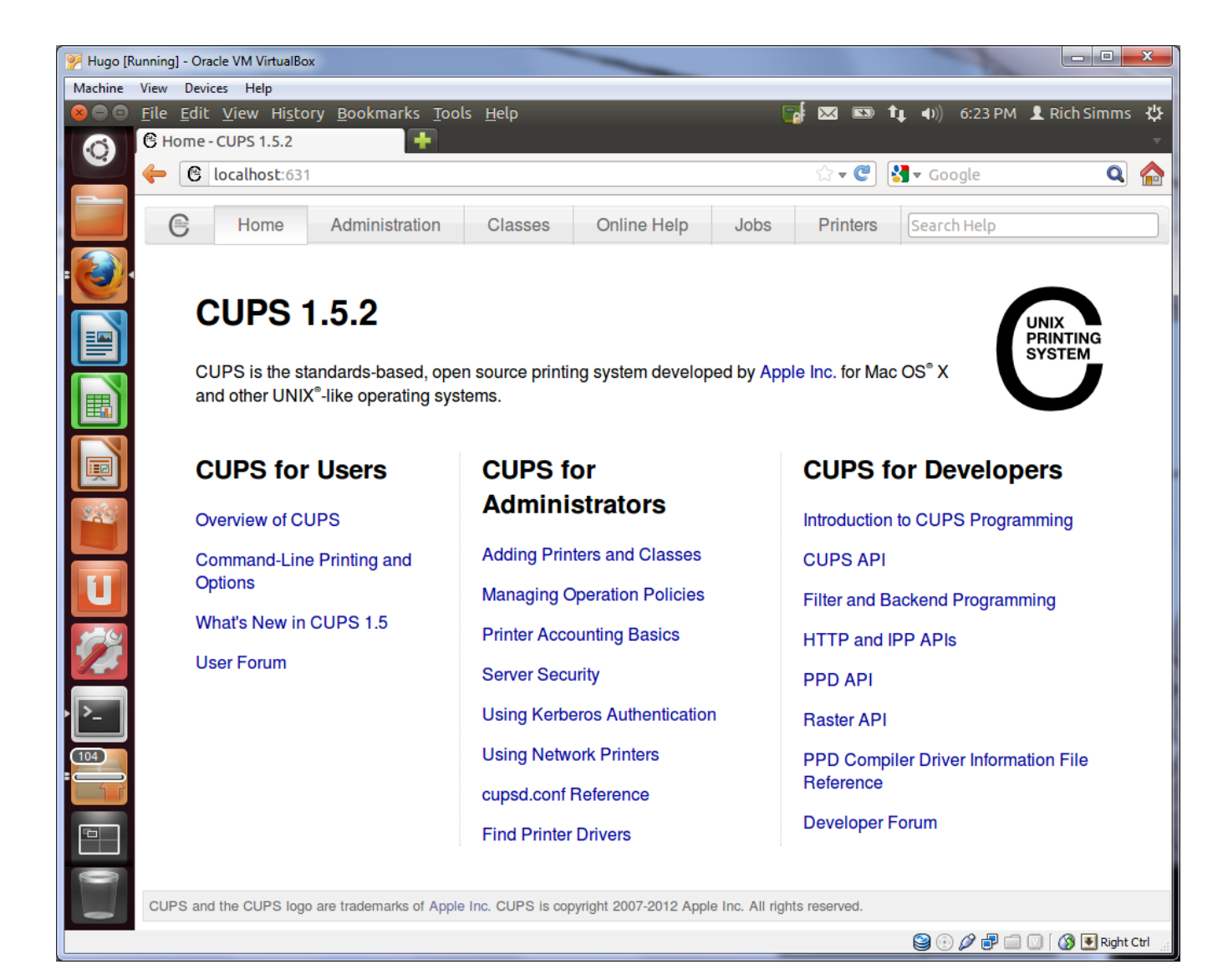

73

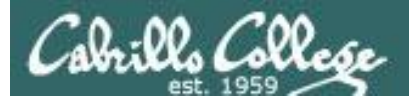

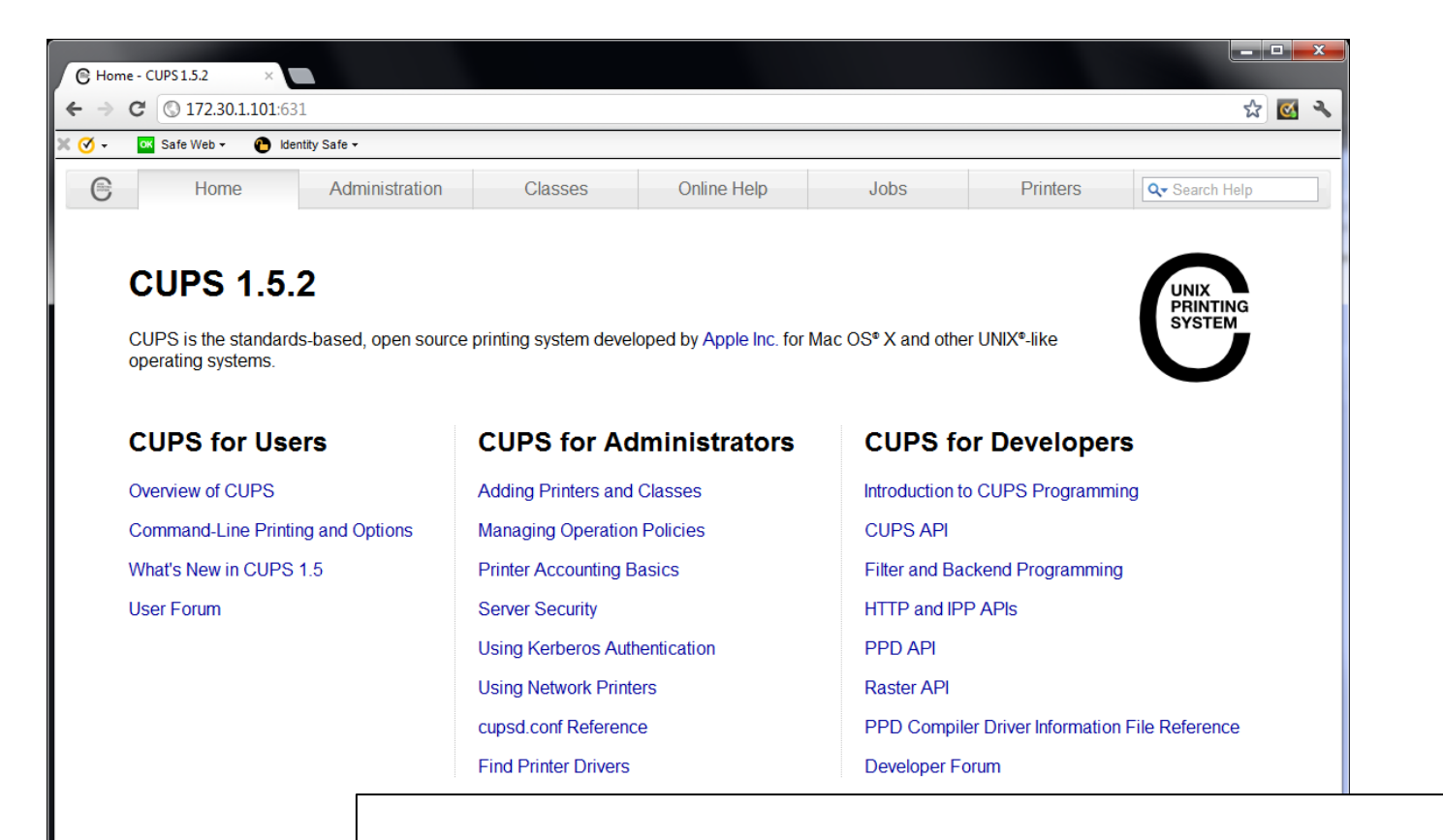

CUPS and the CUPS logo are trademarks

Access the CUPS service remotely using a web browser on a different system

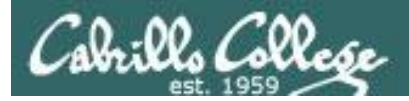

| 💽 Safe Web 👻 🕐 Identity Safe 🗸                |                                                                                                    |
|-----------------------------------------------|----------------------------------------------------------------------------------------------------|
| Home Administration Classe                    | es Online Help Jobs Printers Qr Search Help                                                                                                    |
|                                               |                                                                                                    |
| Printers                                      | Server                                                                                                    |
| Add Printer Find New Printers Manage Printers | Edit Configuration File View Access Log View Error Log View Page Log                                                                                                    |
| Classes                                       | Server Settings:                                                                                                    |
| Add Class Manage Classes                      | Advanced ► Show printers shared by other systems Share printers connected to this system Allow printing from the Internet                                                                                      |
| Manage Jobs                                   | <ul> <li>Allow remote administration</li> <li>Use Kerberos authentication (FAQ)</li> <li>Allow users to cancel any job (not just their own)</li> <li>Save debugging information for troubleshooting</li> </ul> |
|                                               | Change Settings                                                                                                    |
| RSS Subscriptions                             |                                                                                                    |
| Add RSS Subscription                          |                                                                                                    |
|                                               |                                                                                                    |
| Name                                          |                                                                                                    |

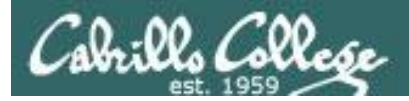

| Image Jobs       Manage Jobs       Administration       Classes       Online Help       Jobs       Printers         Add Class       Manage Jobs       Find New Printers       Manage Classes       Server       Edit Configuration File       View Access Log       View Error Log       View Page Log         Add Class       Manage Classes       Server Settings:         Jobs       The server 172.30.1.01.631 requires a username and password. The server says: CUPS.       J)       J)         Manage Jobs       User Name: rsimms       J)       J)       J)       J)                                                                                                    |  |
|----------------------------------------------------------------------------------------------------|--|
| Home Administration Classes Online Help Jobs Printers     Printers Server     Add Printer Find New Printers Manage Printers Edit Configuration File View Access Log View Error Log View Page Log     Classes Server Settings:     Add Class Manage Classes     Jobs     Manage Jobs     Manage Jobs     Manage Jobs     Log In     Cancel                                                                                                    |  |
| Printers Server     Add Printer Find New Printers     Mada Printer Manage Printers     Edit Configuration File View Access Log        Classes     Add Class     Manage Jobs     Manage Jobs     Manage Jobs     Manage Jobs     Or password:     The server 172.30.1.01.631 requires a username and password: The server 172.30.1.01.631 requires a username and password: The server 172.30.1.01.631 requires a us |  |
| Add Printer Find New Printers Manage Printers Edit Configuration File View Access Log View Error Log View Page Log   Classes   Add Class Manage Classes   Add Class Manage Classes     Add Class Manage Classes     Jobs   Manage Jobs     Manage Jobs     User Name:   rsimms   Password:     Log In   Cancel                                                                                                    |  |
| Classes       Server Settings:         Add Class       Manage Classes         Jobs       The server 172.30.1.01:631 requires a username and password. The server says: CUPS.         Manage Jobs       User Name: rsimms         Password:       ••••••••••••••••••••••••••••••••••••                                                                                                    |  |
| Add Class       Manage Classes         Jobs       The server 172.30.1.101:631 requires a username and password. The server says: CUPS.         Manage Jobs       User Name: rsimms         Password:       *********         Log In       Cancel                                                                                                    |  |
| Manage Jobs     User Name: rsimms     Q)       Password:     *********     just their own)       Output     Log In     Cancel                                                                                                    |  |
| Log In Cancel                                                                                                    |  |
|                                                                                                    |  |
| RSS Subscriptions                                                                                                    |  |
| Add RSS Subscription                                                                                                    |  |
| Name         / Cancel RSS Subscription         CUPS and the CUPS logo are trademarks of                                                                                                    |  |

76

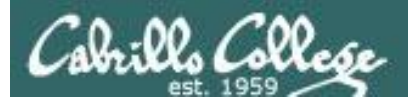

| Home           | Administration                                                                                                | Classes                                                                                                    | Online Help                                    | Jobs                             | Printers | Q Search Help |    |
|----------------|----------------------------------------------------------------------------------------------------|----------------------------------------------------------------------------------------------------|------------------------------------------------|----------------------------------|----------|---------------|----|
|                |                                                                                                    |                                                                                                    |                                                |                                  |          |               |    |
| dd Printe      | r                                                                                                    |                                                                                                    |                                                |                                  |          |               |    |
| L              | .ocal Printers:  HP Pri HP Fa                                                                                 | nter (HPLIP)<br>x (HPLIP)                                                                                                 |                                                |                                  |          |               |    |
| oiscovered Net | work Printers:  hp Las                                                                                        | erJet 1320 series (9<br>erJet 1320 series (9                                                                              | C595F) (hp hp LaserJe<br>C595F) (hp hp LaserJe | t 1320 series)<br>t 1320 series) |          |               |    |
|                | <ul> <li>Interne</li> <li>Interne</li> <li>AppSo</li> <li>Interne</li> <li>Windo</li> <li>Continue</li> </ul> | t Printing Protocol (n<br>t Printing Protocol (ij<br>t Chet/HP JetDirect<br>t Printing Protocol (h<br>ws Printer via SAME | tups)<br>ops)<br>op)<br>ttp)<br>iA             |                                  |          |               |    |
|                | Nic                                                                                                    | ce! CUF                                                                                                    | PS service                                     | e alread                         | ly disco | vered a       | pr |

on the

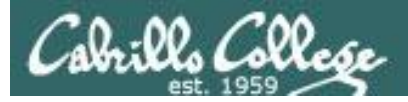

| C Add | Printer - CUPS 1.5.2                 | ×          |                                   |                             |                |          |          |                        |     |
|-------|--------------------------------------|------------|-----------------------------------|-----------------------------|----------------|----------|----------|------------------------|-----|
| € ⇒   |                                      | 172.30.1.1 | <b>01</b> :631/admin              |                             |                |          |          | <b>ک</b>               | ی م |
| × 🔇 - | oK Safe Web ▼                        | 🕒 Identit  | y Safe <del>▼</del>               |                             |                |          |          |                        |     |
| C     | Home                                 |            | Administration                    | Classes                     | Online Help    | Jobs     | Printers | Q <b>⊸</b> Search Help |     |
|       |                                      |            |                                   |                             |                |          |          |                        |     |
|       | Add Prin                             | ter        |                                   |                             |                |          |          |                        |     |
|       | Name:                                | HP_Lase    | rJet_1320_series                  |                             |                |          |          |                        |     |
|       |                                      | (May conta | ain any printable characte        | ers except "/", "#", and sp | ace)           |          |          |                        |     |
|       | Description: HP LaserJet 1320 series |            |                                   |                             |                |          |          |                        |     |
|       | Location:                            | (Human-rea | adable description such a         | as "HP LaserJet with Dup    | lexer")        |          |          |                        |     |
|       | Location.                            | (Human-res | room<br>adable location such as ' | "l ab 1")                   |                |          |          |                        |     |
|       | Connection:                          | socket://1 | 172.30.1.14                       |                             |                |          |          |                        |     |
|       | Sharing:                             | Share      | e This Printer                    |                             |                |          |          |                        |     |
|       | -                                    | Continue   |                                   |                             |                |          |          |                        |     |
|       |                                      |            | -                                 |                             |                |          |          |                        |     |
|       |                                      |            |                                   |                             |                |          |          |                        |     |
|       |                                      |            |                                   |                             |                |          |          |                        |     |
|       |                                      |            |                                   |                             |                |          |          |                        |     |
|       |                                      |            |                                   |                             |                |          |          |                        |     |
|       |                                      |            |                                   |                             |                |          |          |                        |     |
|       |                                      |            |                                   |                             |                |          |          |                        |     |
|       |                                      |            |                                   |                             |                |          |          |                        |     |
|       |                                      |            |                                   |                             |                |          |          |                        |     |
|       |                                      |            |                                   |                             |                |          |          |                        |     |
|       |                                      |            | C                                 |                             | in start a sec |          | t        |                        |     |
|       |                                      |            |                                   | stomize                     | printer d      | aescript | ion      |                        |     |
|       |                                      |            |                                   |                             | -              | -        |          |                        |     |
|       |                                      |            |                                   |                             |                |          |          |                        |     |

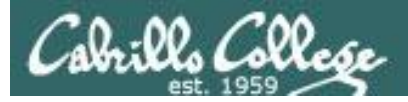

| C Add      | Printer - CUPS 1.5.2 ×                                                           |                                                                                                    |                                                                                                    |             |        |          |                        |
|------------|----------------------------------------------------------------------------------|----------------------------------------------------------------------------------------------------|----------------------------------------------------------------------------------------------------|-------------|--------|----------|------------------------|
| ← →        | C (* )//172.30.1.10                                                              | <b>)1</b> :631/admin                                                                                                    |                                                                                                    |             |        |          | ☆ 🐼 🔧                  |
| <b>3</b> - | 📧 Safe Web 👻 🕒 Identity                                                          | Safe -                                                                                                    |                                                                                                    |             |        |          |                        |
| C          | Home                                                                             | Administration                                                                                                    | Classes                                                                                                    | Online Help | Jobs   | Printers | Q <b>-</b> Search Help |
|            | Add Drintor                                                                      |                                                                                                    |                                                                                                    |             |        |          |                        |
|            | Add Printer                                                                      |                                                                                                    |                                                                                                    |             |        |          |                        |
|            | Name:<br>Description:<br>Location:<br>Connection:<br>Sharing:<br>Make:<br>Model: | <ul> <li>HP_LaserJet_1320</li> <li>HP LaserJet 1320 s</li> <li>Family room</li> <li>socket://172.30.1.14</li> <li>Do Not Share This F</li> <li>HP Select Another M</li> <li>HP LaserJet 1320 Seri<br/>HP LaserJet 1320 Seri<br/>HP 10, hpcups 3.12.2 (e</li> <li>HP 910, hpcups 3.12.2 (e</li> <li>HP 915, hpcups 3.12.2 (e</li> <li>HP 915, hpcups 3.12.2 (HP 915, hpcups 3.12.2 (HP 915, hpcups 3.12.2 (HP 915, hpcups 3.12.2 (HP 910, hpcups 3.12.2 (HP 910, hpcups 3.12.2 (HP 910, hpcups 3.12.2 (HP 910, hpcups 3.12.2 (HP 910, hpcups 3.12.2 (HP 910, hpcups 3.12.2 (HP 9000c, hpcups 3.12.2 (HP 910, hpcups 3.12.2 (HP 910, hpcups 3.12 (HP 910, hpcups 3.12 (HP 910, hpcu</li></ul> | _series<br>eries<br>4<br>Printer<br>ake/Manufacturer<br>as hpijs pcl3, 3.12.2 (en<br>as pcl3, hpcups 3.12.2 (<br>n)<br>(en)<br>n)<br>(en)<br>13 (en)<br>(en)<br>13 (en)<br>(en)<br>13 (en) | )<br>en)    |        |          |                        |
|            | Or Provide a PPD File:                                                           | Choose File No file of Add Printer                                                                                                    | hosen                                                                                                    |             |        |          |                        |
|            |                                                                                  | Sel                                                                                                    | ect the                                                                                                    | printer d   | lriver |          |                        |

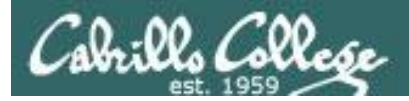

| 🐹 Safe Web 👻 🌔 Identity Safe 🕶                                                                                                   |                                                                                             |                                                                                                    |          |          |               |     |
|----------------------------------------------------------------------------------------------------|---------------------------------------------------------------------------------------------|----------------------------------------------------------------------------------------------------|----------|----------|---------------|-----|
| Home     Administration       Set Default Options for HP       Query Printer for Default Options       General     Printout Mode | Classes<br>_LaserJet_13<br>ners Policies<br>Media<br>Printout<br>Media S<br>Double-Sided Pr | Online Help<br>320_series<br>General<br>a Size: Letter<br>Mode: Normal<br>iource: Printer default<br>rinting: Off<br>Set Default Ontions | Jobs     | Printers | Q Search Help | E   |
| Se                                                                                                    | t defaul                                                                                    | t printing                                                                                                    | g optioi | ns for n | ew prin       | ter |

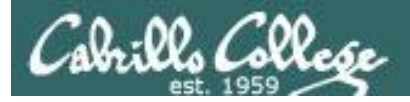

|       | aserJet_1320_series - C × |                                 |                          |                   |         |              |                |
|-------|---------------------------|---------------------------------|--------------------------|-------------------|---------|--------------|----------------|
| € ⇒   | C (* https://172.30.1.101 | L:631/printers/HP_La            | serJet_1320_series       |                   |         |              | r 🐼 🔧          |
| × 🔇 - | ĸ Safe Web 🗸 🌔 Identity S | Safe -                          |                          |                   |         |              |                |
| C     | Home                      | Administration                  | Classes                  | Online Help       | Jobs    | Printers     | Q- Search Help |
|       |                           |                                 |                          |                   |         |              |                |
|       |                           |                                 |                          |                   |         |              |                |
|       | HP_LaserJet_13            | 320_series (                    | dle, Acceptir            | ng Jobs, Not s    | Shared) |              |                |
|       | Maintenance Adr           | ministration 💌                  |                          |                   |         |              |                |
|       | Description: HP LaserJ    | et 1320 series                  |                          |                   |         |              |                |
|       | Location: Family roor     | m                               |                          |                   |         |              |                |
|       | Connection: socket//17    | et 1320 Series hpij<br>230 1 14 | s pci3, 3.12.2 (color, 2 | 2-siaea printing) |         |              |                |
|       | Defaults: job-sheets=     | =none. none media               | =na letter 8.5x11in s    | ides=one-sided    |         |              |                |
|       | ,                         |                                 |                          |                   |         |              |                |
|       | Jobs                      |                                 |                          |                   |         |              |                |
|       | S                         | earch in HP_Lase                | rJet_1320_series:        | Q <del>.</del>    |         | Search Clear |                |
|       | Cham Completed Jaka       |                                 |                          |                   |         |              |                |
|       | Show Completed Jobs Sh    | IOW AII JODS                    |                          |                   |         |              |                |
|       |                           |                                 |                          | No jobs.          |         |              |                |
|       |                           |                                 |                          |                   |         |              |                |
|       |                           |                                 |                          |                   |         |              |                |
|       |                           |                                 |                          |                   |         |              |                |
|       |                           |                                 |                          |                   |         |              |                |
|       |                           | Po                              | adv to r                 |                   |         |              |                |
|       |                           | Re                              | auy to n                 | 511:              |         |              |                |
|       |                           |                                 |                          |                   |         |              |                |
|       |                           |                                 |                          |                   |         |              |                |

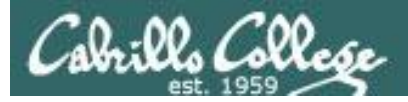

| € HP_I         | aserJet_1320_series - C × |                          |                      |             |                  |          |              |                |     |
|----------------|---------------------------|--------------------------|----------------------|-------------|------------------|----------|--------------|----------------|-----|
| $\rightarrow$  | C Stros://172.30.1        | .101:631/printers/HP_Las | erJet_1320_series    |             |                  |          |              | ង              | & 🖄 |
| <del>3</del> - | ∝ Safe Web 🗸 🚹 Iden       | tity Safe <del>▼</del>   |                      |             |                  |          |              |                |     |
| С              | Home                      | Administration           | Classes              | Onlin       | le Help Jo       | bs       | Printers     | Q- Search Help |     |
|                |                           |                          |                      |             |                  |          |              |                |     |
|                |                           | 1220                     | recessing            | Accent      | ting John Not    | Chore    | - d)         |                |     |
|                | HP_LaserJet_              | 1320_series (P           | rocessing,           | Accept      | ung Jobs, No     | . Snare  | ea)          |                |     |
|                | Maintenance 💌             | Administration 🔹         |                      |             |                  |          |              |                |     |
|                | Description: HP Las       | erJet 1320 series        |                      |             |                  |          |              |                |     |
|                | Location: Family          | room                     | 10.040.04            |             | · /· .           |          |              |                |     |
|                | Driver: HP Las            | erJet 1320 Series hpijs  | pcl3, 3.12.2 (color, | 2-sided pr  | inting)          |          |              |                |     |
|                | Defaulte: job sho         | ots-none_none_media-     | na lottor 8.5v11in   | cidos-ono   | sided            |          |              |                |     |
|                | Jobs                      | Search in HP_Laser       | Jet_1320_series:     | Qv          |                  |          | Search Clear |                |     |
|                | Show Completed Jobs       | Show All Jobs            |                      |             |                  |          |              |                |     |
|                |                           |                          | Sho                  | wing 1 of 1 | active job.      |          |              |                |     |
|                | ▼ ID ▼                    | Name                     | User Size            | Pages       | State            |          | Control      |                |     |
|                | HP_LaserJet_1320_         | series-1 Unknown         | Withheld 1k          | Unknown     | processing since | 50.40 DM | Cancel Job   | Move Job       |     |
|                |                           | Prir                     | nting a              | test        | page             |          |              |                |     |

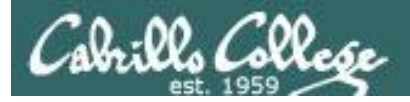

| P Laser  | rJet 1320 series - C × |                                              |                           |                   |          |              |                        |      |
|----------|------------------------|----------------------------------------------|---------------------------|-------------------|----------|--------------|------------------------|------|
| C        | 2 Lttps://172.3        | 0.1.101:631/printers/HP_La                   | aserJet_1320_series       |                   |          |              | द्व                    | يە 🖄 |
| . 0      | K Safe Web 👻 🔴         | ldentity Safe 🕶                              |                           |                   |          |              |                        |      |
| )        | Home                   | Administration                               | Classes                   | Online Help       | Jobs     | Printers     | Q <b>⊸</b> Search Help |      |
|          |                        |                                              |                           | 1                 |          |              |                        |      |
| ы        | D. Locar la            | t 1220 corios (                              | Idla Acconti              | a lobe Not 9      | (bared)  |              |                        |      |
| -        | P_Laseije              | t_1320_series (                              | iule, Acceptil            | ig Jobs, Not a    | onaleu)  |              |                        |      |
| М        | laintenance            | Administration                               |                           |                   |          |              |                        |      |
| D        | escription: HP L       | aserJet 1320 series                          |                           |                   |          |              |                        |      |
|          | Location: Fam          | IIV FOOM                                     | a nol2 2 40 0 (a-l        | 2 olded printing) |          |              |                        |      |
| <b>C</b> | Driver: HP L           | aserJet 1320 Series hplj<br>of://172 30 1 14 | is pci3, 3.12.2 (Color, . | z-sided printing) |          |              |                        |      |
|          | Defaulte: job c        | el.//172.30.1.14                             | -na lottor 8 5x11in       | ridos-ono sidod   |          |              |                        |      |
| Jo       | obs                    | Search in HP_Lase                            | erJet_1320_series:        | Qr                |          | Search Clear |                        |      |
| S        | Show Completed Job     | Show All Jobs                                |                           |                   |          |              |                        |      |
|          |                        |                                              |                           | No jobs.          |          |              |                        |      |
|          |                        |                                              |                           |                   |          |              |                        |      |
|          |                        |                                              |                           |                   |          |              |                        |      |
|          |                        |                                              |                           |                   |          |              |                        |      |
|          |                        |                                              |                           |                   |          |              |                        |      |
|          |                        |                                              |                           |                   |          |              |                        |      |
|          |                        | No                                           | nrint io                  | hs curre          | ntlv sni | ooled        |                        |      |
|          |                        |                                              |                           |                   | ILIY SD  | JUICU        |                        |      |
|          |                        | 110                                          | princ je                  |                   | iciy Sp  | oored        |                        |      |

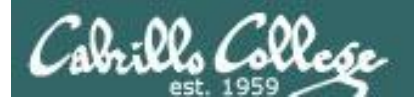

# Printing in Linux

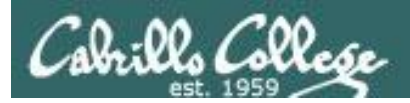

# Printing Commands

## ATT System V based print subsystem

- lp (to print)
- Ipstat (queue management)
- cancel (to remove jobs)

## BSD (Berkeley Software Distribution) based print subsystem

- Ipr (to print)
- Ipq (queue management)
- lprm (to remove jobs)

## CUPS

• Provides both System V and Berkeley based command-line interfaces

- Supports new Internet Printing Protocol
- Works with Samba

BSD is a branch of UNIX developed at the University of California, Berkeley

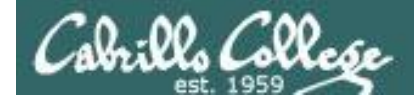

# CUPS

CIS 90 - Lesson 13

lpstat command

Use **lpstat** to show spooled print jobs, available and default printers

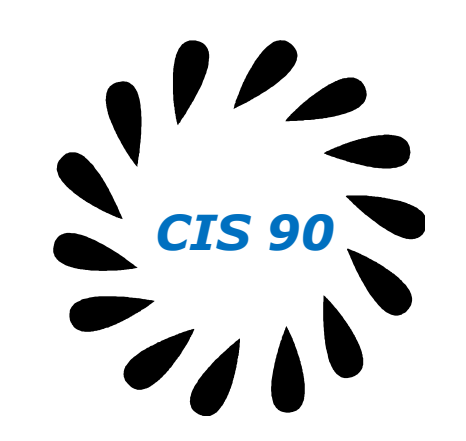

rsimms@hugo:~\$ lpstat

rsimms@hugo:~\$ lpstat -p
printer HP\_LaserJet\_1320\_series is idle. enabled since Tue 08 May
2012 08:46:45 PM PDT

rsimms@hugo:~\$ lpstat -p -d
printer HP\_LaserJet\_1320\_series is idle. enabled since Tue 08 May
2012 08:46:45 PM PDT
system default destination: HP\_LaserJet\_1320\_series

The -p option will show the available printers

*The –d option will identify the default printer* 

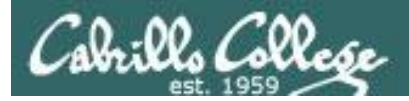

CUPS Ipstat command

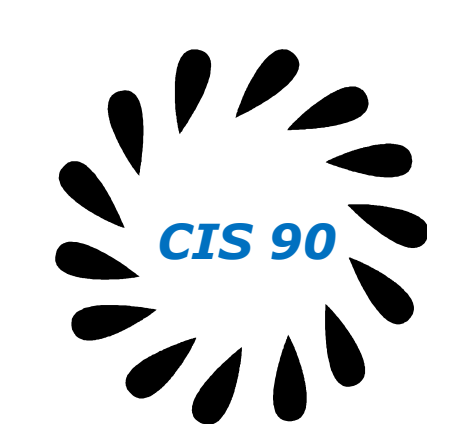

On Opus

*There are two "pretend" printers named charlie and hplaser on Opus* 

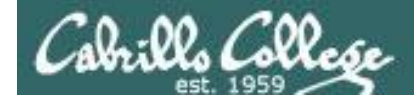

## CUPS Ip and Ipr commands

CIS 90 - Lesson 13

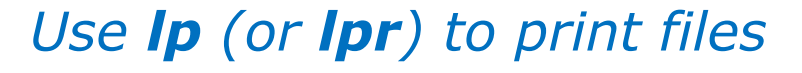

/home/cis90/simben \$ lp lab10
request id is hplaser-5 (1 file(s))

/home/cis90/simben \$ lp -d hplaser lab10
request id is hplaser-6 (1 file(s))

With **Ip**, use the –d option to manually select a printer

CIS 90

/home/cis90/simben \$ lpr lab10

/home/cis90/simben \$ lpr -P hplaser lab10

With **lpr**, use the –P option to manually select a printer

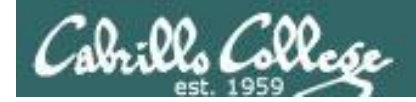

## CUPS Ip and Ipr commands

CIS 90 - Lesson 13

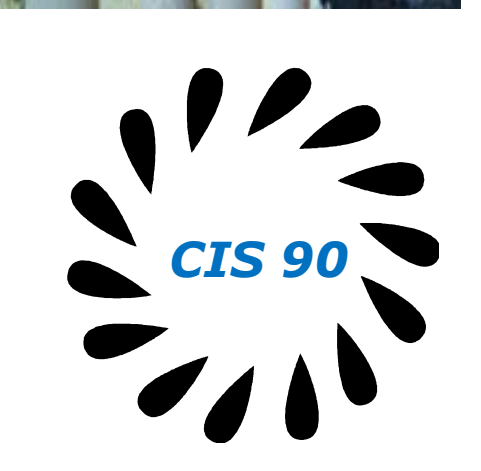

/home/cis90/simben \$ echo "Print Me Quietly" | lpr -P hplaser
/home/cis90/simben \$

Note that both Ip and Ipr will read from stdin.

This allows output from another command to be piped in

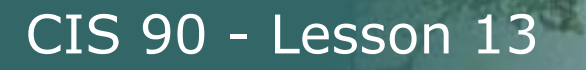

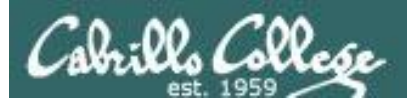

# Managing Print Jobs

90

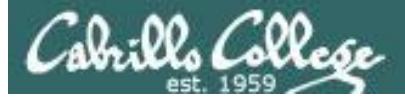

## CUPS Rejecting Jobs

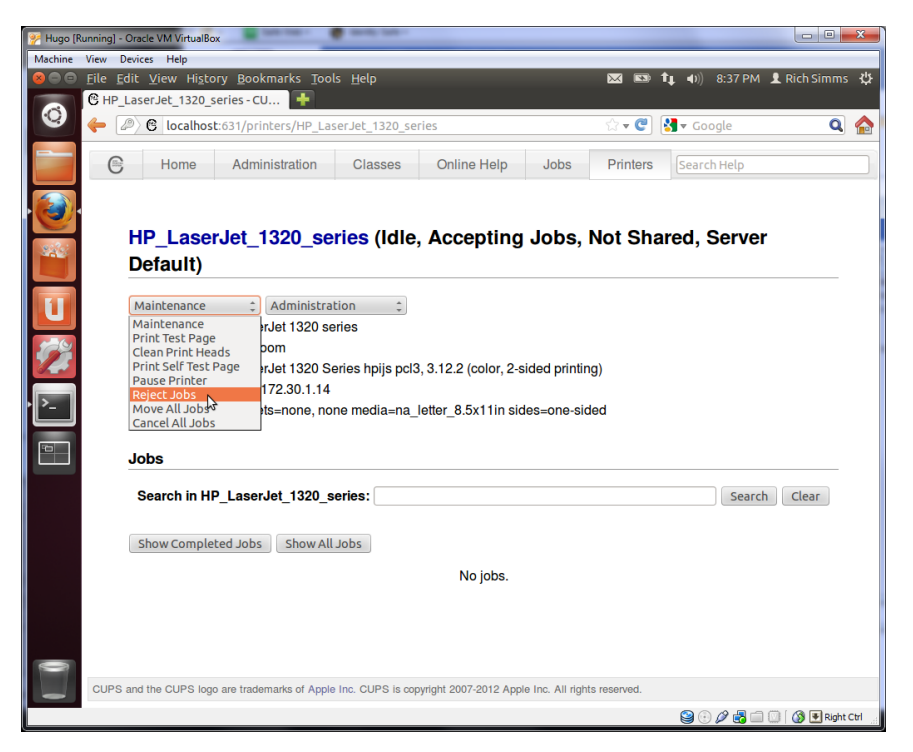

Clicking the Reject Jobs selection on the web based utility will reject further jobs

```
[root@benji ~]# lp myfile
lp: Destination "hp7550" is not accepting jobs.
[root@benji ~]#
```

```
[root@benji ~]# lpr myfile
lpr: Destination "hp7550" is not accepting jobs.
[root@benji ~]#
```

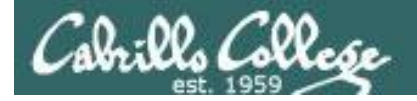

## CUPS Pausing the Printer

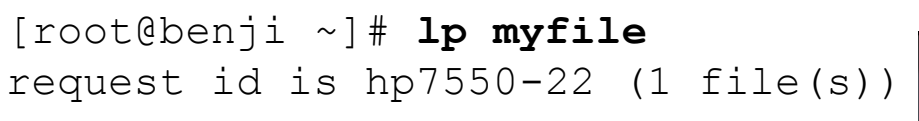

[root@benji ~]# lpq hp7550 is not ready Rank Owner Job File(s) Total Size 1st root 22 myfile 1024 bytes

[root@benji ~]# lpstat
hp7550-22 root
1024 Sat 15 Nov 2008 12:20:23 PM
PST

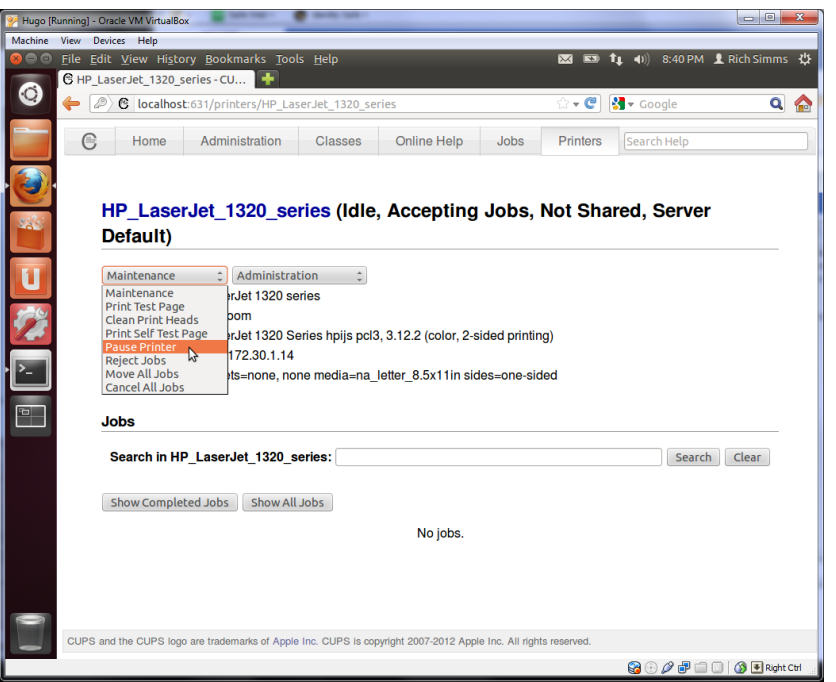

Clicking the Pause Printer selection on the web based utility will still allow jobs to be spooled

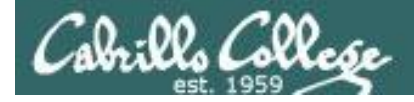

## CUPS Showing jobs waiting to print

CIS 90 - Lesson 13

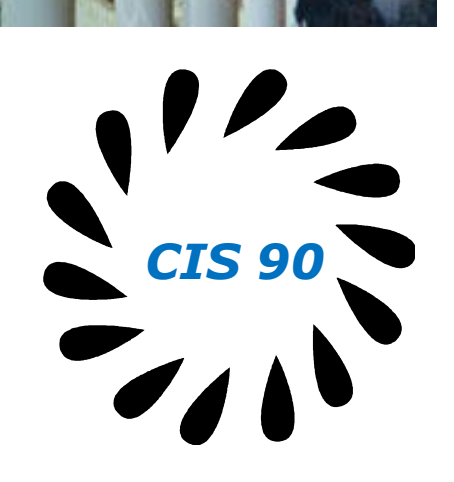

| [root | c@benji ~] | # <b>1pq</b> |         |
|-------|------------|--------------|---------|
| hp755 | 50 is not  | ready        |         |
| Rank  | Owner      | Job          | File(s) |
| Tota  | l Size     |              |         |
| 1st   | root       | 22           | myfile  |
| 1024  | bytes      |              |         |
| 2nd   | root       | 23           | myfile  |
| 1024  | bytes      |              |         |
| 3rd   | root       | 24           | myfile  |
| 1024  | bytes      |              |         |
| 4th   | root       | 25           | myfile  |
| 1024  | bytes      |              |         |

# Use **lpq** or **lpstat** to show spooled print jobs

| [root@benji ~]# 📭 | stat   |      |        |
|-------------------|--------|------|--------|
| hp7550-22         | root   | 1024 | Sat 15 |
| Nov 2008 12:20:23 | PM PST |      |        |
| hp7550-23         | root   | 1024 | Sat 15 |
| Nov 2008 12:20:28 | PM PST |      |        |
| hp7550-24         | root   | 1024 | Sat 15 |
| Nov 2008 12:20:31 | PM PST |      |        |
| hp7550-25         | root   | 1024 | Sat 15 |
| Nov 2008 12:20:34 | PM PST |      |        |

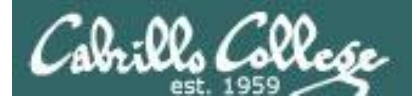

## CUPS

## Removing/canceling pending print jobs

| [root@benji ~]#                                                          | lpq                                          |
|--------------------------------------------------------------------------|----------------------------------------------|
| hp7550 is not re                                                         | eady                                         |
| Rank Owner                                                               | Job File(s)                                  |
| Total Size                                                               |                                              |
| 1st root                                                                 | 22 myfile                                    |
| 1024 bytes                                                               |                                              |
| 2nd root                                                                 | 23 myfile                                    |
| 1024 bytes                                                               |                                              |
| 3rd root                                                                 | 24 myfile                                    |
| 1024 bytes                                                               |                                              |
| 4th root                                                                 | 25 myfile                                    |
| 1024 bytes                                                               |                                              |
| [root@benji ~]#<br>[root@benji ~]#<br>[root@benji ~]#<br>[root@benji ~]# | cancel 22<br>cancel 23<br>lprm 24<br>lprm 25 |
| [root@benji ~]#<br>hp7550 is not re<br>no entries                        | <b>lpq</b><br>eady                           |
| [root@benji ~]#<br>[root@benji ~]#                                       | lpstat                                       |

S CIS 90

Use **cancel** or **lprm** to remove print jobs

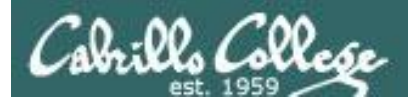

# Wrap up

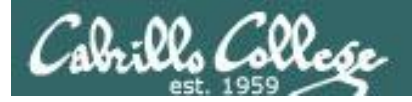

#### Commands:

lp, lpr cancel, lprm lpq, lpstat

- Linux print command
- cancel print job
- Show print queue

#### Web:

http://hostname:631 http://hostname:9100

- CUPS web based management utility
- HP JetDirect printer

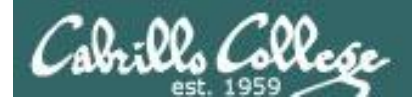

# Next Class

Assignment: Check Calendar Page on web site to see what is due next week.

No Quiz

No Lab due

Work on final projects

Optional extra credit labs

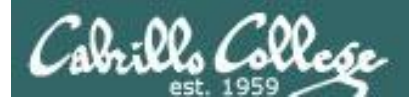

# Backup

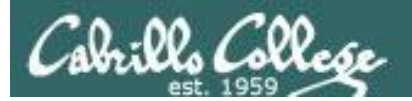

# Refresh

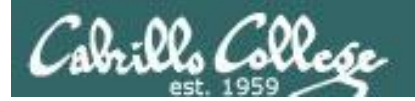

# Process Life Cycle

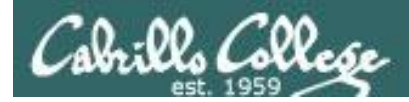

## An example process

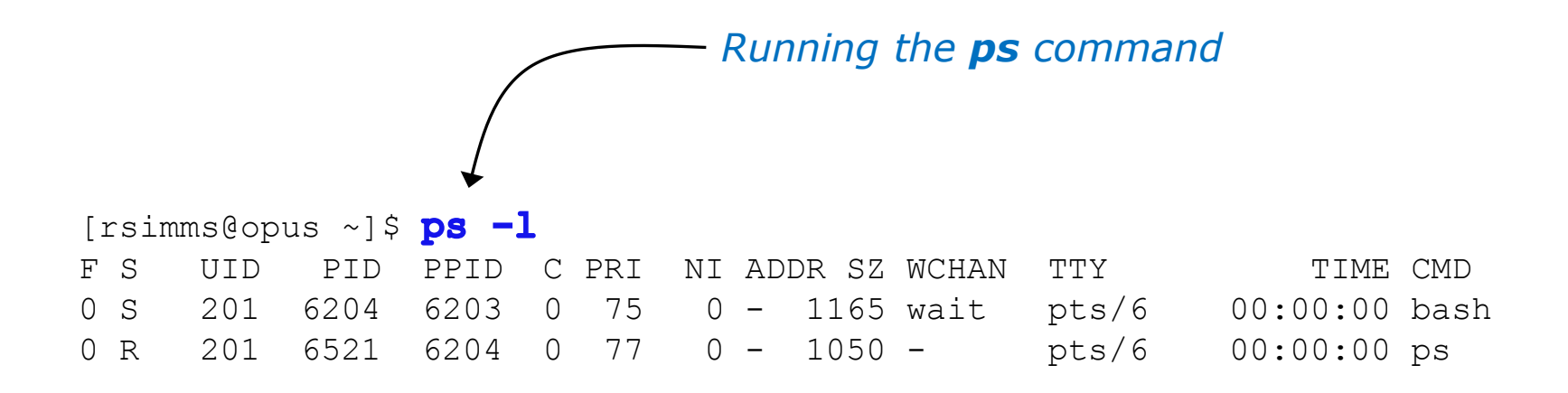

Whenever you run any command, program, or script it runs as a **child process** 

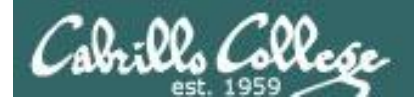

# Example Process Lifecycle

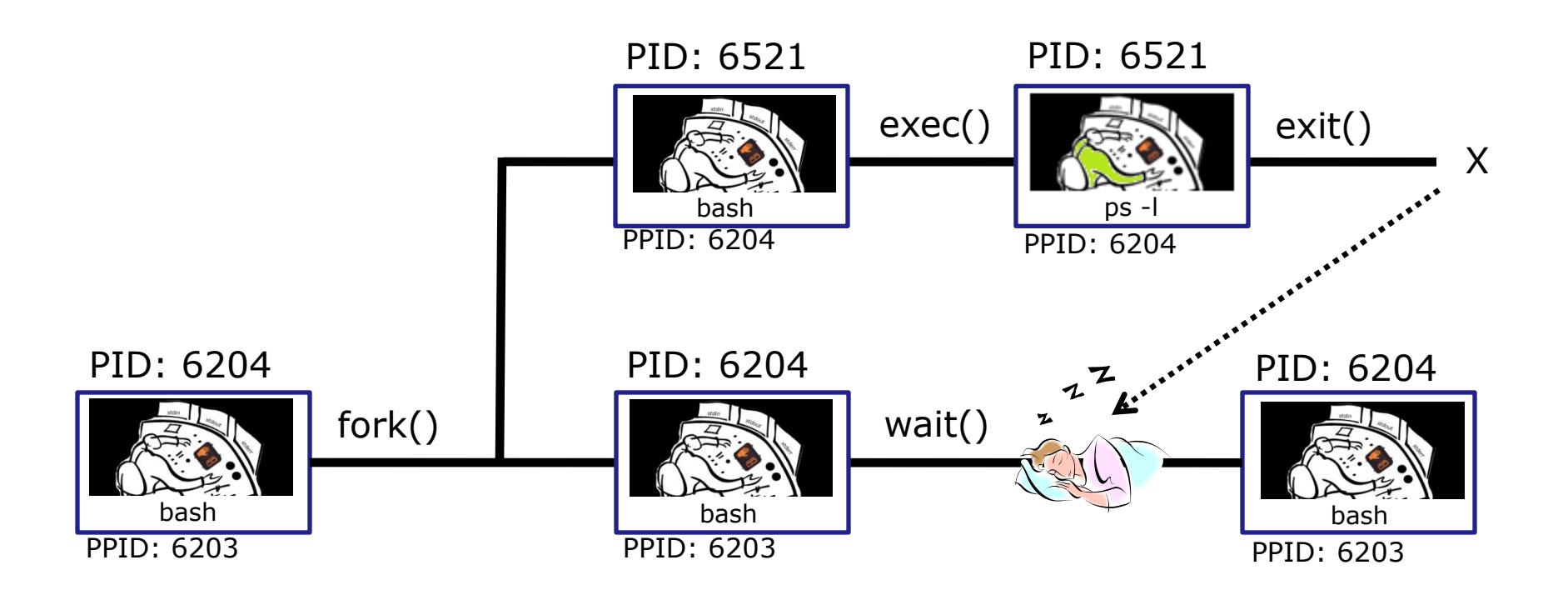

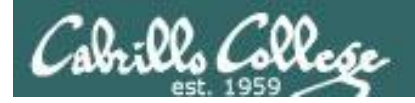

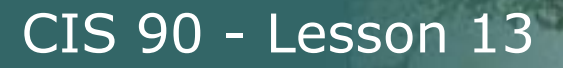

# **Example Process Lifecycle**

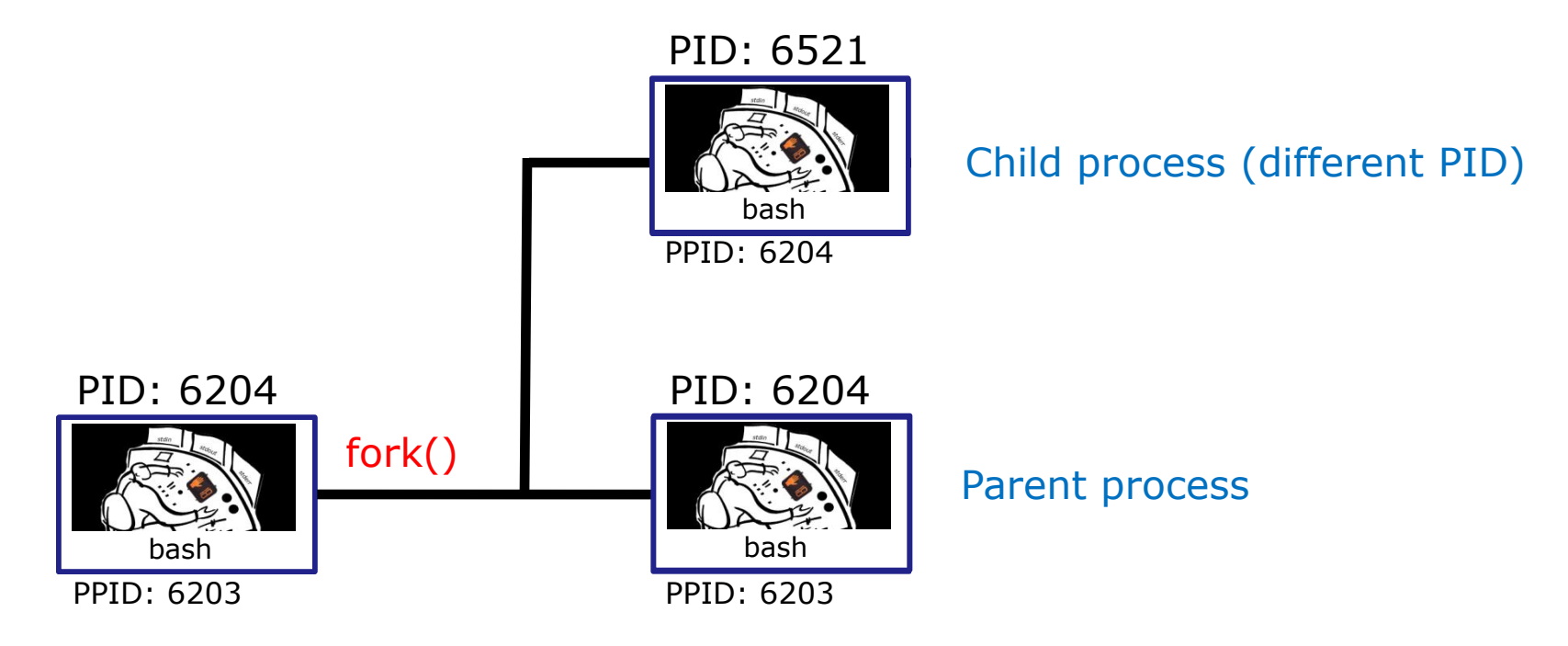

1) When a program is loaded into memory a new process must be created.

This is done by the **parent** process (in this case **bash**) making a copy of itself using the fork system call.

The new **child** process is a duplicate of the **parent** but it has a different PID.

## **Example Process Lifecycle**

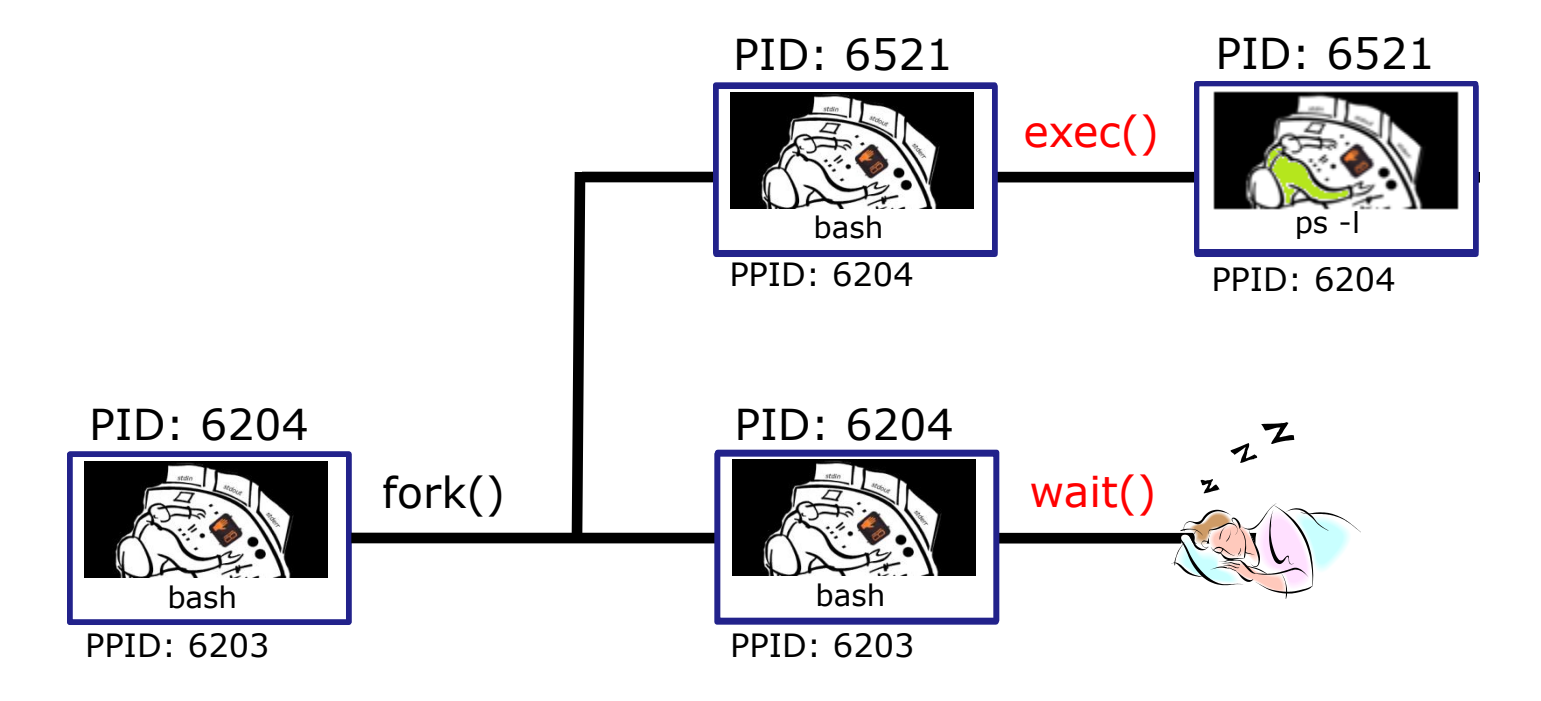

2) An exec system call is issued to overlay the **child** process with the instructions of the requested command (in this case the **ps** command). The new instructions then are executed.

The **parent** process issues the wait system call and goes to sleep.

The **ps** command instructions have been exec'ed and are now running in memory as a process connected via the file descriptors stdin, stdout and stderr

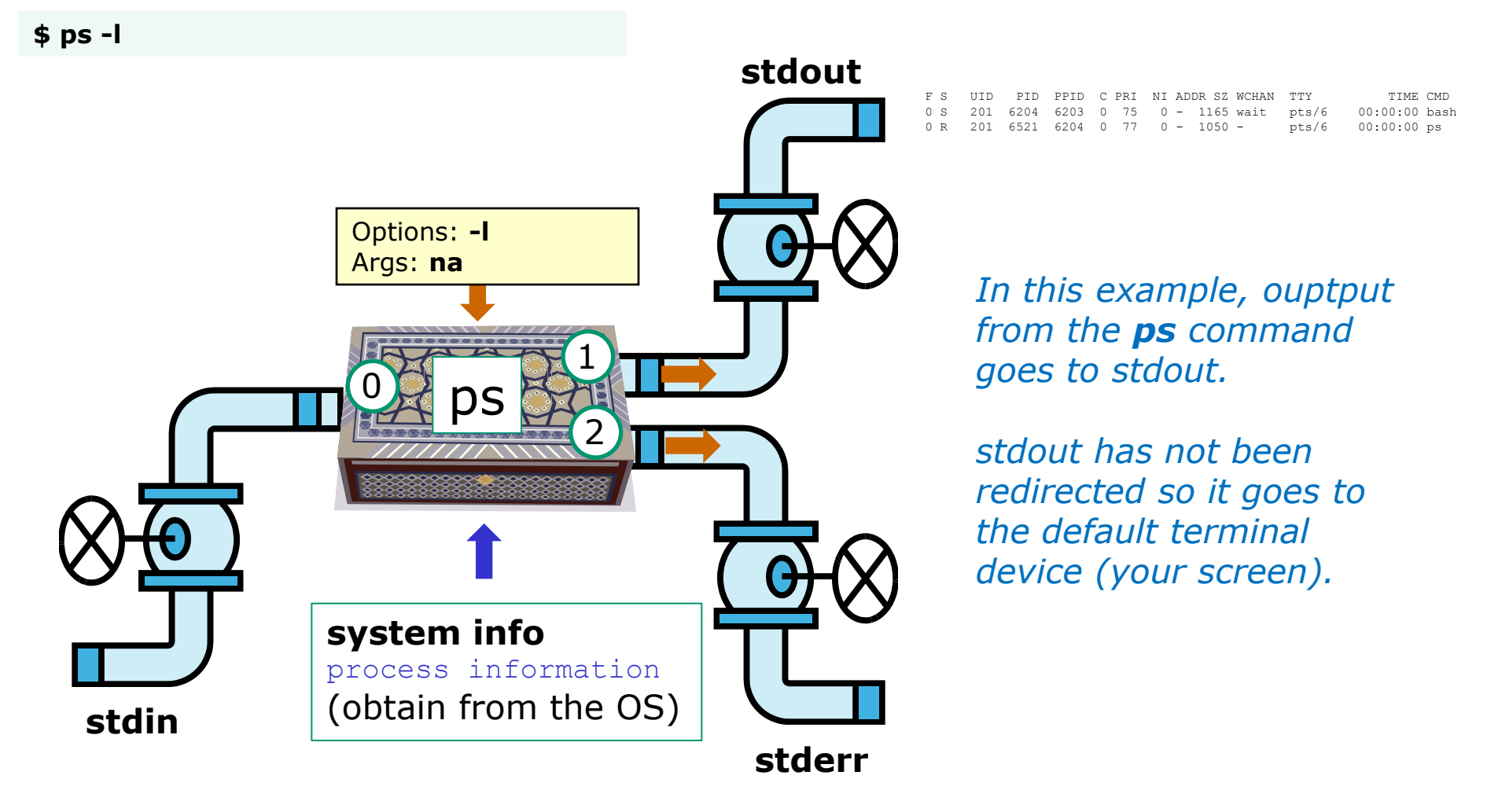

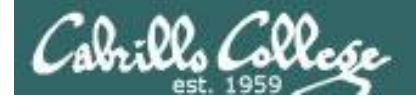

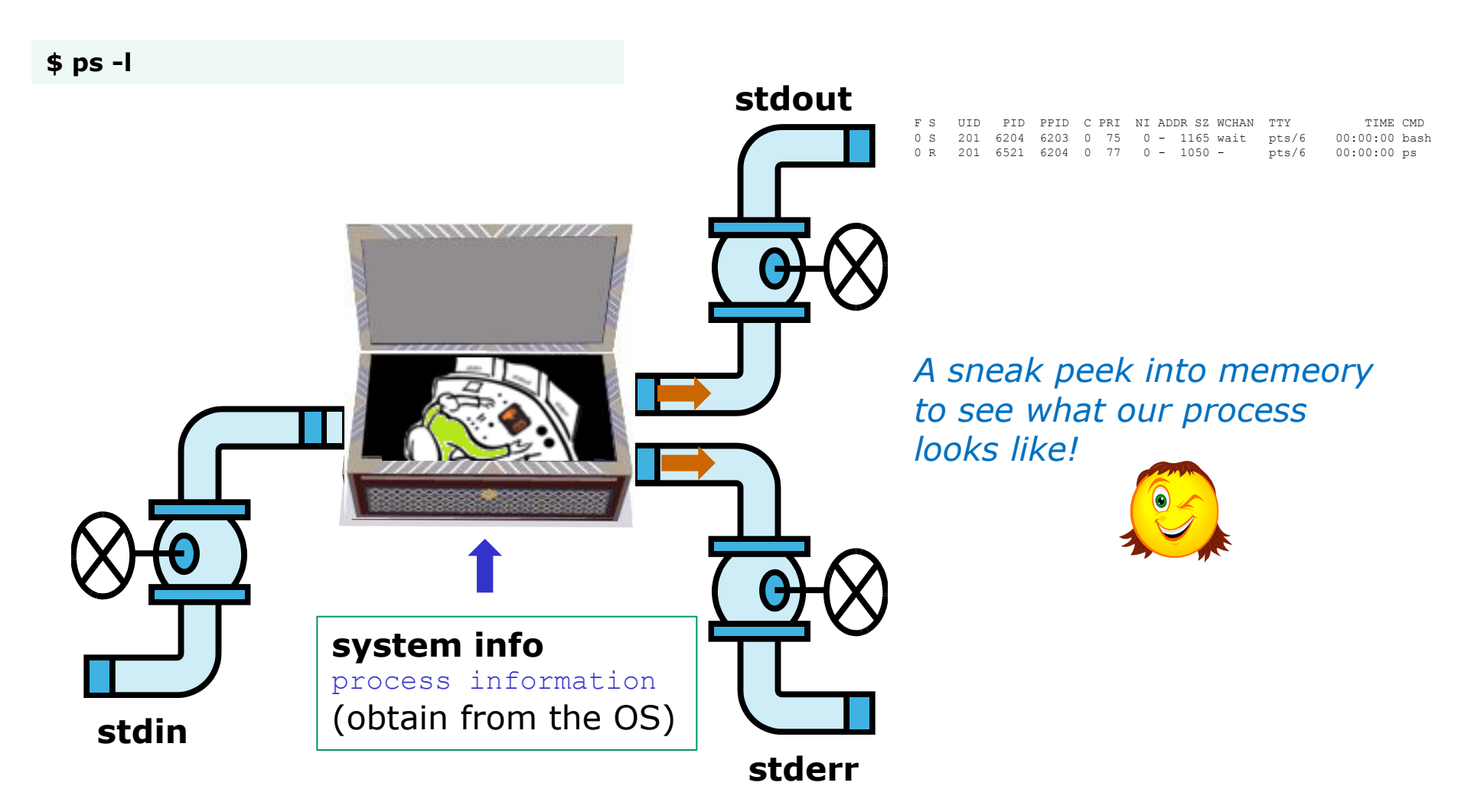

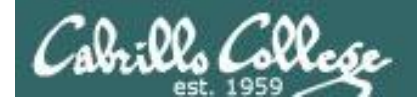

## Process Lifecycle

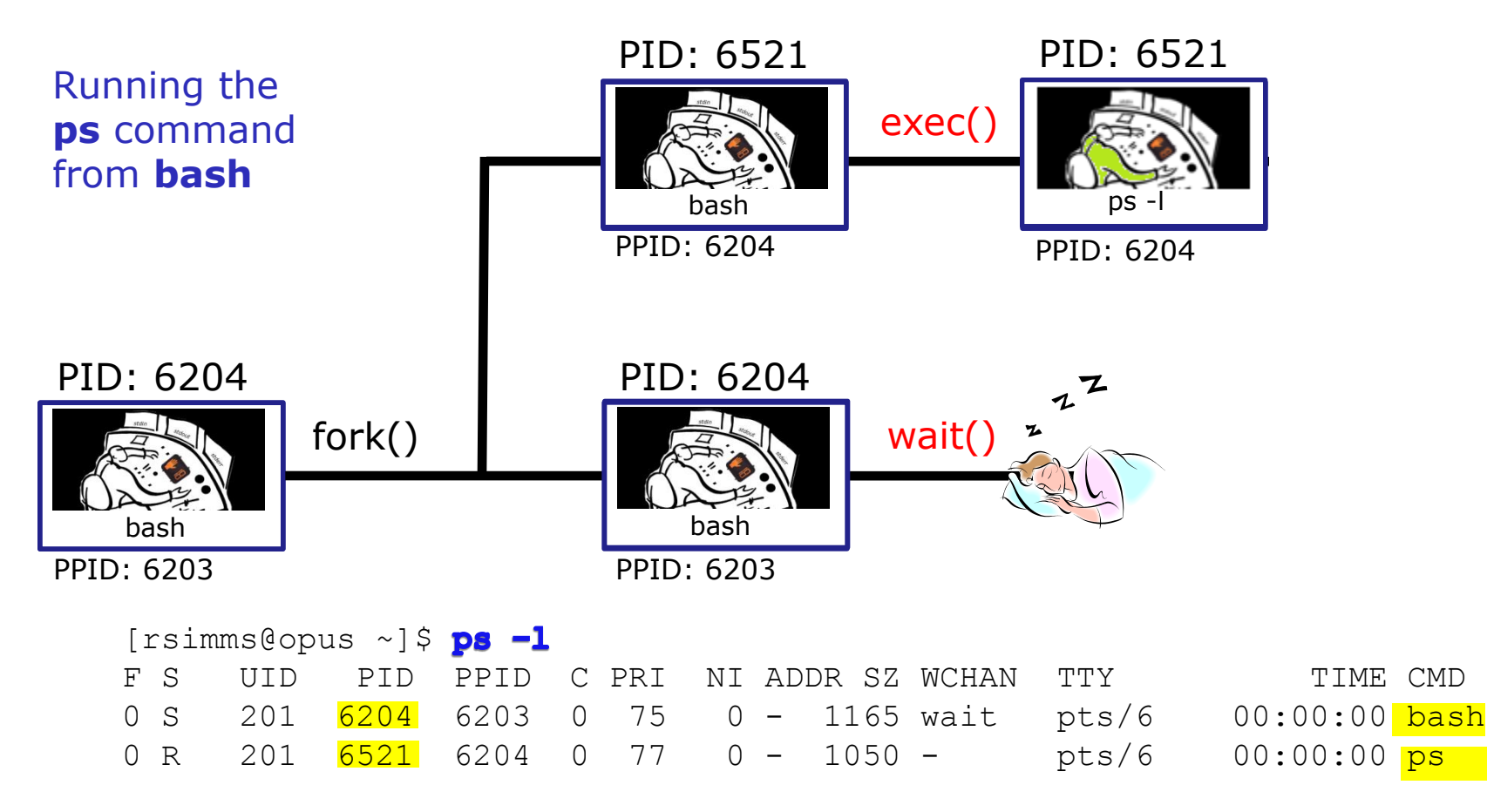

2) An **exec** system call is issued to overlay the **child** process with the instructions of the requested command (in this case the **ps** command). The new instructions then are executed.

The **parent** (in this case **bash**) process issues the **wait** system call and goes to sleep.

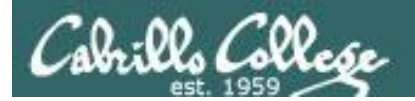

## Process Lifecycle

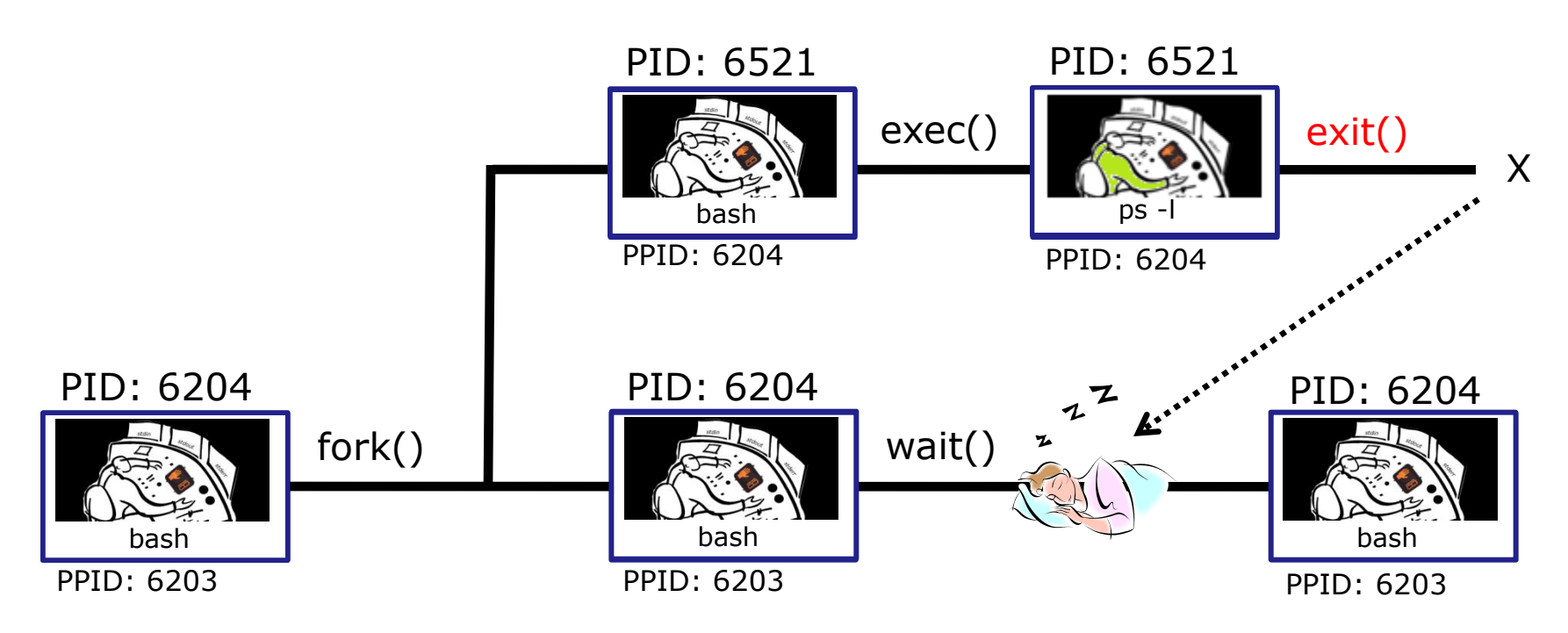

3) When the **child** process (in this case **ps** command) finishes executing the instructions it issues the exit system call. At this point it gives up all its resources becomes a **zombie**.

The **parent** (in this case **bash**) is woken up and once the **parent** has informed the kernel it has finished working with the **child**, the **child** process 108 is killed and removed from the process table.
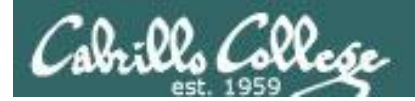

CIS 90 - Lesson 13

## Process Lifecycle

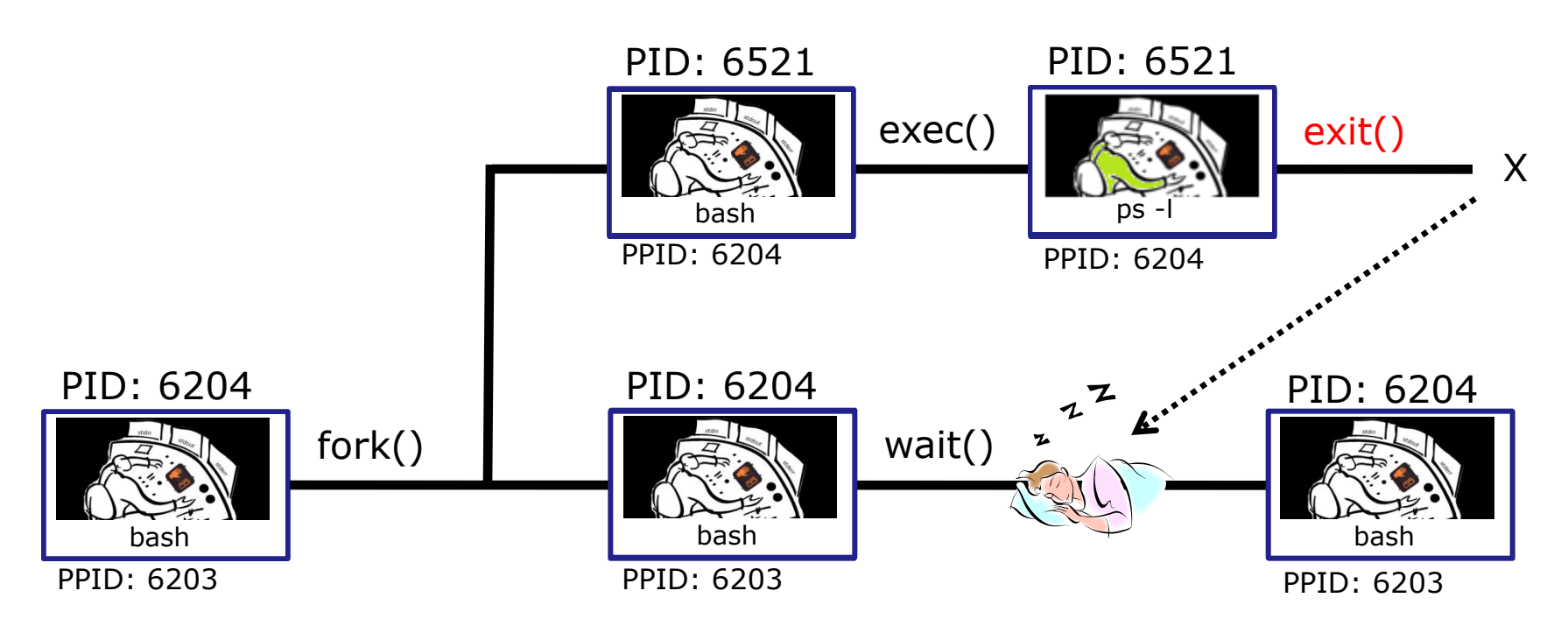

3) If the **parent** process were to die before the **child**, the zombie will become an **orphan**. Fortunately the init process will adopt any orphaned **zombies**.

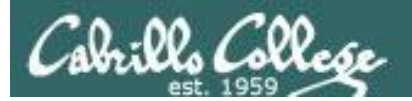

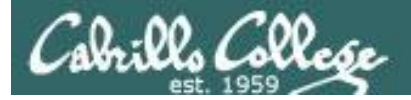

#### CIS 90 - Lesson 13

## Signals

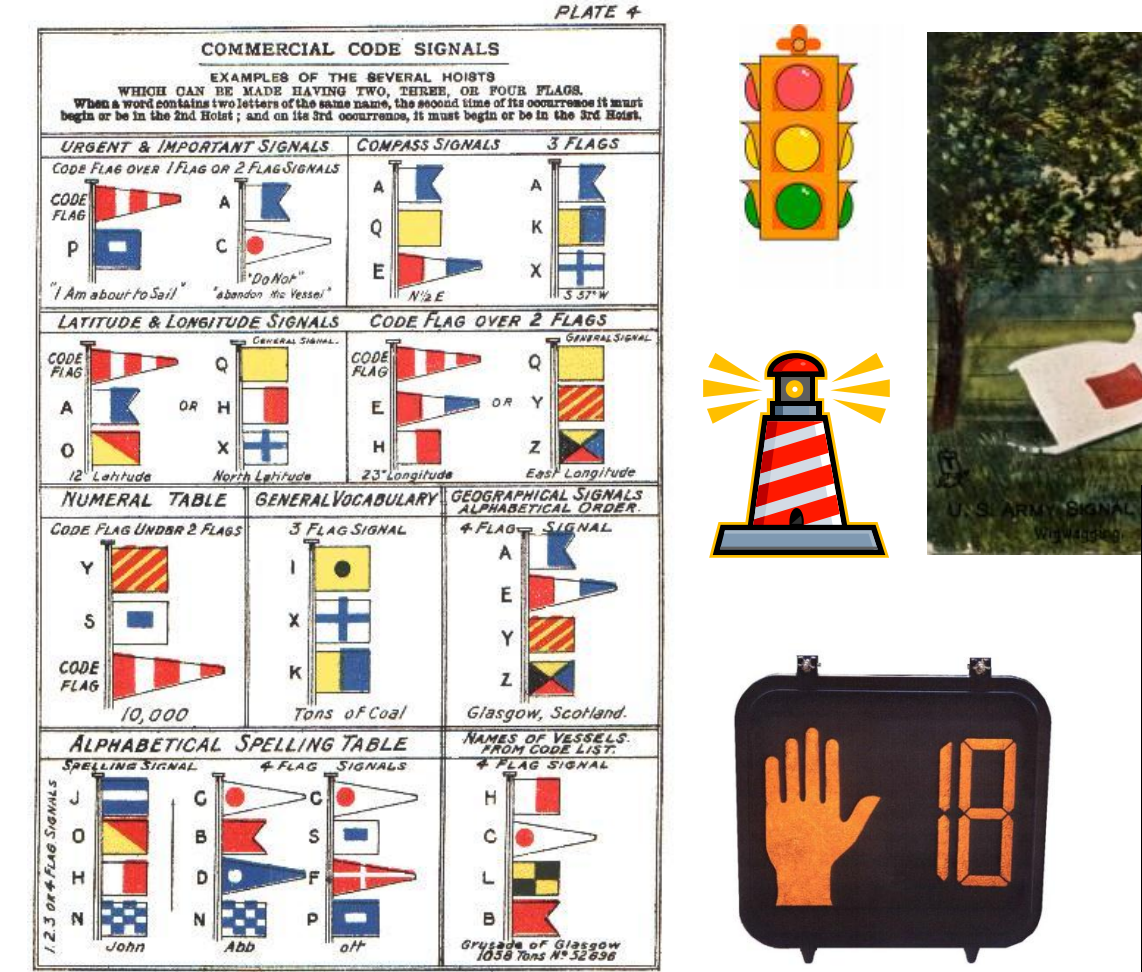

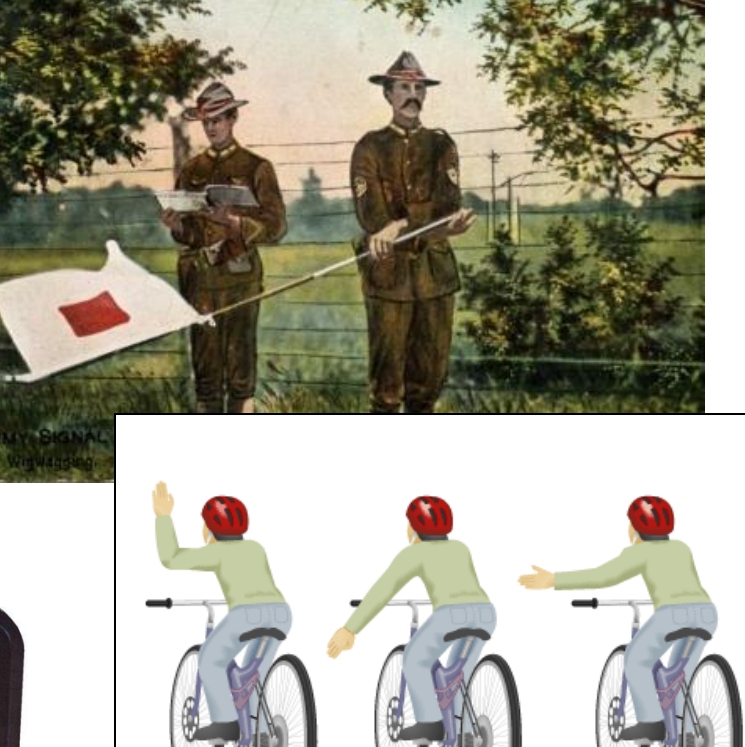

Right turn Slow or stop

or stop

Left turn

111

JAMES BROWN & SON GLASGOW.

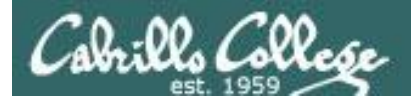

Signals are asynchronous messages sent to processes

They can result in one of three courses of action:

- 1. be ignored,
- 2. default action (die)
- 3. execute some predefined function.

Signals are sent:

- Using the kill command: \$ kill -# PID
  - Where # is the signal number and PID is the process id.
  - if no number is specified, SIGTERM is sent.
- Using special keystrokes
  - limited to just a few signals

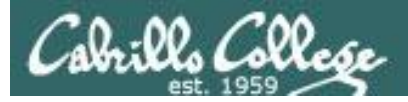

#### Signals are asynchronous messages sent to processes

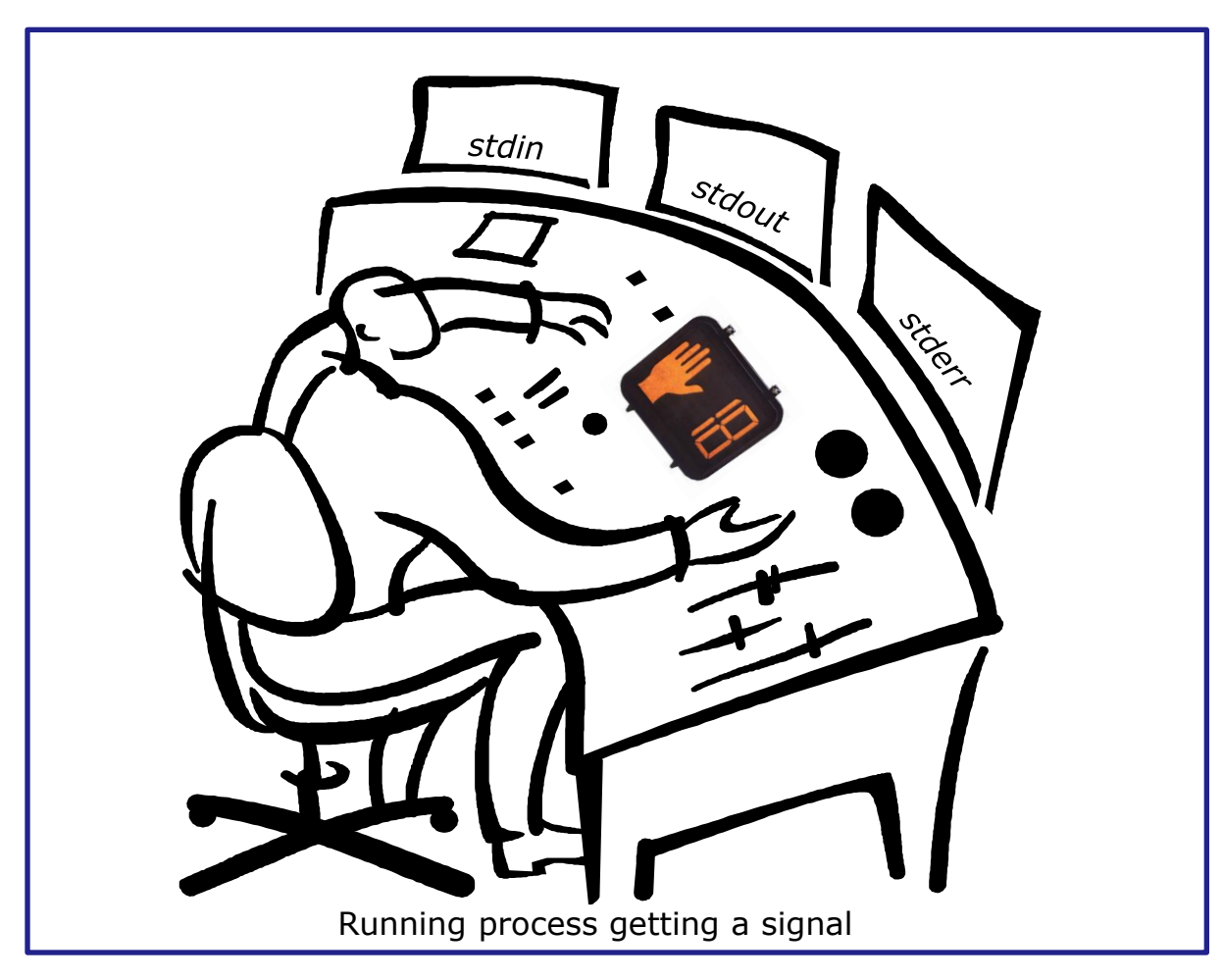

#### Asynchronous means it can happen at any time

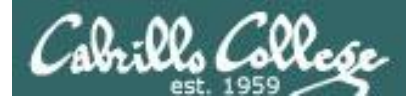

- SIGHUP 1 Hangup (POSIX)
- SIGINT 2 Terminal interrupt (ANSI) *Ctrl-C*
- SIGQUIT 3 Terminal quit (POSIX) Ctrl-
- SIGILL 4 Illegal instruction (ANSI)
- SIGTRAP 5 Trace trap (POSIX)
- SIGIOT 6 IOT Trap (4.2 BSD)
- SIGBUS 7 BUS error (4.2 BSD)
- SIGFPE 8 Floating point exception (ANSI)
- SIGKILL 9 Kill (POSIX) can't be caught or ignored
- SIGUSR1 10 User defined signal 1 (POSIX)
- SIGSEGV 11 Invalid memory segment access (ANSI)
- SIGUSR2 12 User defined signal 2 (POSIX)
- SIGPIPE 13 Write on a pipe with no reader, Broken pipe (POSIX)
- SIGALRM 14 Alarm clock (POSIX)
- SIGTERM 15 Termination (ANSI) default kill signal when not specified

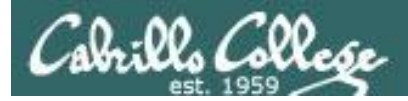

| SIGSTKFLT | 16 | Stack fault                                          |
|-----------|----|------------------------------------------------------|
| SIGCHLD   | 17 | Child process has stopped or exited, changed (POSIX) |
| SIGCONT   | 18 | Continue executing, if stopped (POSIX)               |
| SIGSTOP   | 19 | Stop executing(can't be caught or ignored) (POSIX)   |
| SIGTSTP   | 20 | Terminal stop signal (POSIX) Ctrl-Z or Ctrl-F        |
| SIGTTIN   | 21 | Background process trying to read, from TTY (POSIX)  |
| SIGTTOU   | 22 | Background process trying to write, to TTY (POSIX)   |
| SIGURG    | 23 | Urgent condition on socket (4.2 BSD)                 |
| SIGXCPU   | 24 | CPU limit exceeded (4.2 BSD)                         |
| SIGXFSZ   | 25 | File size limit exceeded (4.2 BSD)                   |
| SIGVTALRM | 26 | Virtual alarm clock (4.2 BSD)                        |
| SIGPROF   | 27 | Profiling alarm clock (4.2 BSD)                      |
| SIGWINCH  | 28 | Window size change (4.3 BSD, Sun)                    |
| SIGIO     | 29 | I/O now possible (4.2 BSD)                           |
| SIGPWR    | 30 | Power failure restart (System V)                     |

Use kill –I to see all signals

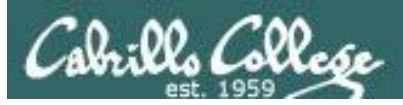

#### Try and kill one of your login sessions

- Start up a second session on Opus
- Use ps -u \$LOGNAME
- Kill the second session from the first session
- Use kill <-#> <PID>
- Which process did you target? (bash, sshd, ...)
- Which signal did you send? (default, -9, ...)

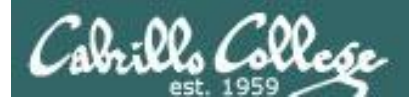

## Aliases

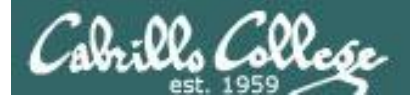

### alias command (a shell builtin)

alias [-p] [name[=value] ...]

Alias with no arguments or with the -p option prints the list of aliases in the form alias name=value on standard output. When arguments are supplied, an alias is defined for each name whose value is given. A trailing space in value causes the next word to be checked for alias substitution when the alias is expanded. For each name in the argument list for which no value is supplied, the name and value of the alias is printed. Alias returns true unless a name is given for which no alias has been defined.

Note aliases are not expanded by default in non-interactive shell, and it can be enabled by setting the expand\_aliases shell option using shopt.

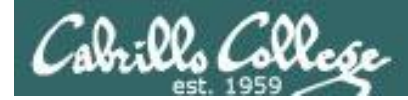

## alias command showing all aliases

```
/home/cis90/roddyduk $ alias
alias bill='cd /home/cis90/roddyduk/poems/Shakespeare'
alias bye='clear;exit'
alias 1.='ls -d .* --color=tty'
alias 1!='ls -l --color=tty'
alias ls='ls --color=tty'
alias me='finger roddyduk'
alias print='echo -e'
alias rm='rm -i'
alias vi='vim'
alias which='alias | /usr/bin/which --tty-only --read-alias --show-dot --show-tilde'
/home/cis90/roddyduk $
```

#### Typing **alias** by itself will show all your current aliases

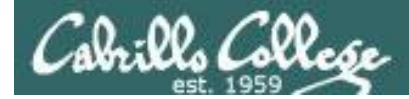

### alias command creating a new alias

/home/cis90/roddyduk \$ alias s="clear; head -10 ~/edits/small\_town"
/home/cis90/roddyduk \$ s
HOW SMALL IS SMALL?

YOU KNOW WHEN YOU'RE IN A SMALL TOWN WHEN... The airport runaway is terraced. The polka is more popular than a mashpit on on Saturday night. Third Street is on the edge of town. Every sport is played on dirt. The editor and publisher of the newspaper carries a camera at all times. You don't use your turn signal because everyone knows where you are going knows where you are going.

Make an alias, called **s**, that prints the first 10 lines of smalltown

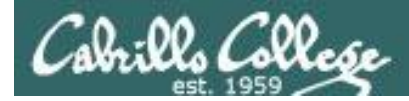

## alias command showing and deleting an alias

/home/cis90/roddyduk \$ alias s="clear; head -10 ~/edits/small\_town"
 Using the alias command to make an alias

/home/cis90/roddyduk \$ type s
s is aliased to `clear; head -10 ~/edits/small\_town'
/home/cis90/roddyduk \$ alias s
alias s='clear; head -10 ~/edits/small\_town'

Using the type or alias command to show an exisitng alias

/home/cis90/roddyduk \$ **unalias s** /home/cis90/roddyduk \$

Using unalias command to remove an alias

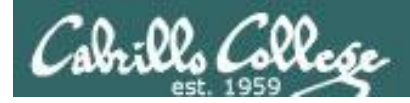

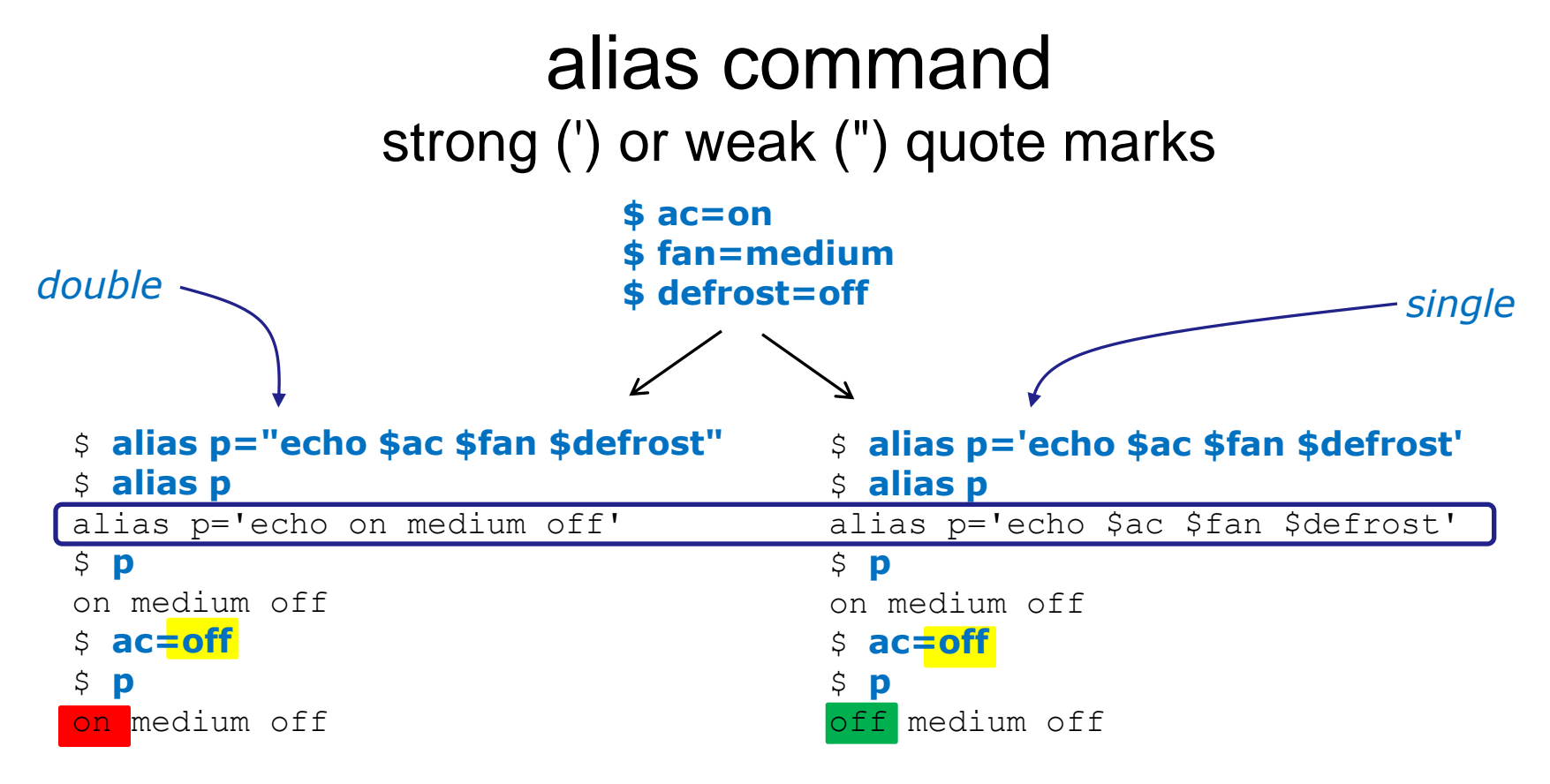

Very subtle: using strong quotes (') prevents bash from expanding the variables when setting up the alias

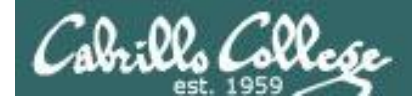

#### Make this alias which we will use later:

#### alias show='echo fan=\$fan ac=\$ac; type copy; env | grep ac'

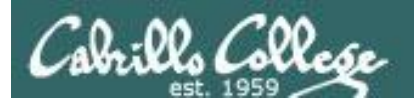

# Shell Variables

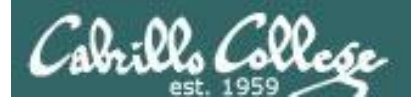

## Shell Variables

- Shell variables are names consisting of alpha-numeric characters.
- Variables defined by the Operating System are uppercase, e.g. TERM, PS1, PATH
- The **set** command will display the shell's current variables and their values.
- Shell variables are initialized using the assignment operator: TERM=vt100 Note: Quotes must be used for white space: VALUE="any value"
- Variables may be viewed using the echo command: echo \$TERM The \$ in front of a variable name denotes the value of that variable.
- To remove the value from a variable, use the unset command: unset PS1
- Shell variables hold their values for the duration of the session i.e. until the shell is exited

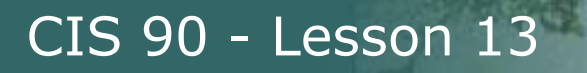

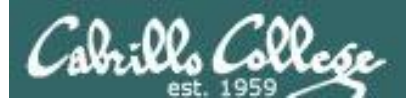

## Environment Variables

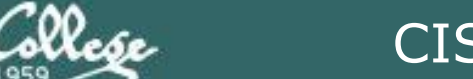

## **Environment Variables**

- A subset of the shell variables are environment variables.
- Environment variables are shell variables that have been exported.
- The env command will display the current environment variables and their values. Using the export command by itself will also show all the environment variables.
- The export command is used to make a shell variable into an environment variable. E.g. dog=benji; export dog creates a new environment variable named dog.
- The export -n command is used to make an environment variable back into a normal shell variable. E.g. export -n dog makes dog back into a regular shell variable.
- Child processes are provided copies of the parent's environment variables. Any changes made by the child will not effect the parent's copies.

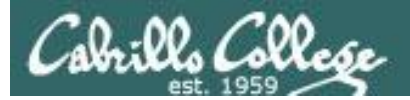

#### **Common Environment Variables**

| Shell Variable | Description                                                                                             |
|----------------|----------------------------------------------------------------------------------------------------|
| HOME           | Users home directory (starts here after logging in and returns with a cd command (with no arguments)    |
| LOGNAME        | User's username for logging in with.                                                                    |
| PATH           | List of directories, separated by :'s, for the Shell to search for commands (which are program files) . |
| PS1            | The prompt string.                                                                                      |
| PWD            | Current working directory                                                                               |
| SHELL          | Name of the Shell program being used.                                                                   |
| TERM           | Type of terminal device , e.g. dumb, vt100, xterm, ansi, etc.                                           |

On Opus, PS1 is set in /etc/bashrc and then redefined in .bash\_profile 128

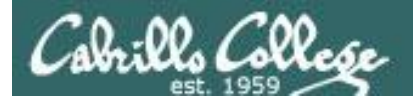

#### Environment Variables env command – show all environment variables

[roddyduk@opus ~]\$ env HostNAME=opus.cabrillo.edu SHELL=/bin/bash TERM=xterm HISTSIZE=1000 SSH\_CLIENT=63.249.103.107 20807 22 SSH\_TTY=/dev/pts/0 USER=roddyduk Ls\_COLORS=no=00:fi=00:di=00;34:ln=00;36:pi=40;33:so=00;35:bd=40;33;01:cd=40;33;01:or=01;05;37;41:mi=01;05 ;37;41:ex=00;32:\*.cmd=00;32:\*.exe=00;32:\*.otm=00;32:\*.btm=00;32:\*.btm=00;32:\*.sh=00;32:\*.csh=00;32:\*.tar= 00;31:\*.tgz=00;31:\*.arj=00;31:\*.taz=00;31:\*.lzh=00;31:\*.zip=00;31:\*.z=00;31:\*.z=00;31:\*.gz=00;31:\*.bz=00; ;31:\*.bz=00;31:\*.tz=00;31:\*.rpm=00;31:\*.cpio=00;31:\*.jpg=00;35:\*.gif=00;35:\*.bmp=00;35:\*.xbm=00;35:\*.xbm=00;35:\*.xbm=00;35:\*.sbm=00;35:\*.sbm=00;35:\*

PATH=/usr/kerberos/bin:/usr/local/bin:/bin:/usr/bin:/home/cis90/roddyduk/../bin:/home/cis90/roddyduk/bin:

MAIL=/var/spool/mail/roddyduk PWD=/home/cis90/roddyduk INPUTRC=/etc/inputrc LANG=en US.UTF-8 fan=medium SSH ASKPASS=/usr/libexec/openssh/gnome-ssh-askpass HOME=/home/cis90/roddyduk SHLVL=2 BASH ENV=/home/cis90/roddyduk/.bashrc LOGNAME=roddyduk CVS RSH=ssh SSH CONNECTION=63.249.103.107 20807 207.62.186.9 22 LESSOPEN=|/usr/bin/lesspipe.sh %s G BROKEN FILENAMES=1 =/bin/env [roddyduk@opus ~]\$

These are all shell variables that have been exported and they are available to child processes

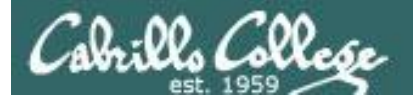

#### Environment Variables export command – show all exported variables

#### [roddyduk@opus ~]\$ export

```
declare -x BASH ENV="/home/cis90/roddyduk/.bashrc"
declare -x CVS RSH="ssh"
                                                                                                                                     These are all shell variables that
declare -x G BROKEN FILENAMES="1"
declare -x HISTSIZE="1000"
                                                                                                                                     have been exported and they are
declare -x HOME="/home/cis90/roddyduk"
declare -x HOSTNAME="opus.cabrillo.edu"
                                                                                                                                     available to child processes
declare -x INPUTRC="/etc/inputrc"
declare -x LANG="en US.UTF-8"
declare -x LESSOPEN="|/usr/bin/lesspipe.sh %s"
declare -x LOGNAME="roddyduk"
declare -x
LS COLORS="no=00:fi=00:di=00;34:ln=00;36:pi=40;33:so=00;35:bd=40;33;01:cd=40;33;01:or=01;05;37;41:mi=01;05;37
;41:ex=00;32:*.cmd=00;32:*.exe=00;32:*.com=00;32:*.btm=00;32:*.bat=00;32:*.sh=00;32:*.csh=00;32:*.tar=00;31:*
.tgz=00;31:*.arj=00;31:*.taz=00;31:*.lzh=00;31:*.zip=00;31:*.z=00;31:*.Z=00;31:*.gz=00;31:*.bz2=00;31:*.bz=00
;31:*.tz=00;31:*.rpm=00;31:*.cpio=paga:*.gif=0;35:*.gif=0;35:*.sign=0;35:*.sign=0;
35:*.tif=00;35:"
declare -x MAIL="/var/spool/mail/roddyduk"
declare -x OLDPWD
declare -x
PATH="/usr/kerberos/bin:/usr/local/bin:/bin:/usr/bin:/home/cis90/roddyduk/../bin:/home/cis90/roddyduk/bin:."
declare -x PWD="/home/cis90/roddyduk"
declare -x SHELL="/bin/bash"
declare -x SHLVL="2"
declare -x SSH ASKPASS="/usr/libexec/openssh/gnome-ssh-askpass"
declare -x SSH CLIENT="63.249.103.107 20807 22"
declare -x SSH CONNECTION="63.249.103.107 20807 207.62.186.9 22"
declare -x SSH TTY="/dev/pts/0"
declare -x TERM="xterm"
declare -x USER="roddyduk"
declare -x USERNAME=""
                                                                                                                                                                                                                       130
[roddyduk@opus ~]$
```

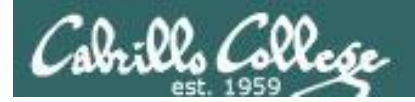

### Children only see exported (environment) variables

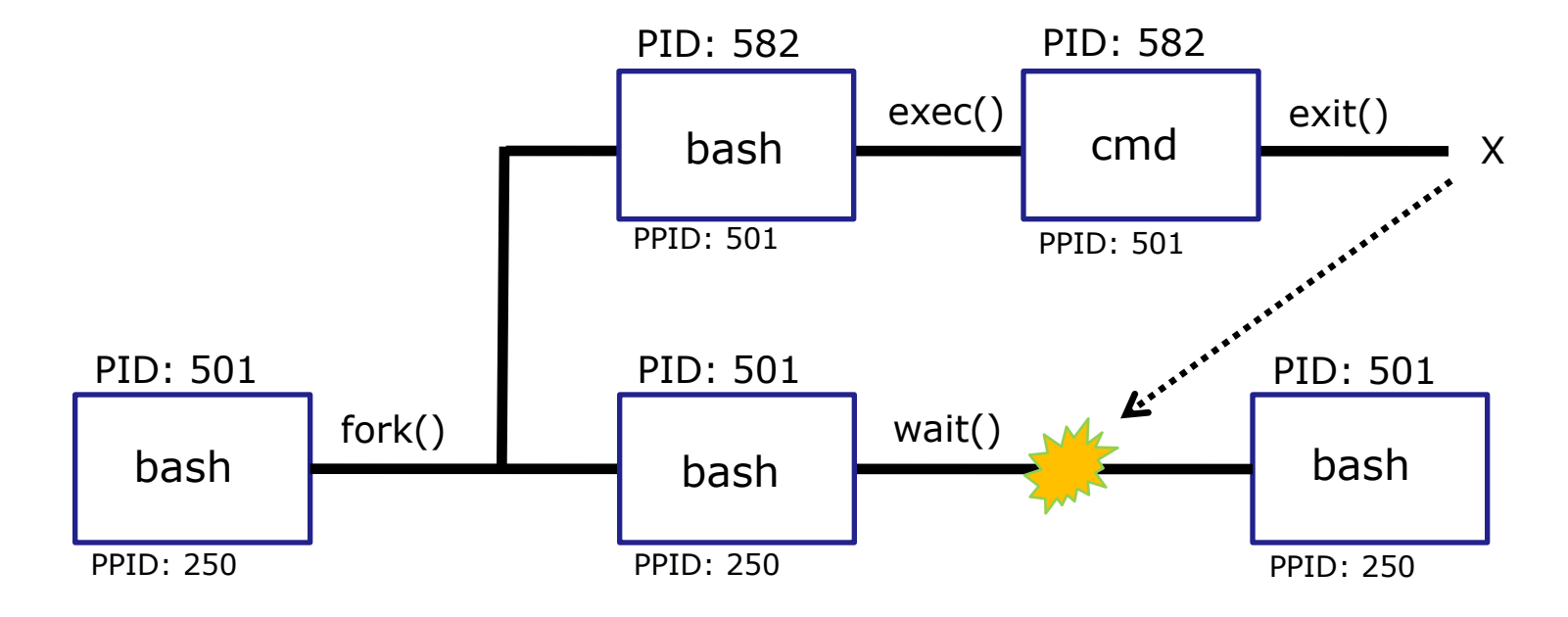

When a shell forks a child, not all of the variables get passed on to the child. Only those the environment variables (which have been exported) are passed on to the child.

- Use **env** to see all the environment variables
- Use export to make a shell variable an environment variable and available to child processes e.g. export BIRTHDAY

131

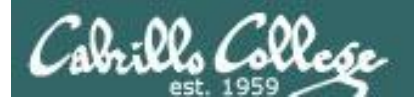

# Shell Environment

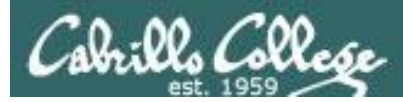

## Customizing the shell environment

- It possible to customize your shell environment by editing the hidden **.bash\_profile** and **.bashrc** files in your home directory.
- You can create and initialize shell variables.
- You can modify existing environment variables, e.g. PATH and PS1
- You can create new environment variables.
- You can modify or add new aliases
- You can specify the umask setting
- You can run commands or scripts

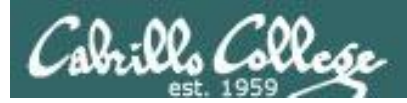

only

when

executed

logging in

CIS 90 - Lesson 13

## bash startup files

## /etc/profile (all)

adds root's special path

## /etc/profile.d/\*.sh (all)

kerberos directories added to path
adds color, vi aliases
language, character sets

.bash\_profile (user specific)

 $_{\odot}$  adds user's bin to path

.bashrc (user specific)

 $\circ$  add aliases here

To permanently customize your shell environment you modify these home directory files in Lab 10

## /etc/bashrc (all)

 $\circ$  changes umask to 0002 for regular users  $_{134}$   $\circ$  sets final prompt string

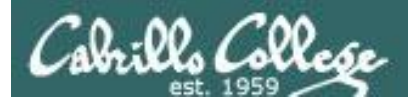

# .bash\_profile

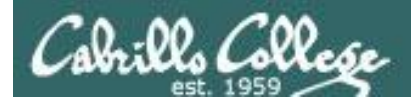

## .bash\_profile

- The .bash\_profile is a shell script that sets up a user's shell environment.
- This script is run (sourced) each time the user logs in.
- The .bash\_profile is used for initializing shell variables, running the user's .bashrc file, running basic commands like umask and set -o options.
- .bash\_profile is not run for sub-shells (child processes)

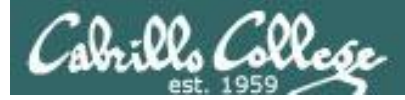

## .bash\_profile for CIS 90 accounts

| B simmsben@opus:~                                                    |     |       |
|----------------------------------------------------------------------|-----|-------|
| # .bash_profile                                                      |     | *     |
| <pre># Get the aliases and functions if [ -f ~/.bashrc ]; then</pre> |     |       |
| fi                                                                   |     |       |
| # User specific environment and startup programs                     |     |       |
| PATH=\$PATH:\$HOME//bin:\$HOME/bin:.                                 |     |       |
| BASH_ENV=\$HOME/.bashrc                                              |     |       |
| USERNAME=""                                                          |     |       |
| PS1='SPWD \$ '                                                       |     |       |
| export USERNAME BASH_ENV PATH                                        |     |       |
| umask 002                                                            |     |       |
| set -o ignoreeoi                                                     |     |       |
| eval `tset -s -m vt100.vt100 -m $\cdot$ >25/TERM:-ansi -r -0 `       |     |       |
| CVAI CSCC S M VCICO.VCICO M .(                                       |     |       |
| ~                                                                    |     |       |
| ~                                                                    |     |       |
| ~                                                                    |     |       |
| ~                                                                    |     |       |
| ~                                                                    |     | _     |
| ~                                                                    |     | =     |
| ~                                                                    |     |       |
| ".bash_profile" 19L, 354C                                            | 1,1 | All 🔻 |

Before doing Lab 10

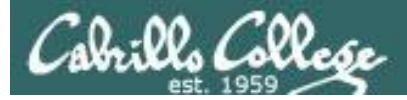

## .bash\_profile for CIS 90 accounts

| P roddyduk@opus:~                                                    |      |       |  |  |
|----------------------------------------------------------------------|------|-------|--|--|
| # .bash_profile                                                      |      | *     |  |  |
| <pre># Get the aliases and functions if [ -f ~/.bashrc ]; then</pre> |      |       |  |  |
| # User specific environment and startup programs                     |      |       |  |  |
| PATH=\$PATH:/home/cis90/bin:\$HOME/bin:.                             |      |       |  |  |
| BASH ENV=\$HOME/.bashrc                                              |      |       |  |  |
| USERNAME=""                                                          |      |       |  |  |
| PS1='\$PWD \$ '                                                      |      |       |  |  |
| export USERNAME BASH ENV PATH                                        |      |       |  |  |
| umask 006                                                            |      |       |  |  |
| set -o ignoreeof                                                     |      |       |  |  |
| stty susp ^F                                                         |      |       |  |  |
| eval `tset -s -m vt100:vt100 -m :\?\${TERM:-ansi} -r -Q `            |      |       |  |  |
| mesg n                                                               |      |       |  |  |
| BIRTHDAY=05/05/93                                                    |      |       |  |  |
| export BIRTHDAY                                                      |      |       |  |  |
| riddle                                                               |      |       |  |  |
| ~                                                                    |      |       |  |  |
| ~                                                                    |      |       |  |  |
| ~                                                                    |      | =     |  |  |
| ~                                                                    | 16 1 |       |  |  |
|                                                                      | 10,1 | All 🔻 |  |  |

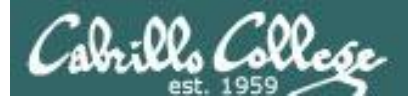

## .bashrc

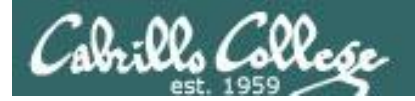

## .bashrc

The .bashrc is a shell script that is executed during user login and whenever a new shell is invoked.

- This script is run (sourced) each time the user logs in.
- The .bashrc is typically used for defining aliases
- .bashrc is run for sub-shells (e.g. using the bash command to start a new sub-shell)

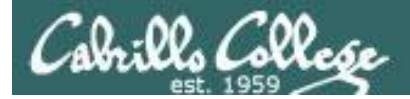

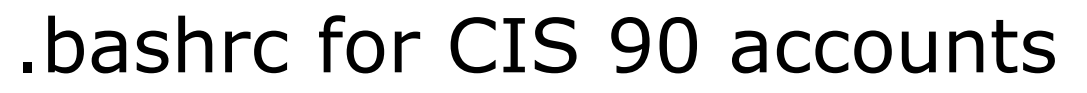

```
🖉 simmsben@opus:~
                                                                                 X
  .bashrc
# User specific aliases and functions
# Source global definitions
if [ -f /etc/bashrc ]; then
        . /etc/bashrc
fi
alias print="echo -e"
".bashrc" 9L, 146C
                                                               1,1
                                                                              All
                             Before doing Lab 10
```

141

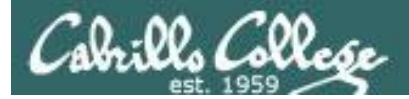

#### CIS 90 - Lesson 13

### .bashrc for CIS 90 accounts

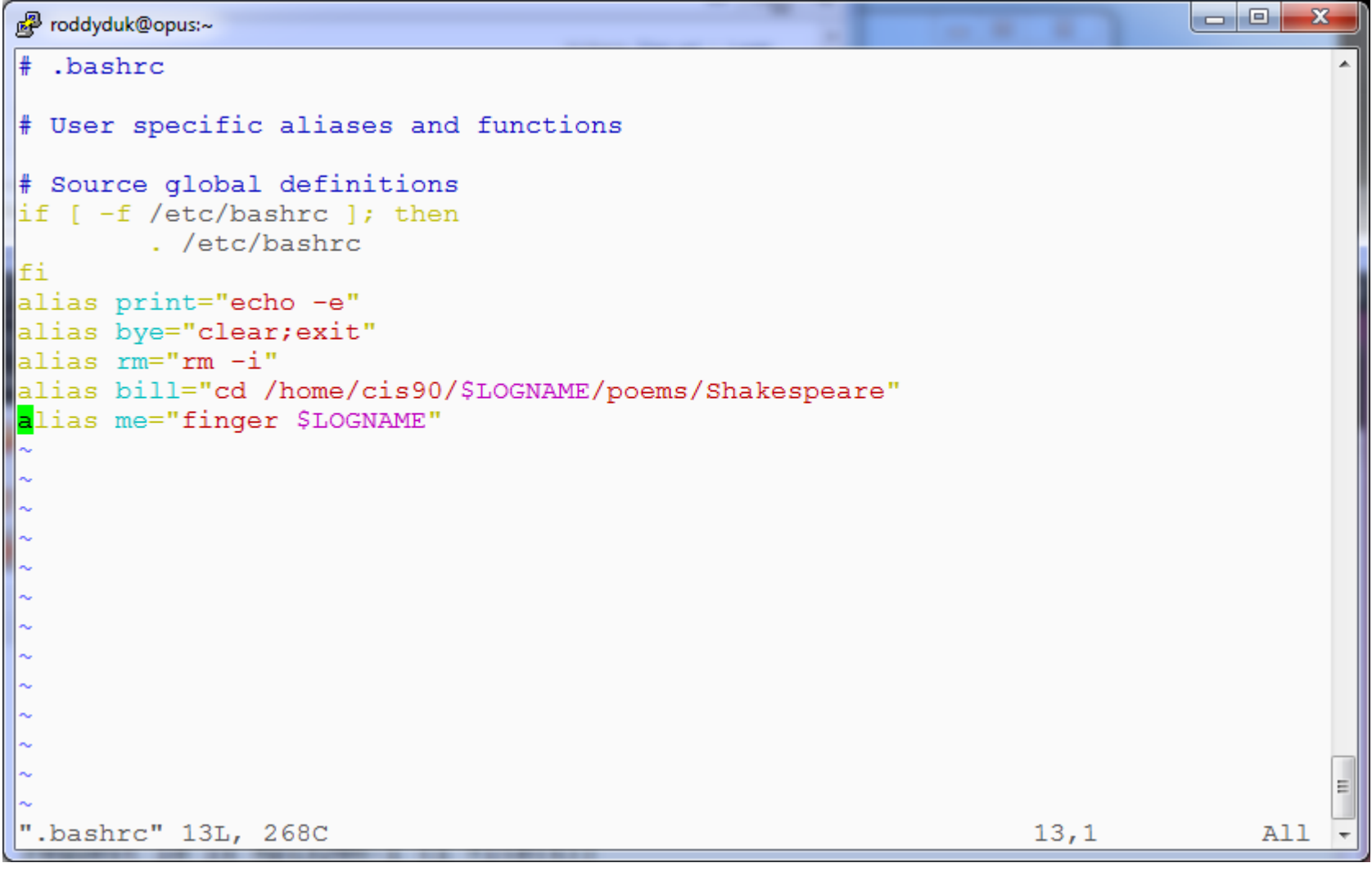

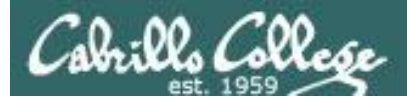

## . and exec

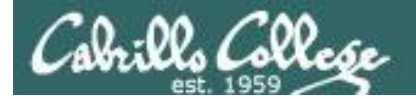

## . and exec

In normal execution of a unix command, shell-script or binary, the child process in unable to affect the login shell environment.

Sometimes it is desireable to run a shell script that will initialize or change shell variables in the parent environment. To do this, the shell (bash) provides a . (dot) or **source** command, which instructs the shell to execute the shell script itself, without spawning a child process to run the script.

#### . myscript or source myscript

In this example, the commands in the file shscript are run by the parent shell, and therefore, any changes made to the environment will last for the duration of the login session.

If a UNIX command is run using the exec command, the shell will terminate upon the exiting of that command:

#### exec clear

This will have the effect of clearing the screen and logging off the computer.
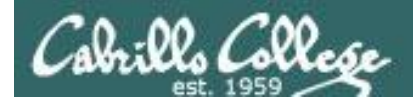

## Children can not change the parent's variables

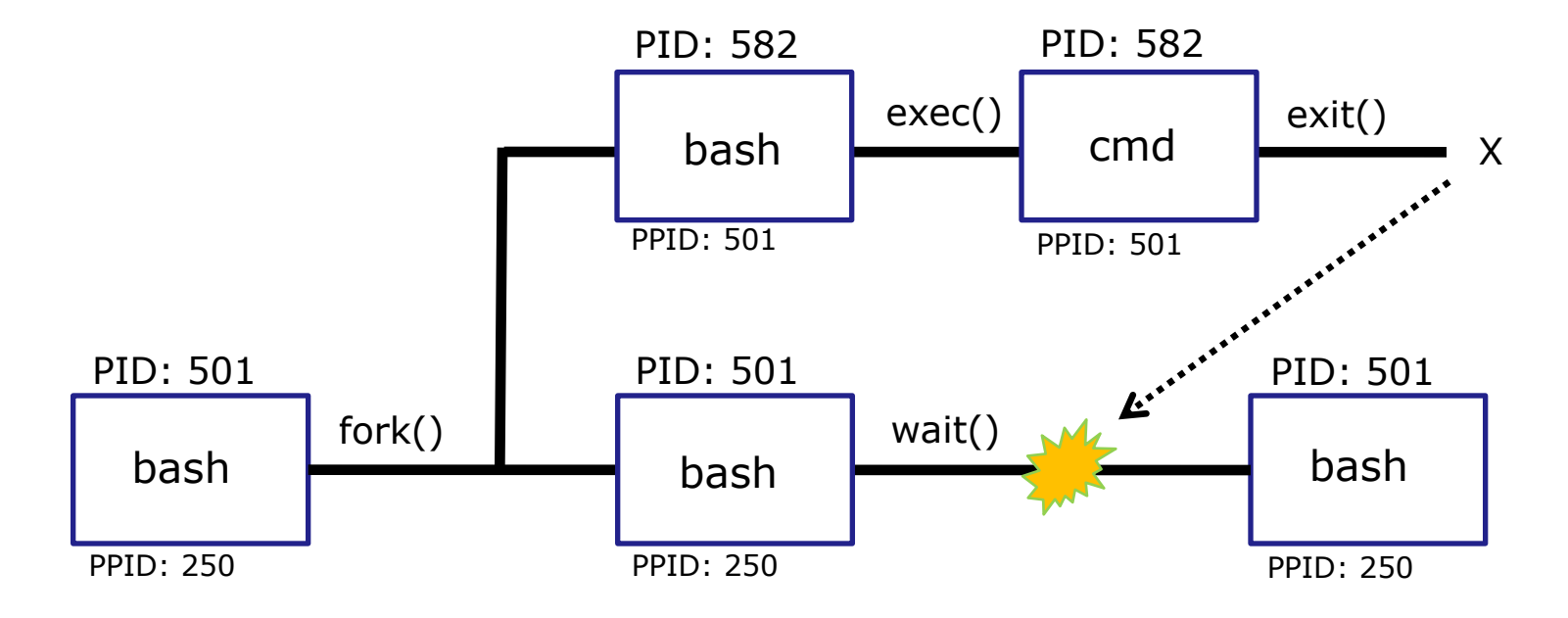

When a shell forks a child, not all of the variables get passed on to the child. Only those the environment variables (which have been exported) are passed on to the child.

- The child gets a copy of the parents environment variables
- Changes made to the copies do not change the parent's variables

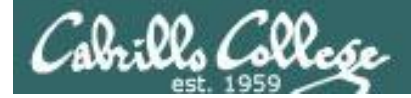

## . and exec

| /home/cis90/roddyduk \$ (<br>echo "program is being n<br>fan=high<br>ac=on<br>export ac<br>alias copy=cp                     | cat setupvars<br>run"<br>A sample script to create<br>some variables and an alias.<br>Note only one variable is<br>exported. |                                      |
|----------------------------------------------------------------------------------------------------|----------------------------------------------------------------------------------------------------|--------------------------------------|
| /home/cis90/roddyduk \$<br>fan= ac=<br>-bash: type: copy: not f                                                              | echo fan=\$fan ac=\$ac; type copy; env   grep ac<br>found                                                                    | <i>Initial state</i>                 |
| /home/cis90/roddyduk \$<br>program is being run<br>/home/cis90/roddyduk \$<br>fan= ac=<br>-bash: type: copy: not f           | setupvars<br>echo fan=\$fan ac=\$ac; type copy; env   grep ac<br>found                                                       | <i>Not<br/>changed!</i>              |
| <pre>/home/cis90/roddyduk \$ program is being run /home/cis90/roddyduk \$ fan=high ac=on copy is aliased to `cp' ac=on</pre> | source setupvars<br>echo fan=\$fan ac=\$ac; type copy; env   grep ac                                                         | <i>Changed<br/>when<br/>sourced!</i> |

A child cannot make changes to the parent, use source or . when you need a script to make changes.

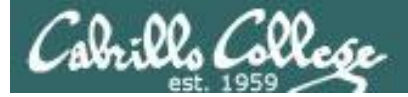

## . and exec

/home/cis90/roddyduk \$ bash Start a sub-shell child precess [roddyduk@opus ~]\$ echo fan=\$fan ac=\$ac; type copy; env | grep ac fan= ac=on bash: type: copy: not found ac=on

```
[roddyduk@opus ~]$ . setupvars
program is being run
[roddyduk@opus ~]$ echo fan=$fan ac=$ac; type copy; env | grep ac
fan=high ac=on
```

copy is aliased to `cp' ac=on

[roddyduk@opus ~]\$ exec setupvars
program is being run
/home/cis90/roddyduk \$

*Only the exported variables exist for the child* 

*. can be used for the source command* 

exec replaces bash code with program script. When finished the child is killed

parent

We are back in the parent shell because we used exec. If we had not been a child process our session would have abruptly ended!

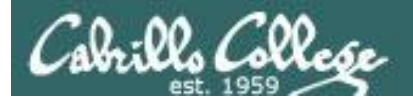

# print command (alias)

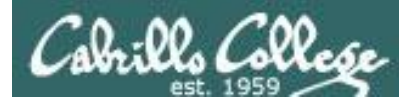

child

# 

Make a print alias for *lp*, then try it in a sub-shell (child process) and the behavior completely changes!

/home/cis90/roddyduk \$ alias print=lp
/home/cis90/roddyduk \$ print lab10
request id is hplaser-9 (1 file(s))
/home/cis90/roddyduk \$ bash
[roddyduk@opus ~]\$ ls lab10
lab10
[roddyduk@opus ~]\$ print lab10
lab10
[roddyduk@opus ~]\$ print A B C \$LOGNAME
A B C roddyduk

The *Ip* command is used to print files on a printer

Huh? Why is print now behaving as if it were the **echo** command instead of the **lp** command

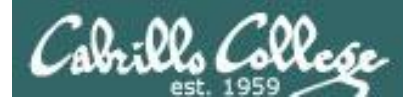

# 

```
[roddyduk@opus ~]$ type print
  print is aliased to `echo -e'
  [roddyduk@opus ~]$ alias print
  alias print='echo -e'
  [roddyduk@opus ~]$ cat .bashrc
  # .bashrc
   User specific aliases and functions
  # Source global definitions
child
  if [ -f /etc/bashrc ]; then
          . /etc/bashrc
  fi
  alias print="echo -e"
  alias bye="clear; exit"
  alias rm="rm -i"
  alias bill="cd /home/cis90/$LOGNAME/poems/Shakespeare"
  [roddyduk@opus ~]$
```

Our print alias was changed! It is no longer aliased to the **lp** command

*.bashrc is sourced when starting a new sub-shell and this reset the alias!* 

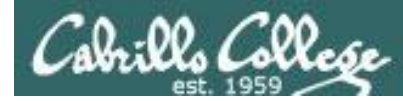

## Moral of the story is ...

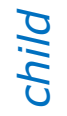

[roddyduk@opus ~]\$ exit
exit
/home/cis90/roddyduk \$ type print
print is aliased to `lp'
/home/cis90/roddyduk \$ print lab10
request id is hplaser-10 (1 file(s))
/home/cis90/roddyduk \$

When we exit the sub-shell our new print alias is back in action

Moral of the story is, aliases do not get exported like environment variables. If you want an alias to be available in a child process you must add it to .bashrc

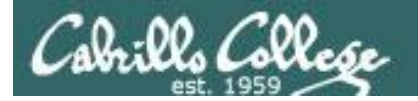

**CUPS** 

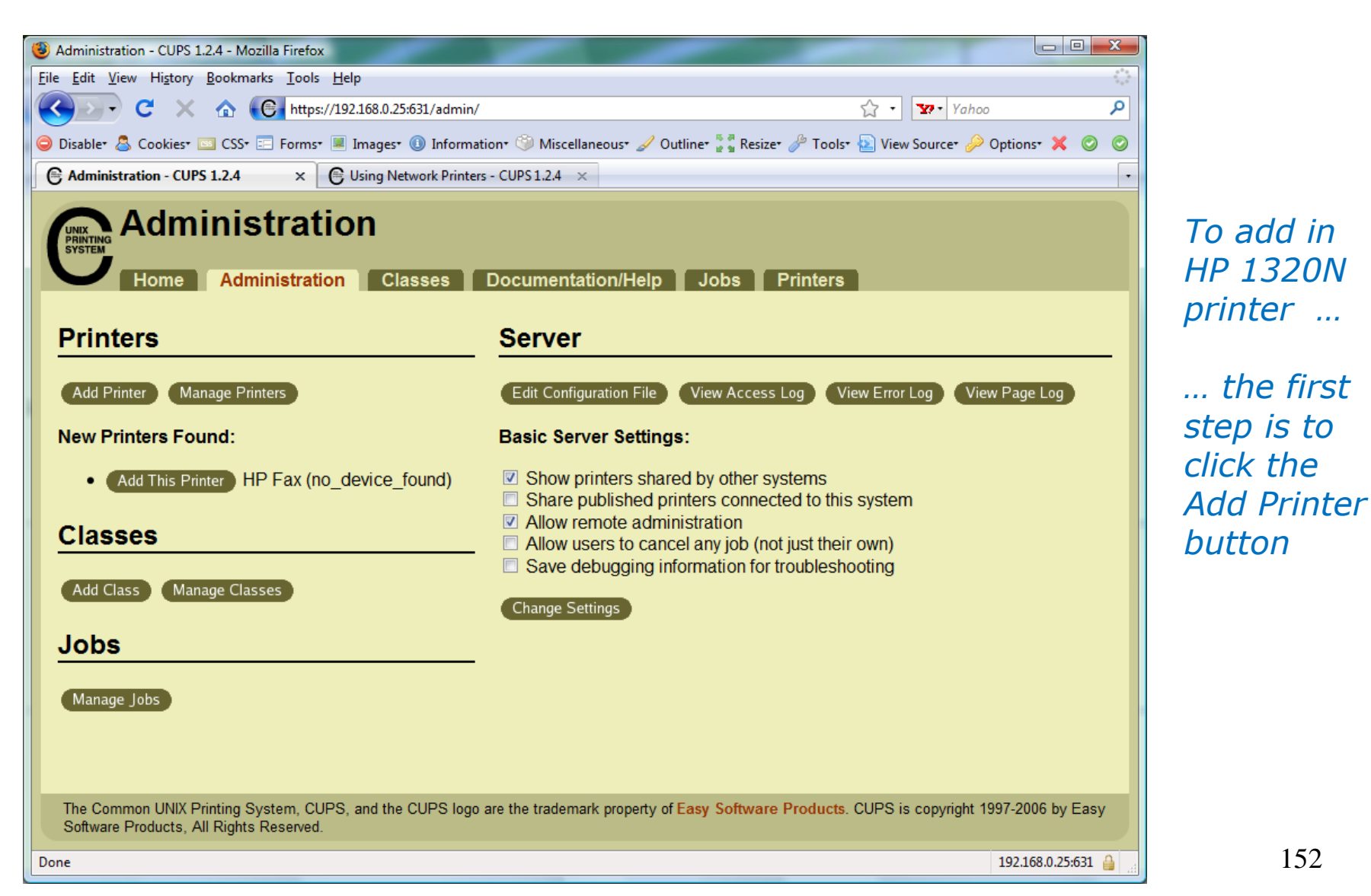

152

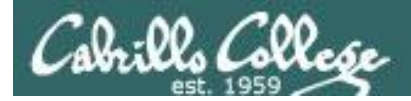

**CUPS** 

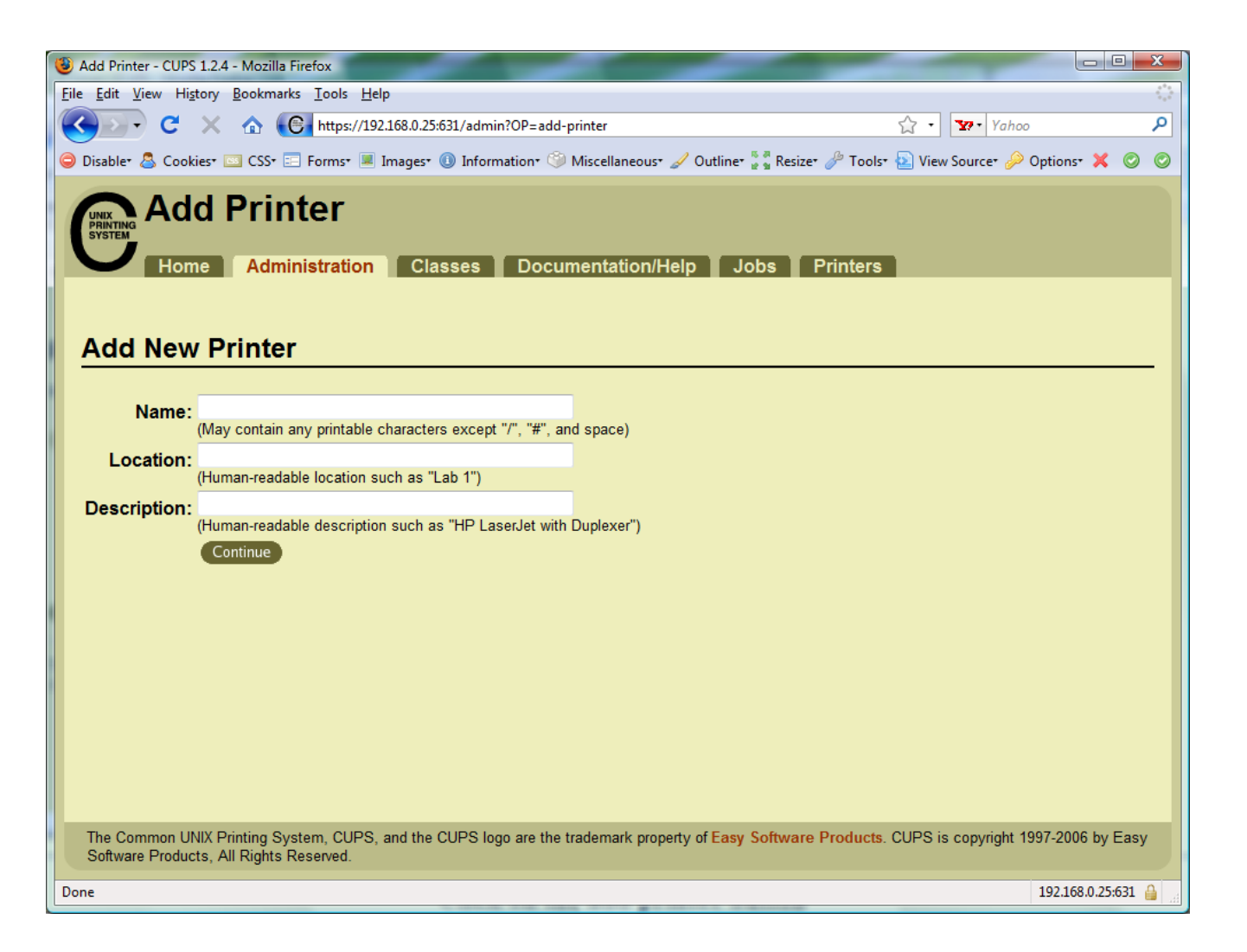

*Now we can add the LaserJet* 

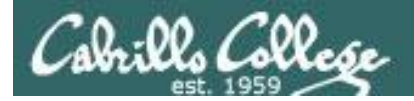

**CUPS** 

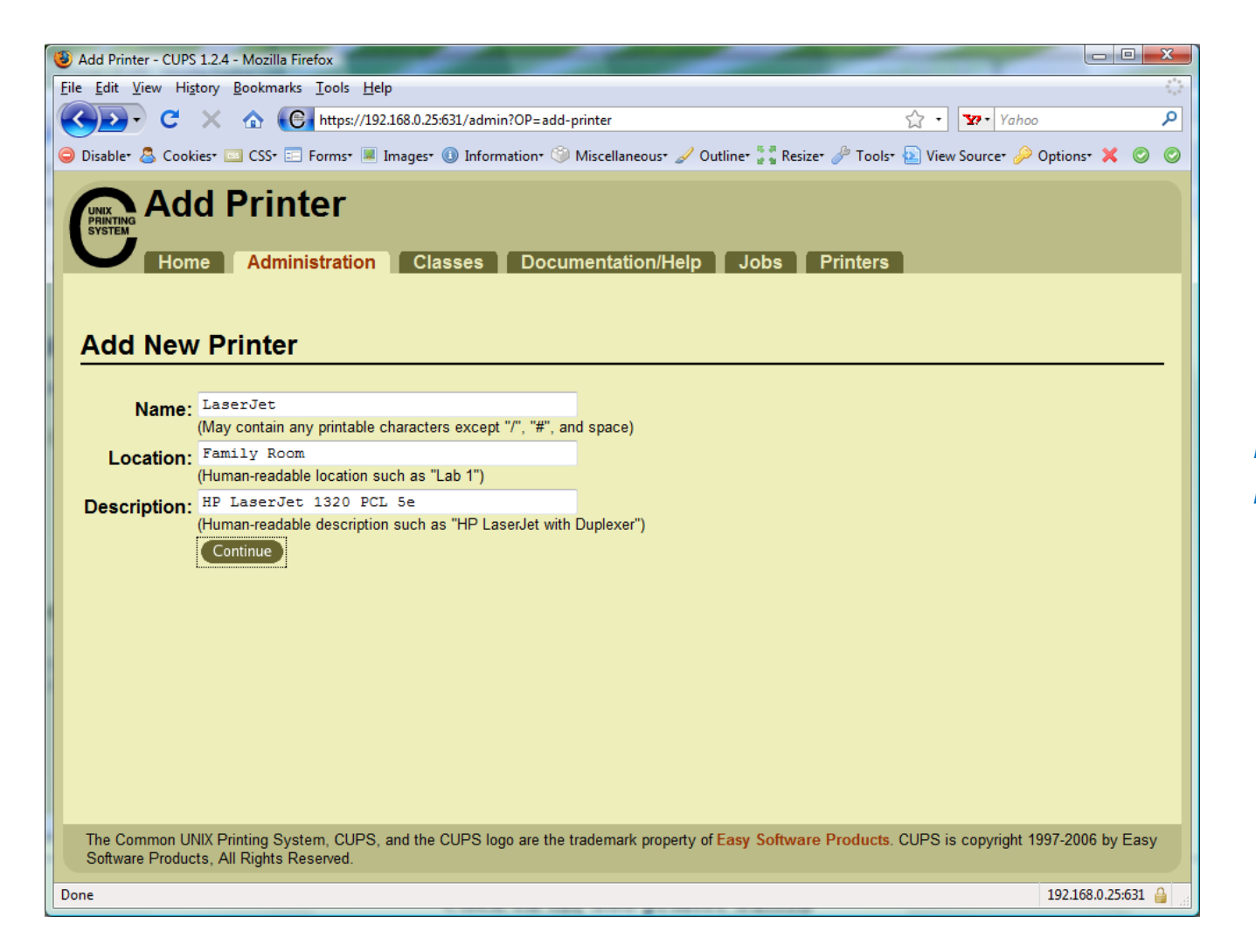

Fill in basic information

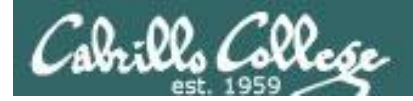

**CUPS** 

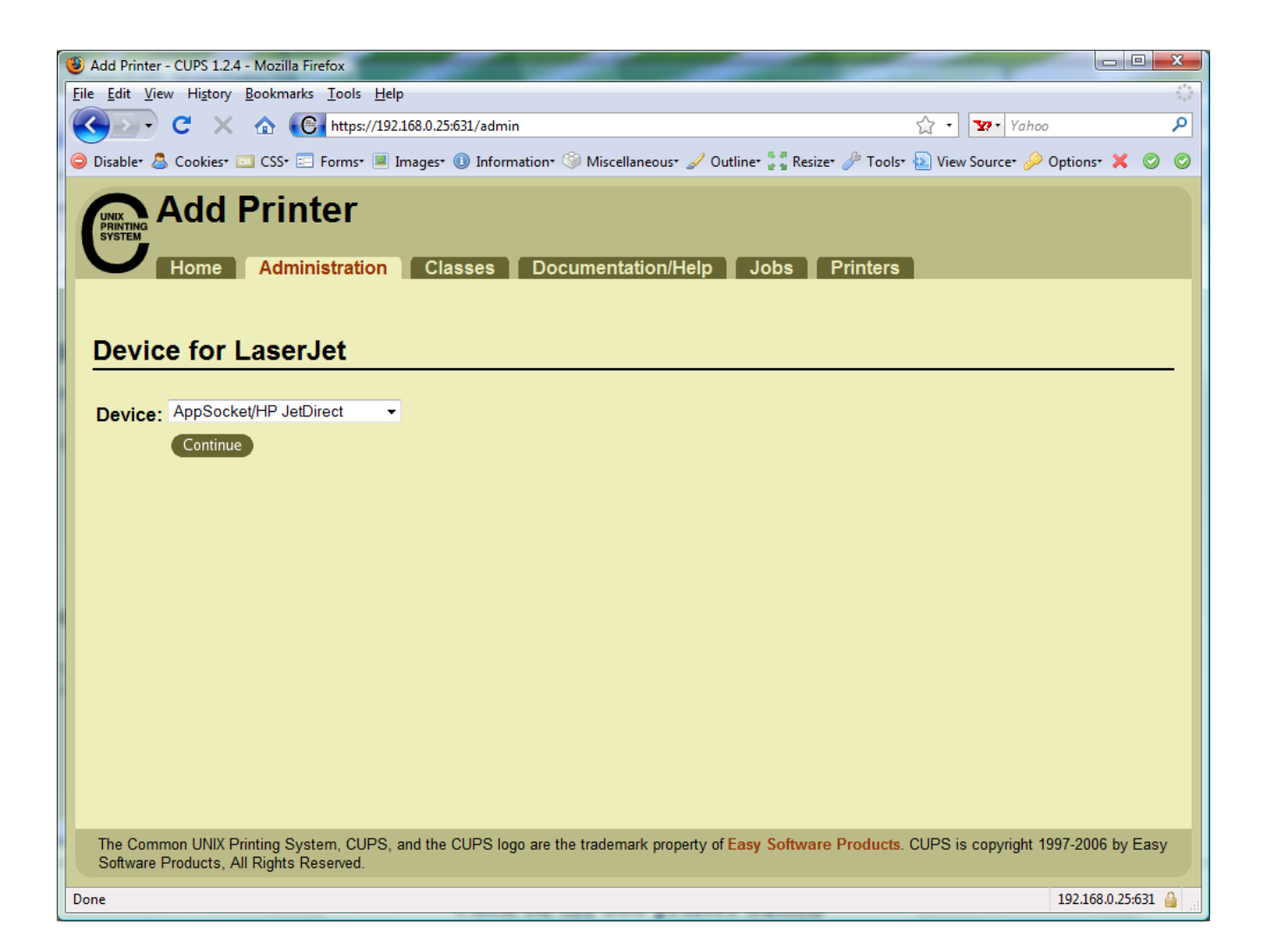

*We will use JetDirect.* 

JetDirect is a small printer server built into some of HP's printers.

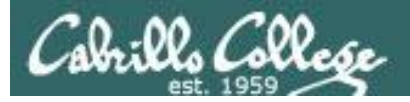

## CUPS

#### socket://192.168.0.12:9100

| 🗿 Add Printer - CUPS 1.2.4 - Mozilla Firefox                                                                                                    |
|----------------------------------------------------------------------------------------------------|
| File Edit View History Bookmarks Tools Help                                                                                                    |
| 🔇 💽 🗸 🏠 🕞 https://192.168.0.25:631/admin 🏠 🔹 📅 Yahoo 🔎                                                                                                    |
| 🥥 Disabler 🕭 Cookies 🔤 CSS 🖃 Forms 🔳 Images 🕕 Information 🏐 Miscellaneous 🥒 Outline 🖁 🖁 Resizer 🖉 Tools 💫 View Source 🔑 Options 🗶 🍥 🍥                                                      |
| C Add Printer - CUPS 1.2.4 × Using Network Printers - CUPS 1.2.4 ×                                                                                                    |
| Add Printer<br>Home Administration Classes Documentation/Help Jobs Printers                                                                                                    |
|                                                                                                    |
| Device URI: 30CKEC://192.168.0.12:9100                                                                                                    |
| Examples:                                                                                                    |
| http://hostname:631/ipp/<br>http://hostname:631/ipp/port1                                                                                                    |
| ipp://hostname/ipp/<br>ipp://hostname/ipp/port1                                                                                                    |
| lpd://hostname/queue                                                                                                    |
| socket://hostname<br>socket://hostname:9100                                                                                                    |
| See "Network Printers" for the correct URI to use with your printer.                                                                                                    |
| The Common UNIX Printing System, CUPS, and the CUPS logo are the trademark property of Easy Software Products. CUPS is copyright 1997-2006 by Easy Software Products, All Rights Reserved. |
| Done 192.168.0.25:631 🔒                                                                                                    |

This defines how to communicate with the printer

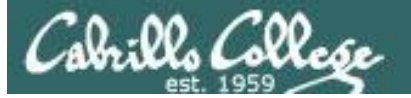

CUPS

| 😰 Snickers on sybil.cabrillo.edu     |                                                                                                    |     |
|--------------------------------------|----------------------------------------------------------------------------------------------------|-----|
| <u>F</u> ile Vie <u>w</u> <u>V</u> M |                                                                                                    |     |
| 🗖 🗉 🕟 🧐 🚳                            |                                                                                                    |     |
| Number of active connections has cha | anged. There are now 2 active connections to this console                                                                                                    | ×   |
| UT                                   |                                                                                                    |     |
| Snickers                             |                                                                                                    |     |
| 5-4                                  | <u>Eile Action View H</u> elp                                                                                                    |     |
|                                      |                                                                                                    |     |
| My Network                           | PHCP Reservations                                                                                                    |     |
| Places Comma                         | and P Scope [172.30.4.10]                                                                                                    |     |
|                                      | Image: Second station         Image: Second station                                                                                                    |     |
| My Documents Permant                 | Address Leases [17:100] Station07.                                                                                                    |     |
| Request<br>Request                   | - [[172.30.1.101] s [[172.30.1.108] station08.                                                                                                    |     |
| Request                              | tip         [1/2.30,1,102] s         [][1/2.30,1,103] station10.                                                                                                    |     |
| Ping sta                             | atis                                                                                                    | E   |
| putty.exe                            | - [1/2.30.1.105] [ [1/2.30.1.112] station12.<br>- [] [1/2.30.1.106] [ [1/2.30.1.113] CABRILLO-B1C9FE.                                                                                                    |     |
| Pinging                              | - [172.30.1.107] s [172.30.1.114] station14.                                                                                                    |     |
|                                      | Image: [172.30,1,108] s         Image: [172.30,1,115] station15.           Image: [172.30,1,109] s         Image: [172.30,1,109] s                                                                                                    |     |
| Security Request                     | Image: The second second sec |     |
| Configurati Request                  | Image: [172.30,1,111] \$         Image: [172.30,1,118] station18.           Image: [172.30,1,112] \$         Image: [172.30,1,112] \$                                                                                                    |     |
| Ping sta                             | atis [172.30.1.113] [172.30.1.113] [172.30.1.120] station20.                                                                                                    |     |
|                                      | - [[172.30.1.112] station22.                                                                                                    |     |
| vSphere Client                       | [172.30.1.116]s     [172.30.1.123] station23.     [172.30.1.124] station24.                                                                                                    |     |
| -                                    | - [172.30.1.110] s [172.30.1.100] instructor.                                                                                                    |     |
| 2                                    | - [a] [172.30.1.119] s [a] [172.30.1.121] station21.                                                                                                    |     |
| FUSION WOL                           |                                                                                                    |     |
|                                      |                                                                                                    |     |
|                                      |                                                                                                    |     |
|                                      |                                                                                                    | -   |
| •                                    |                                                                                                    | E E |
|                                      |                                                                                                    |     |

Room 2501: 172.30.1.200 for 0014389C595F

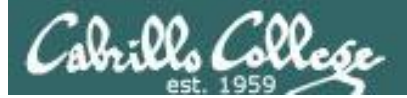

CUPS

| ← → Ċ ⋒ ③ 192.1                       | 168.0.12/hp/jetdirect/                                                                                                    | ম 🖓 🔧 |
|---------------------------------------|----------------------------------------------------------------------------------------------------|-------|
|                                       | p-laser / 192.168.0.12<br>np LaserJet 1320 series                                                                                                    |       |
| Information                           | Settings Networking                                                                                                    |       |
| CONFIGURATION<br>Network Settings     | Misc. Settings LPD Queues Support Info Refresh Rate                                                                                                    |       |
| Other Settings<br>Privacy Settings    | Enabled Features                                                                                                    |       |
| SECURITY<br>Settings<br>Authorization | Image: SLP Config       Image: SLP Config         Image: SLP Config       Image: SLP Config         Image: SLP Config       Image: SLP Config         Image: SLP Config       Image: SLP Config         Image: SLP Config       Image: SLP Config         Image: SLP Config       Image: SLP Config |       |
| ingina Protocola                      | Link settings: AUTO -                                                                                                    |       |
| DIAGNOSTICS<br>Network Statistics     | Primary DNS Server: 207.62.187.53                                                                                                    | =     |
| Protocol Info                         | Secondary DNS Server:                                                                                                    |       |
| Configuration Page                    | Locally Administered Address 0014389C595F                                                                                                    |       |
| Other Links                           | Syslog Facility LPR -                                                                                                    |       |
| Help                                  | Dynamic Raw Port Setting                                                                                                    |       |
| HP Home                               | Dynamic Raw Port 1:                                                                                                    |       |
|                                       | Dynamic Raw Port 2:                                                                                                    |       |
|                                       | Printer Services                                                                                                    |       |
|                                       | Disable listening on these ports                                                                                                    |       |
|                                       | Streams:                                                                                                    |       |
|                                       | Datagrams:                                                                                                    | -     |

#### Room 2501: 172.30.1.14 for 0014389C595F

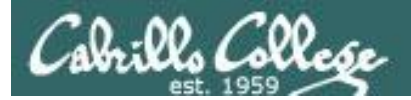

**CUPS** 

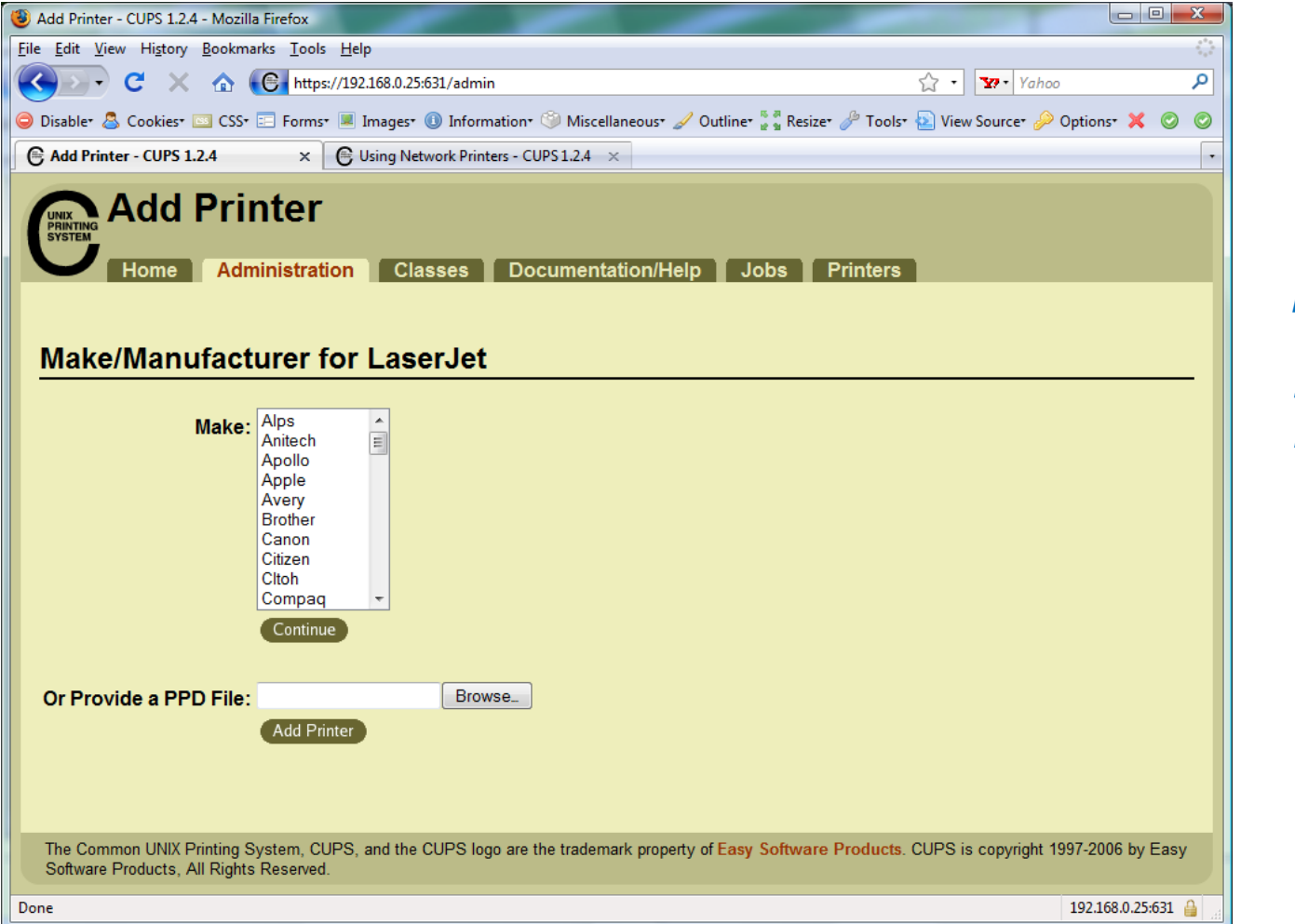

(you will need to enter root's password)

Service will restart

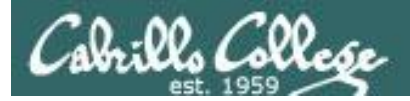

**CUPS** 

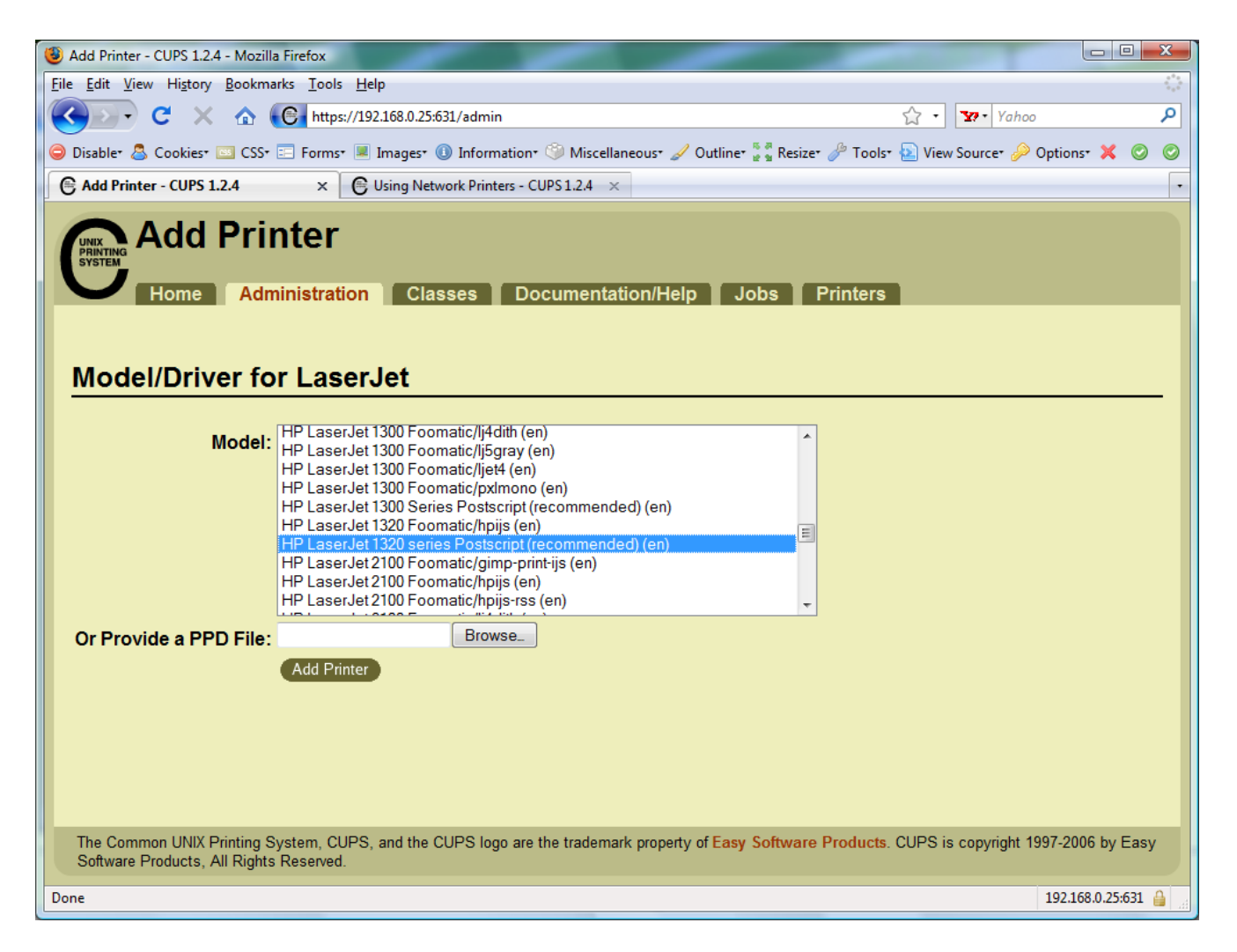

We will choose hp LaserJet 1320 series Postscript (recommended) (en)

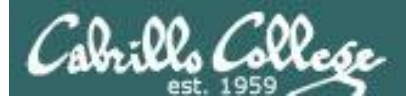

## CUPS

| Authentication | Required State State Sta |
|----------------|----------------------------------------------------------------------------------------------------|
| ?              | A username and password are being requested by https://192.168.0.25:631. The site says: "CUPS"                                                                                                    |
| User Name:     |                                                                                                    |
| Password:      |                                                                                                    |
|                | OK Cancel                                                                                                    |

To finally add the printer it will be necessary authenticate as root

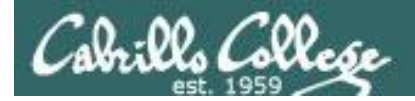

**CUPS** 

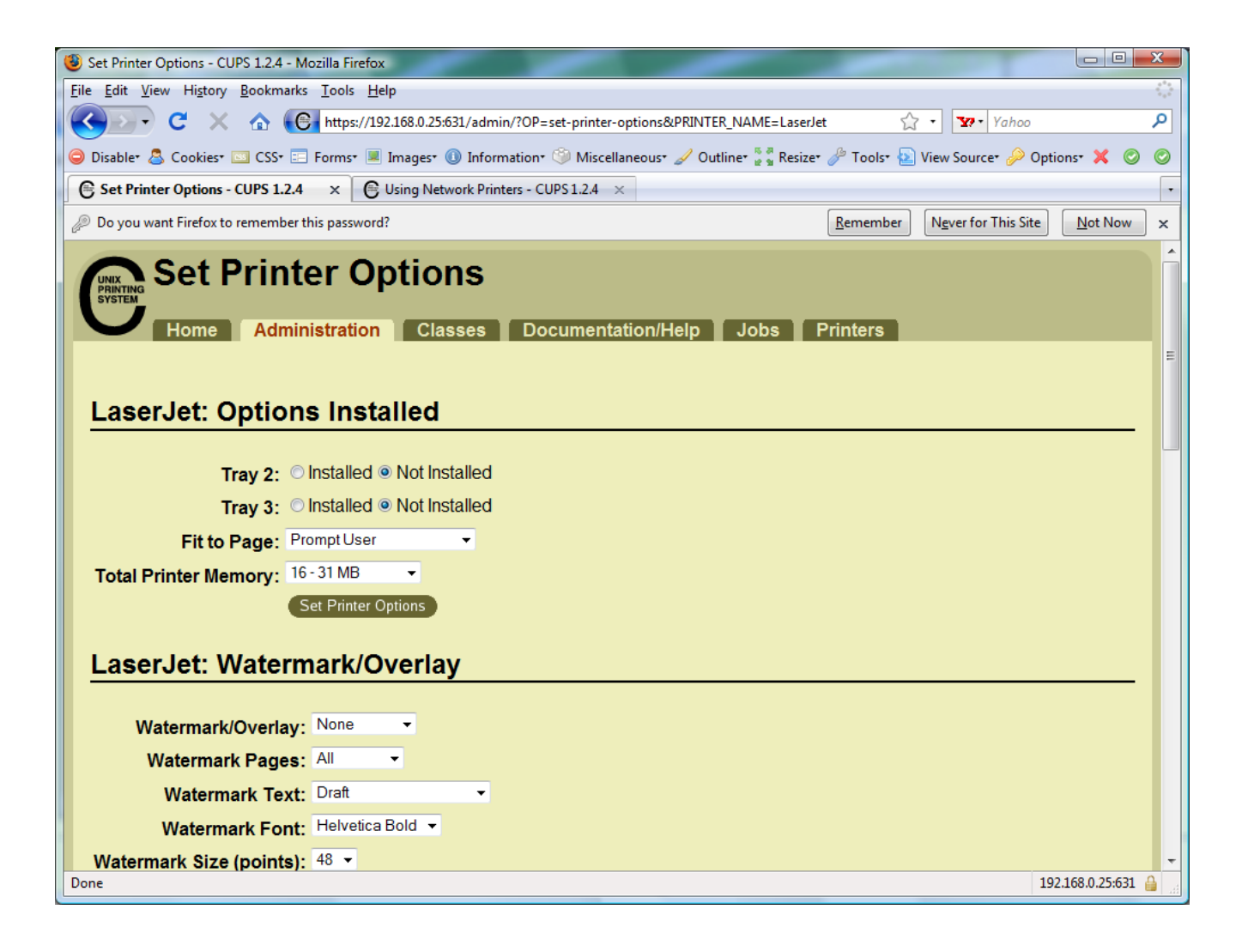

Printer has been added

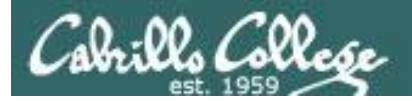

**CUPS** 

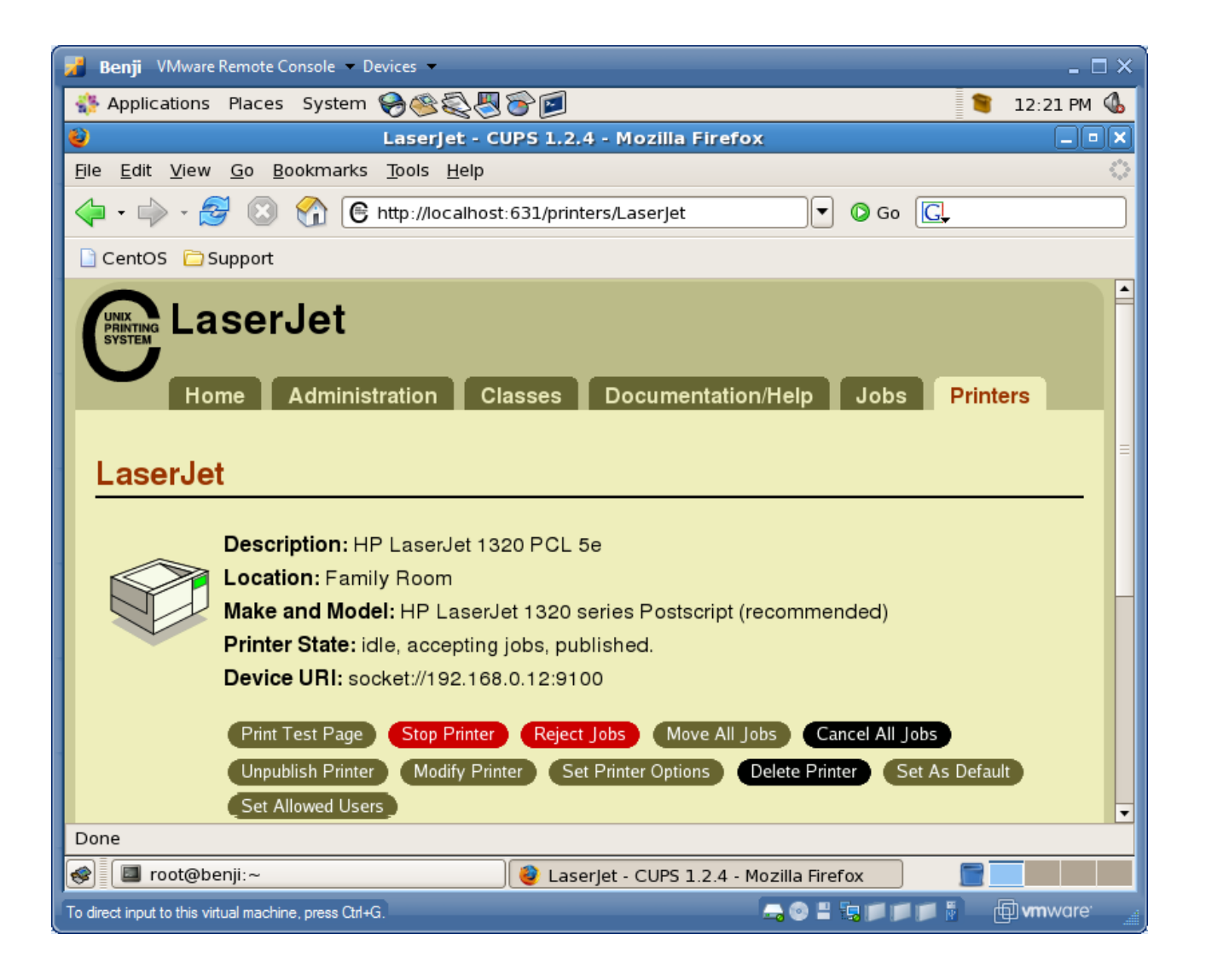

*View of newly added printer from Printer tab* 

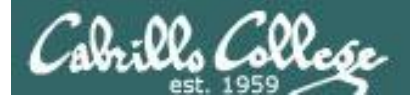

**CUPS** 

| 🚟 Local host - VMware Server Console                                                                                                    |                                                                                   |
|----------------------------------------------------------------------------------------------------|-----------------------------------------------------------------------------------|
| File Edit View Host VM Power Snapshot Windows Help                                                                                                    |                                                                                   |
|                                                                                                    |                                                                                   |
| in Home 🗿 192-fang 🗿 192-arwen 🗿 192-eirond 🗿 192-arwen-squirrel                                                                                                    | 192-frodo ×                                                                       |
| 🛟 Applications Places System 国 🥹 📿 🕢                                                                                                    | 🗉 💂 🕸 Wed May 13, 11:47 AM 🛛 CIS 90 🕑                                             |
| Laserjet - CUPS 1.3.9 - Mozili                                                                                                    | a Firefox _ 🔤 🗙                                                                   |
| <u>F</u> ile <u>E</u> dit <u>V</u> iew Hi <u>s</u> tory <u>B</u> ookmarks <u>T</u> ools <u>H</u> elp                                                                                            | ÷                                                                                 |
| 🖕 🗼 🗸 🍪 🔝 💼 🕒 http://127.0.0.1:631/printers/Lase                                                                                                    | erjet 🔂 🗸 Google 🍳                                                                |
| Do you want Firefox to remember this password?                                                                                                    | Remember         Never for This Site         Now         X                        |
| Home Administration Classes Laserjet Description: HP Laserjet 1320N                                                                                                    | Documentation/Help Jobs Pr                                                        |
| Location: Home<br>Printer Driver: HP LaserJet 1320 series F<br>Printer State: stopped, accepting jobs, p<br>Device URI: socket://192.168.0.12/9100<br>Print Test Page Start Printer Reject Jobs | Postscript (recommended)<br>published.<br>Move All Jobs Cancel All Jobs Unpublish |
| Jobs                                                                                                    |                                                                                   |
| Search in                                                                                                    | Laserjet:                                                                         |
|                                                                                                    |                                                                                   |
| 🗐 🗉 🔄 cis90@frodo: ~ 🛛 🙋 Laserjet - CUPS 1.3.9                                                                                                    | 0                                                                                 |

*Configure the printer so it is stopped but still accepts print jobs* 

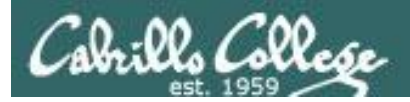

## CUPS

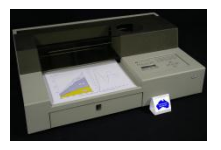

#### Lets add second printer

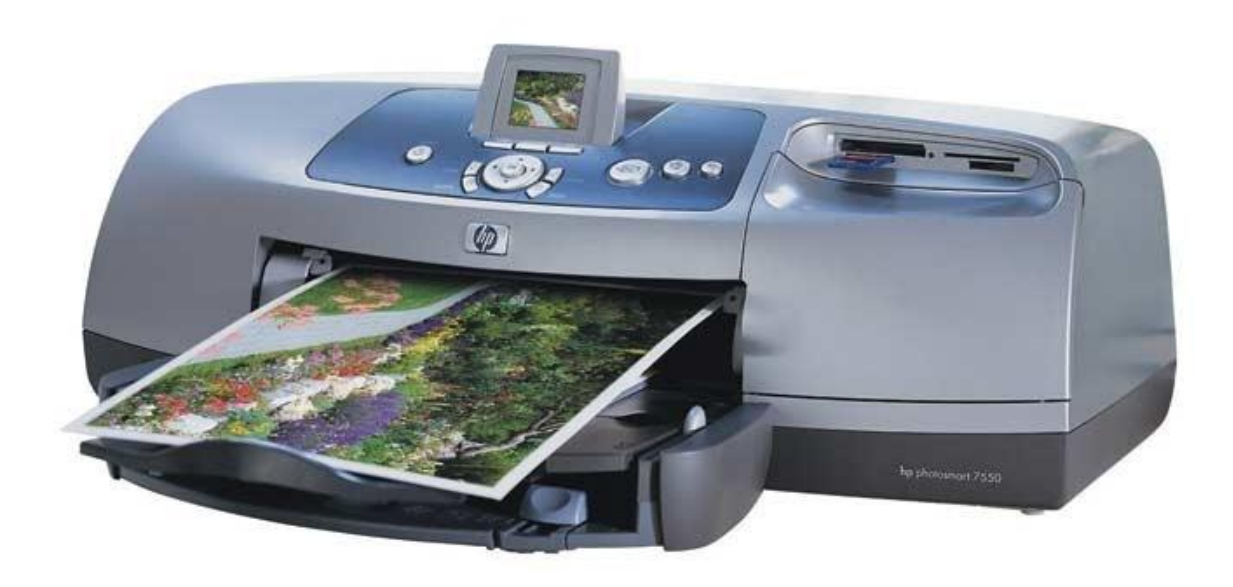

*Printer: hp photosmart 7550 (color inkjet technology) Connection: USB* 

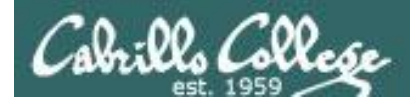

## Sidetrack – The previous 7550 "Hot Lips"

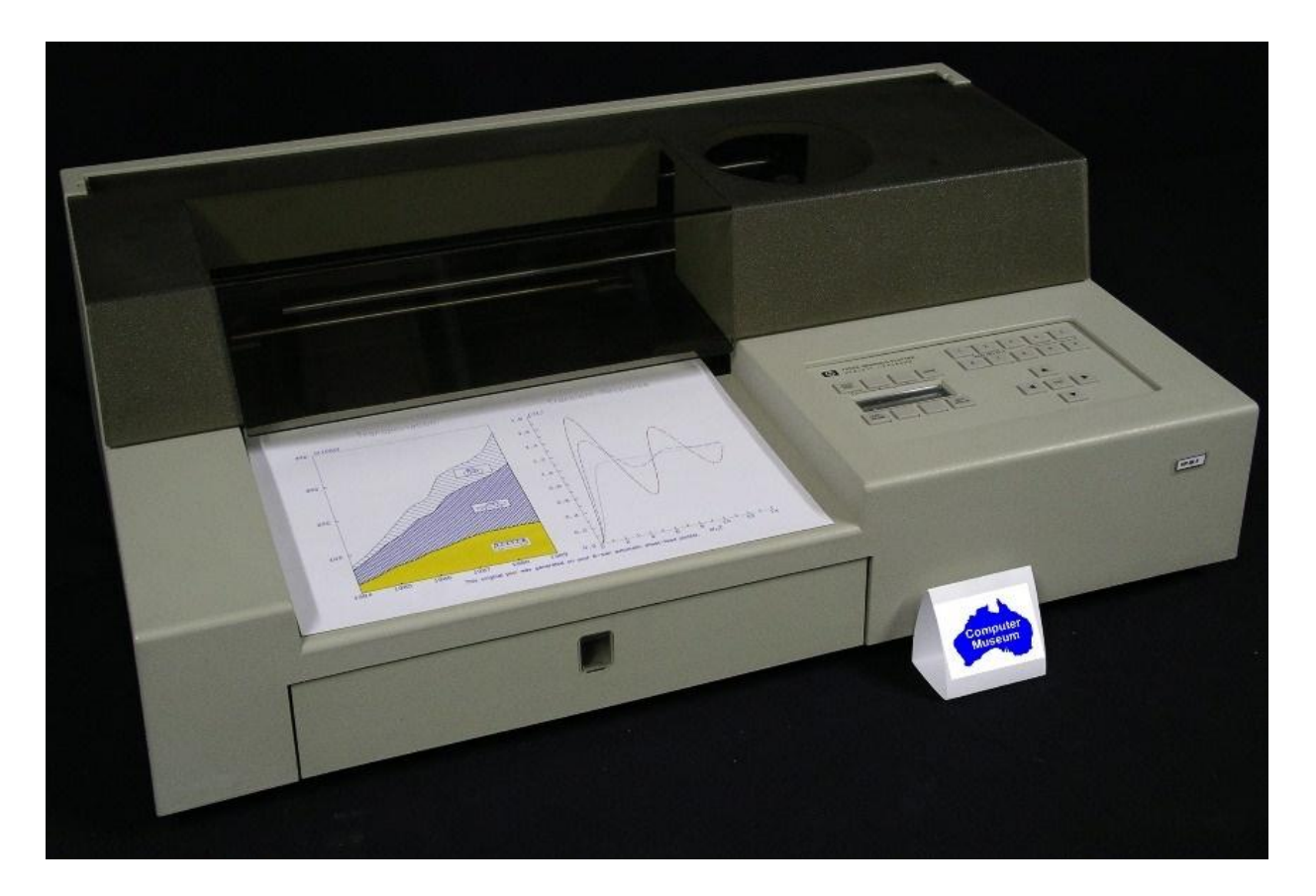

6 G's of acceleration 8-pen turret Grit wheel technology from HP Labs

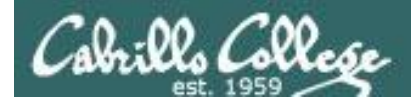

# CUPS

#### The second printer is connected by USB to a Windows notebook computer

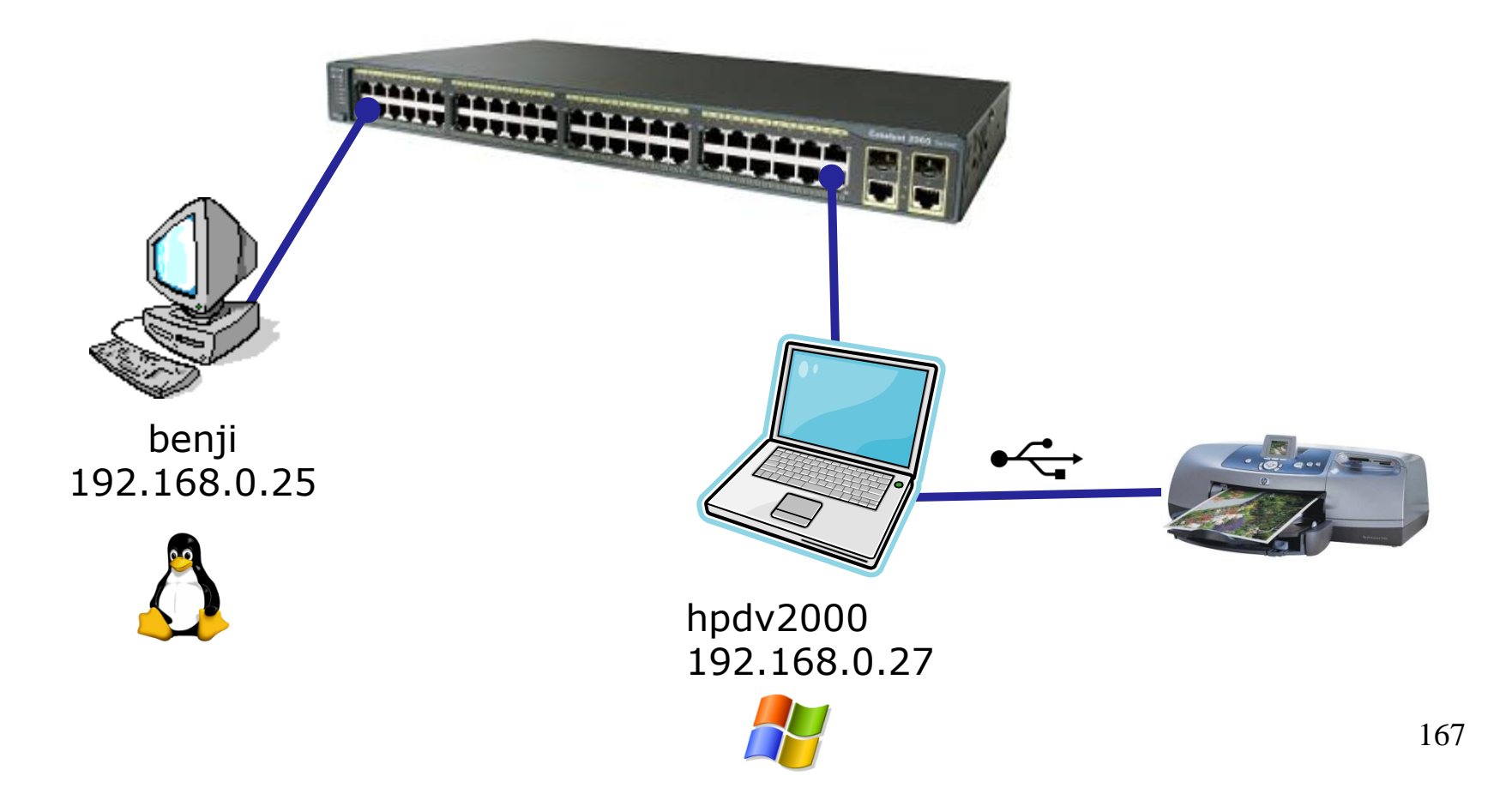

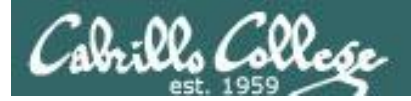

**CUPS** 

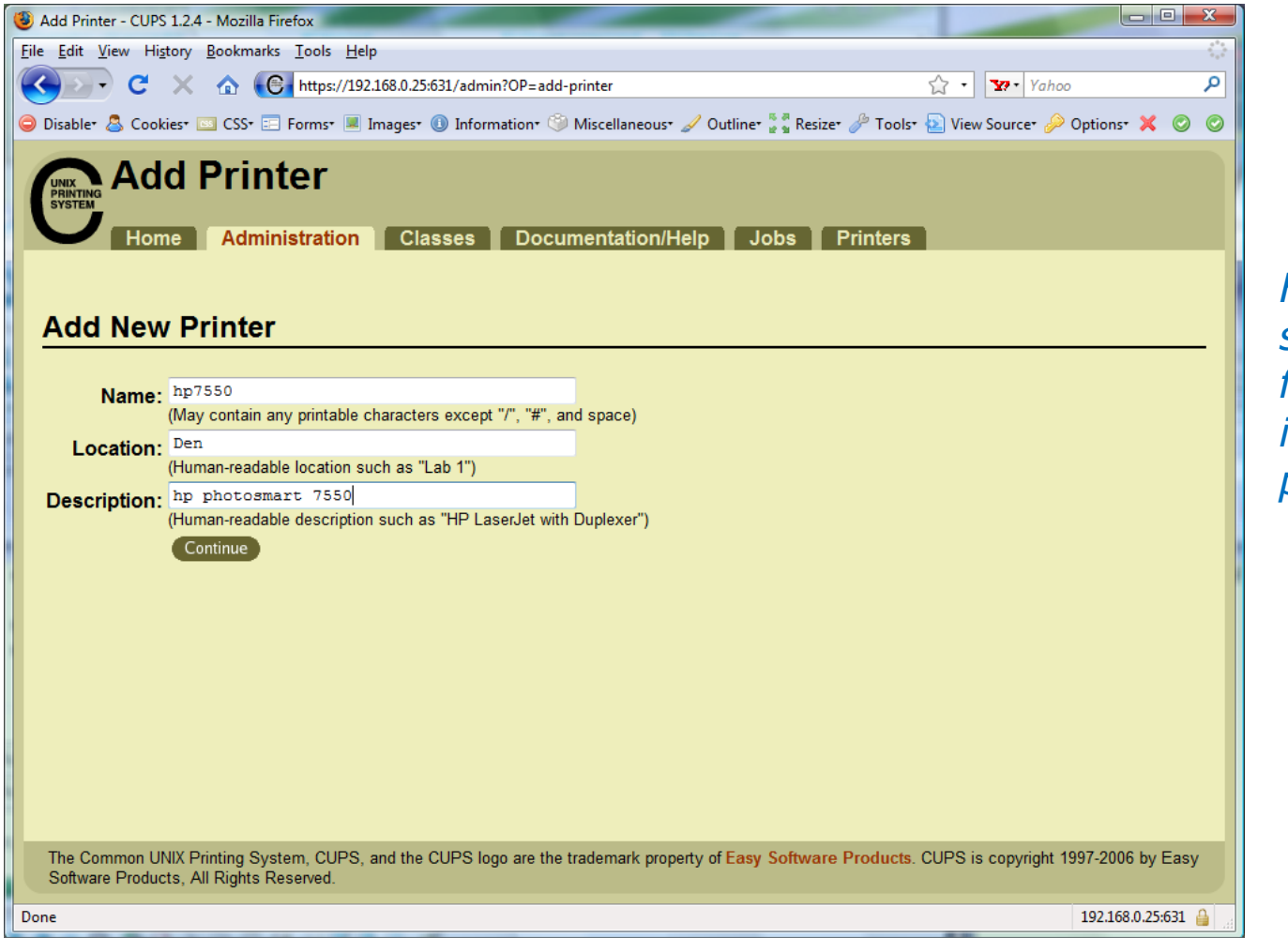

First step is the same which is to fill out basic information on printer

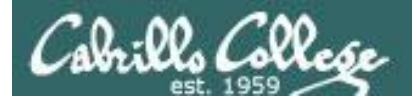

**CUPS** 

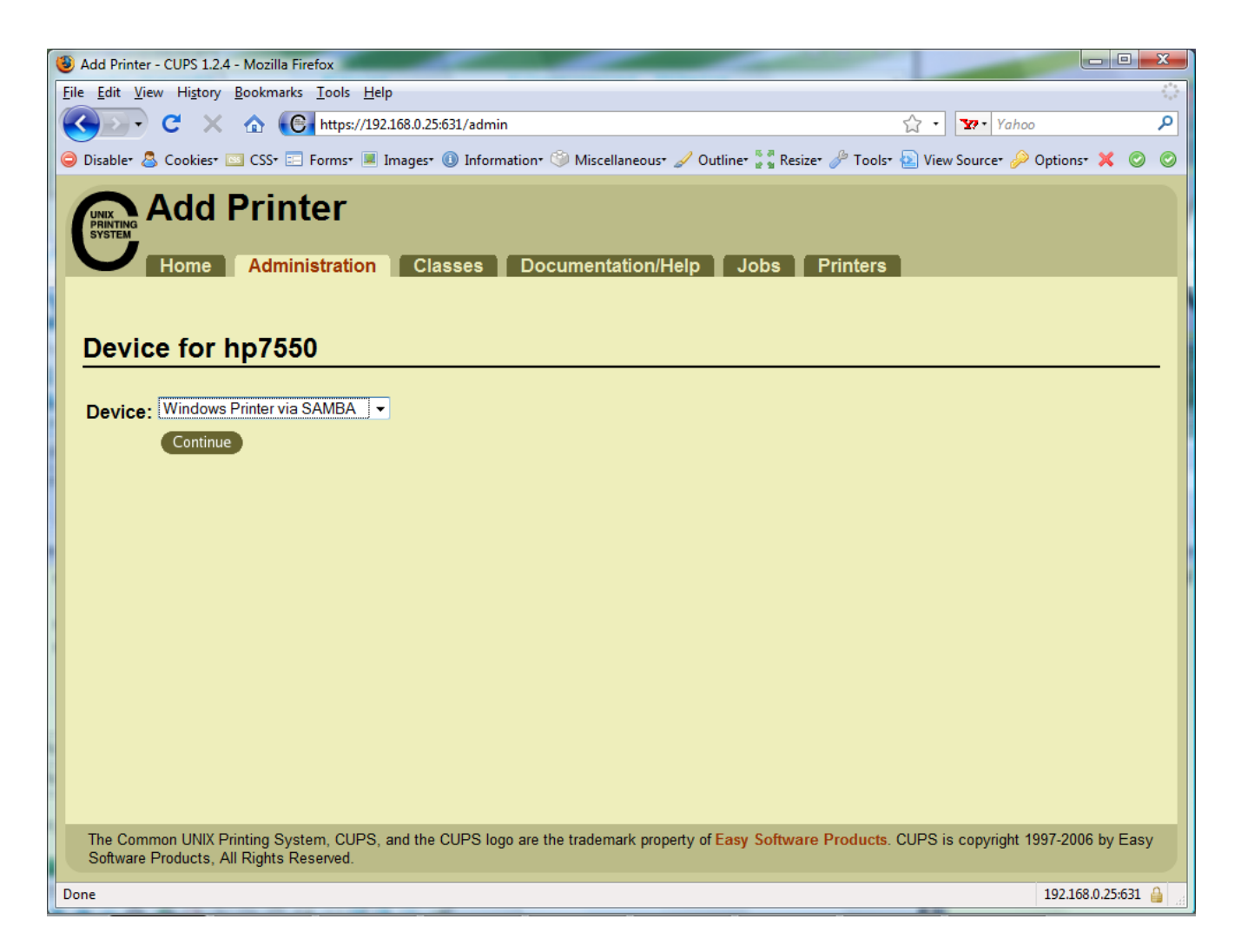

For this connection we will use Samba. Samba implements Windows file and print services sharing on Linux.

Note Windows uses SMB (Server Message Block) protocol to implement these services

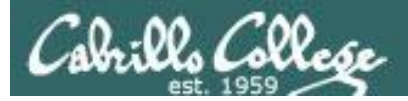

**CUPS** 

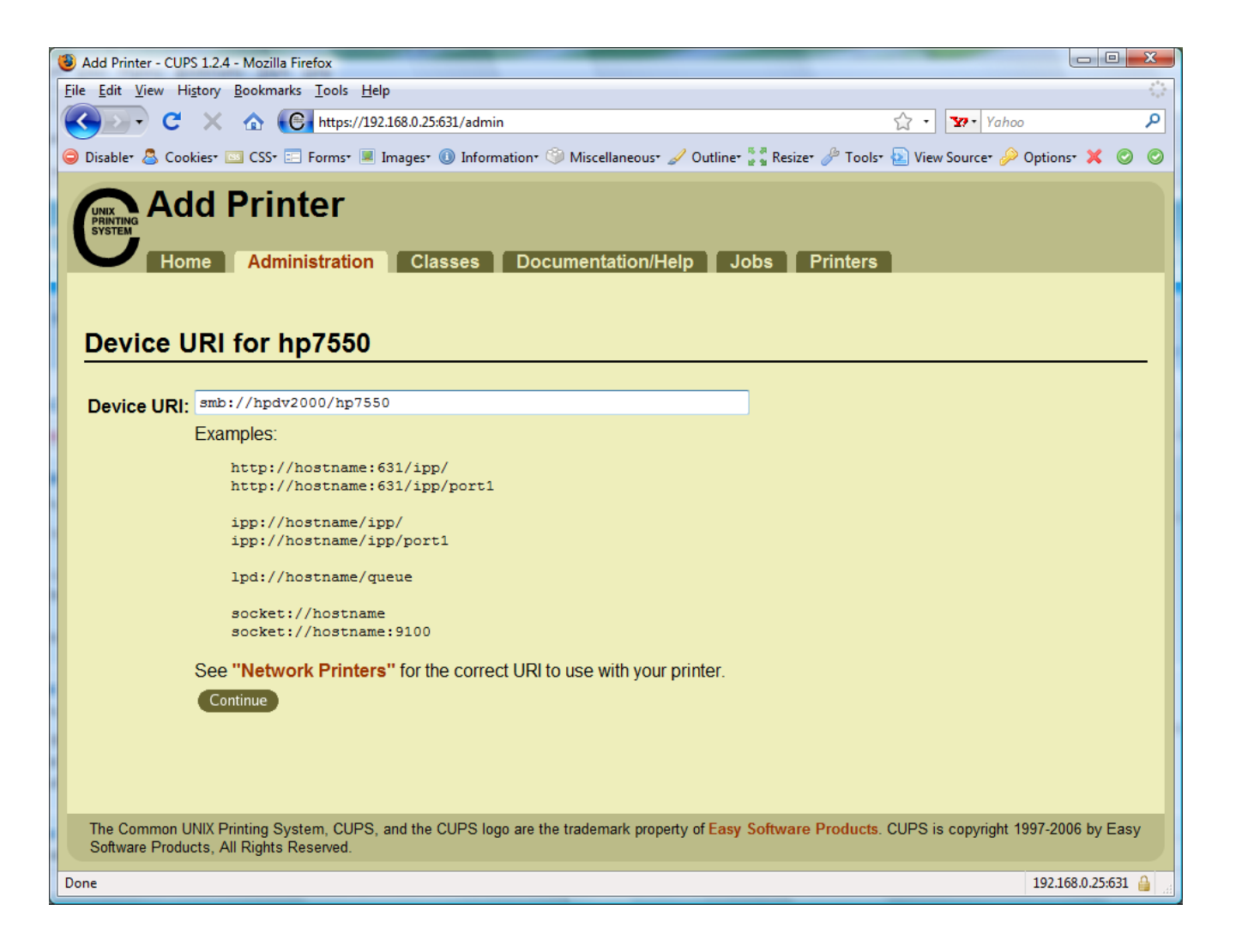

Will need to specify the Windows print share

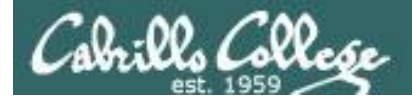

## CUPS

#### Will need to specify the Windows print share as //hostname/printsharename

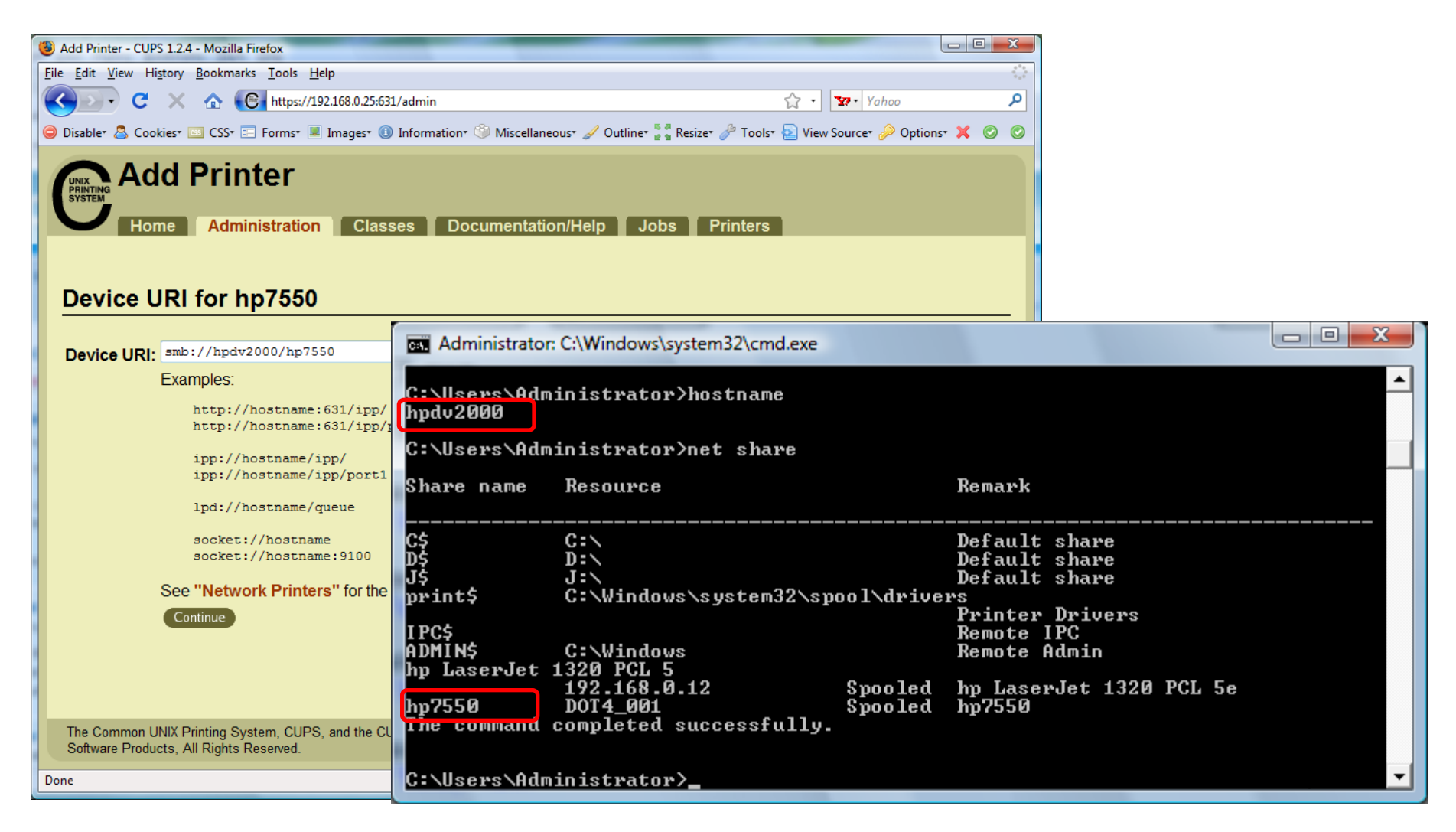

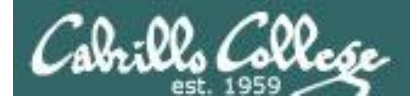

## CUPS

#### Ways to specify a Windows share

|                                          | Username and password Not required          |
|------------------------------------------|---------------------------------------------|
| This machine is in the same workgroup    | <pre>smb://server/sharename</pre>           |
| This machine is in a different workgroup | <pre>smb://workgroup/server/sharename</pre> |

|                                             | Username and password required                                |
|---------------------------------------------|---------------------------------------------------------------|
| This machine is in the same workgroup       | <pre>smb://username:password@server/sharename</pre>           |
| This machine is in a<br>different workgroup | <pre>smb://username:password@workgroup/server/sharename</pre> |

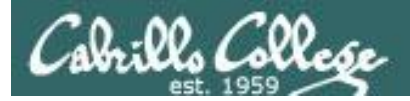

**CUPS** 

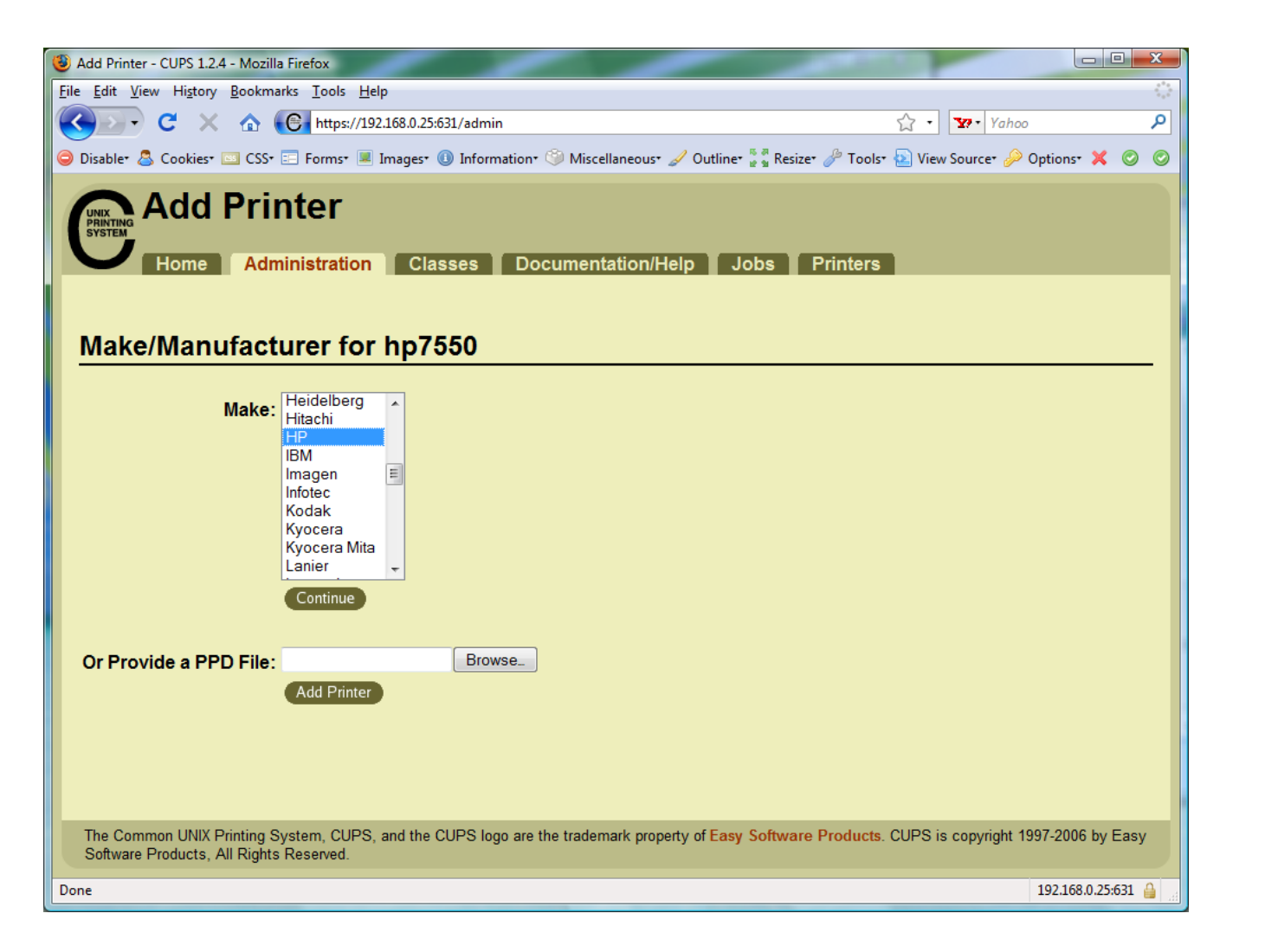

# Select make of printer

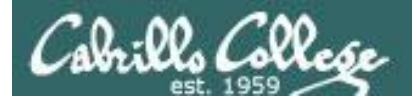

**CUPS** 

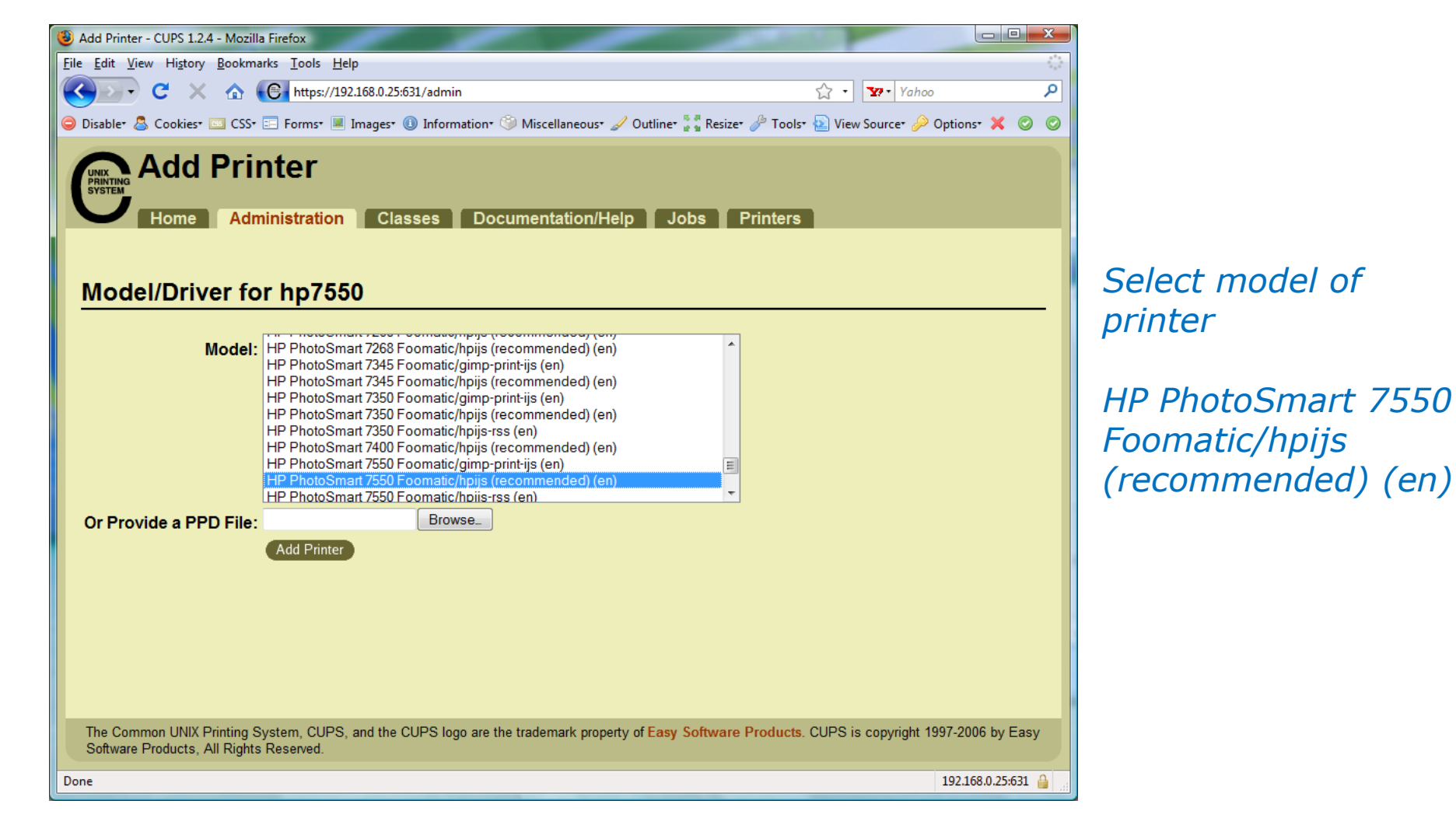

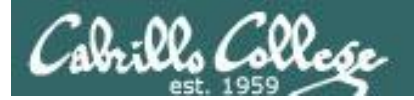

**CUPS** 

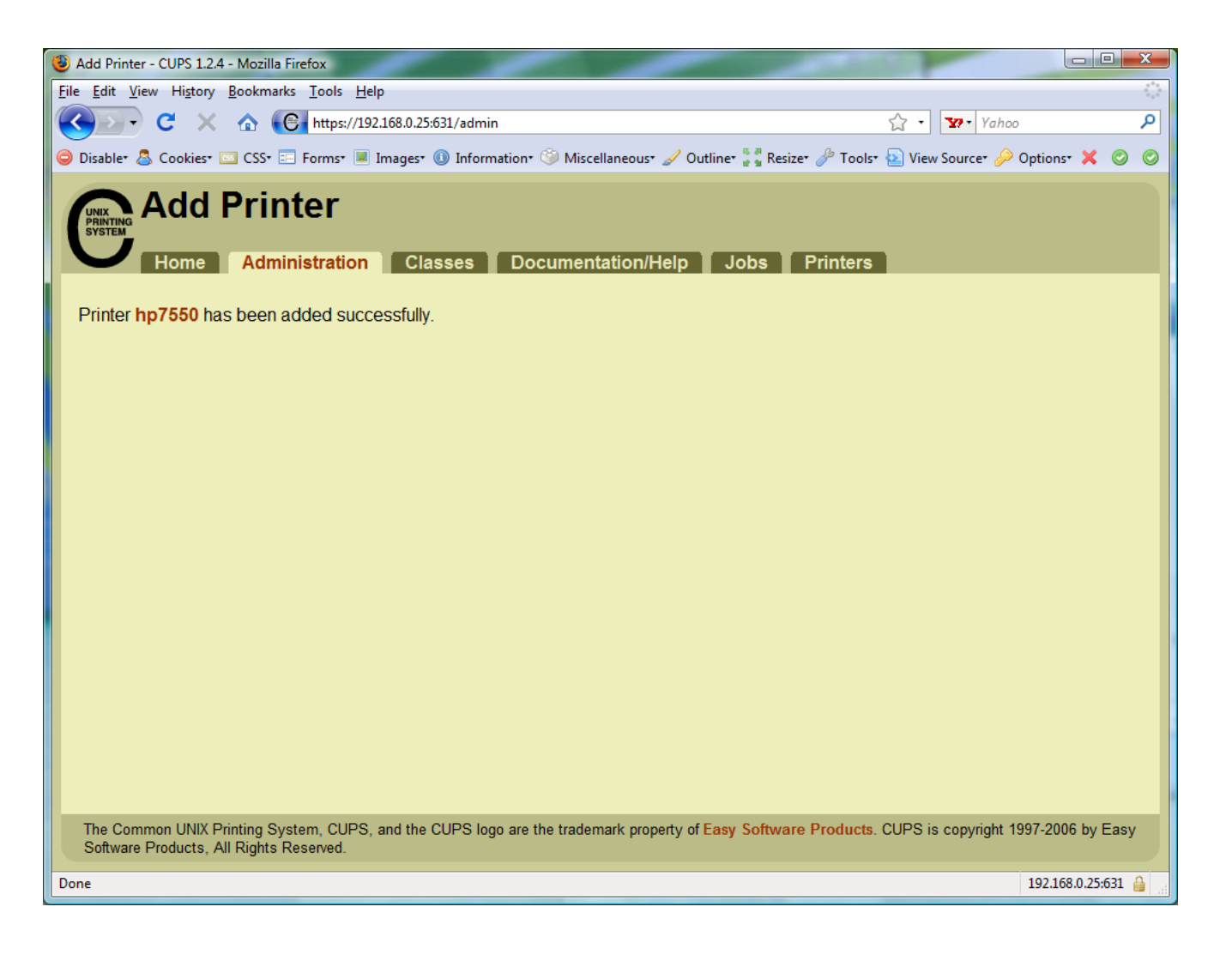

Printer has been added

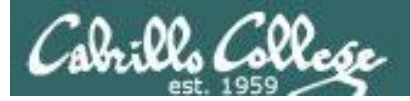

**CUPS** 

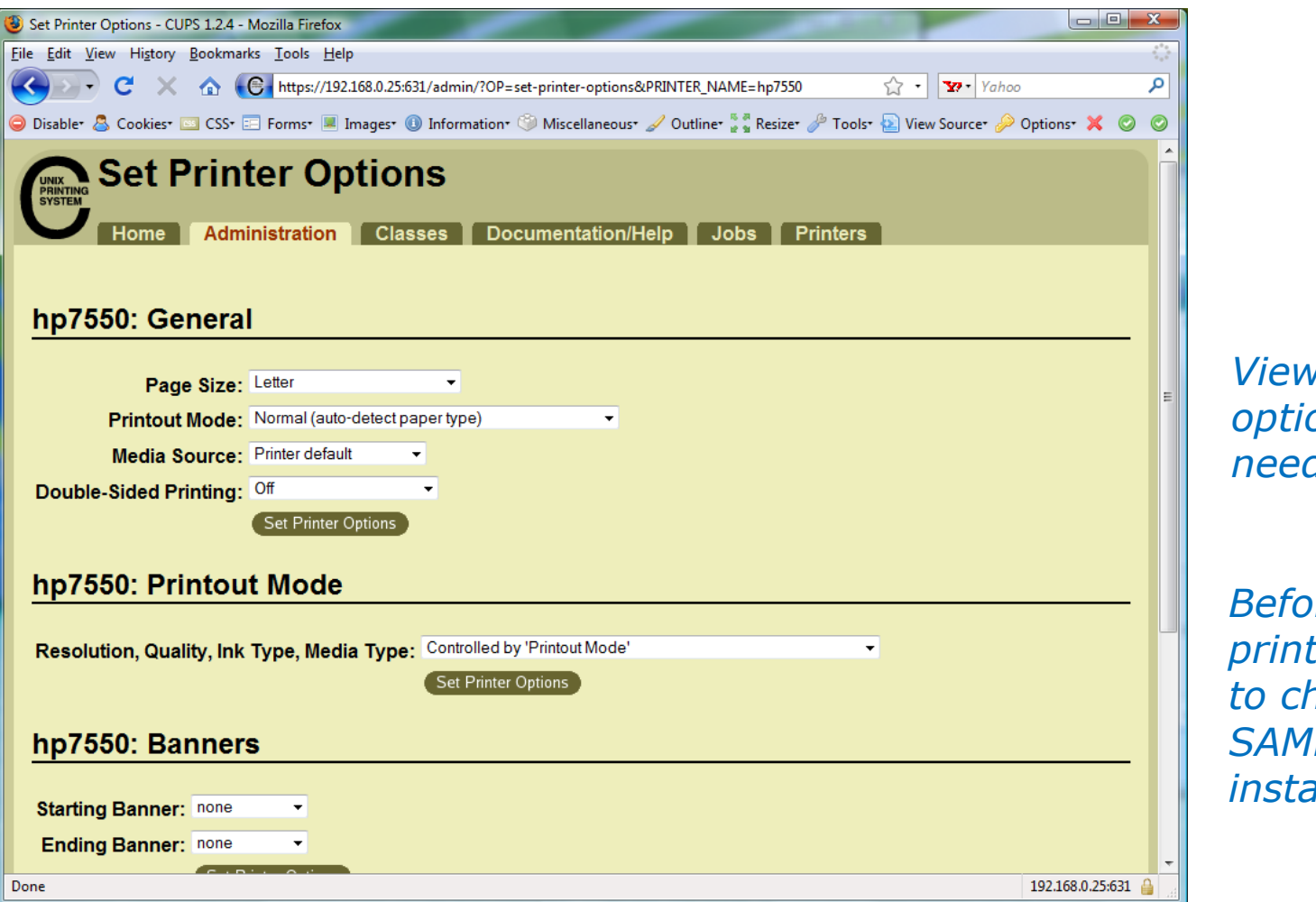

*View and set options as needed* 

Before using the printer we need to check that SAMBA is installed